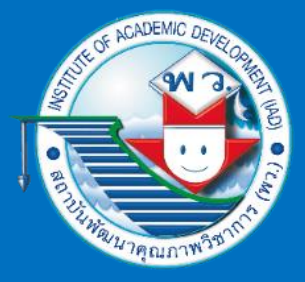

# ເທົາຍາກາງຄຳນວູ ເ

## ชั้นมัธยมศึกษาปีที่ 3

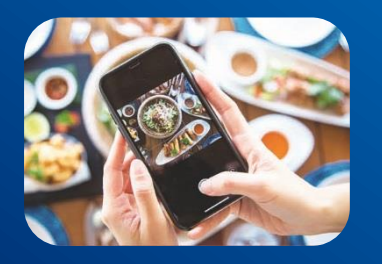

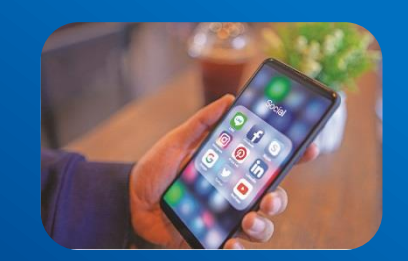

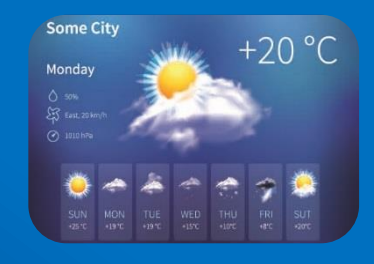

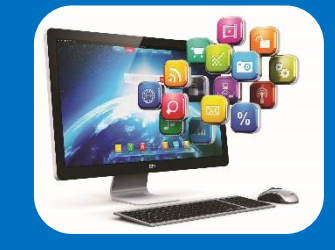

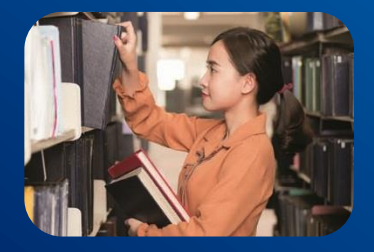

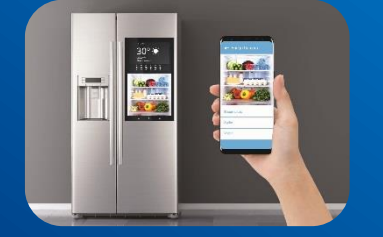

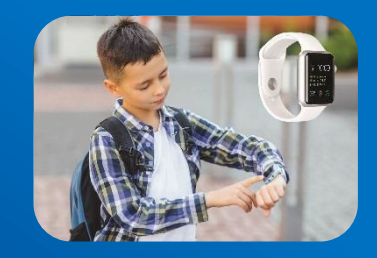

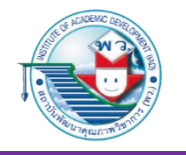

### หน่วยการเรียนรู้ที่ 1

# การพัฒนาแอปพลิเคชั่น

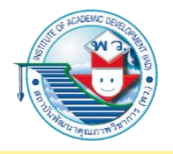

แผนผังหัวข้อหน่วยการเรียนรู้

#### การพัฒนาแอปพลิเคชัน

- ความหมายและลักษณะสำคัญของแอปพลิเคชั่น

- ขั้นตอนการพัฒนาโปรแกรม

เครื่องมือที่ใช้ในการพัฒนาแอปพลิเคชัน

การพัฒนาแอปพลิเคชันบนสมาร์ตโฟนด้วย MIT App Inventor

อินเทอร์เน็ตของสรรพสิ่ง (Internet of Things)

แอปพลิเคชั่นกับ Internet of Things

การพัฒนาระบบ IoT เบื้องต้น

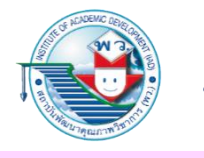

#### ตัวชี้วัด

#### พัฒนาแอปพลิเคชันที่มีการบูรณาการกับวิชาอื่นอย่างสร้างสรรค์ (ว 4.2 ม.3/1)

#### ความหมายและลักษณะสำคัญของแอปพลิเคชัน

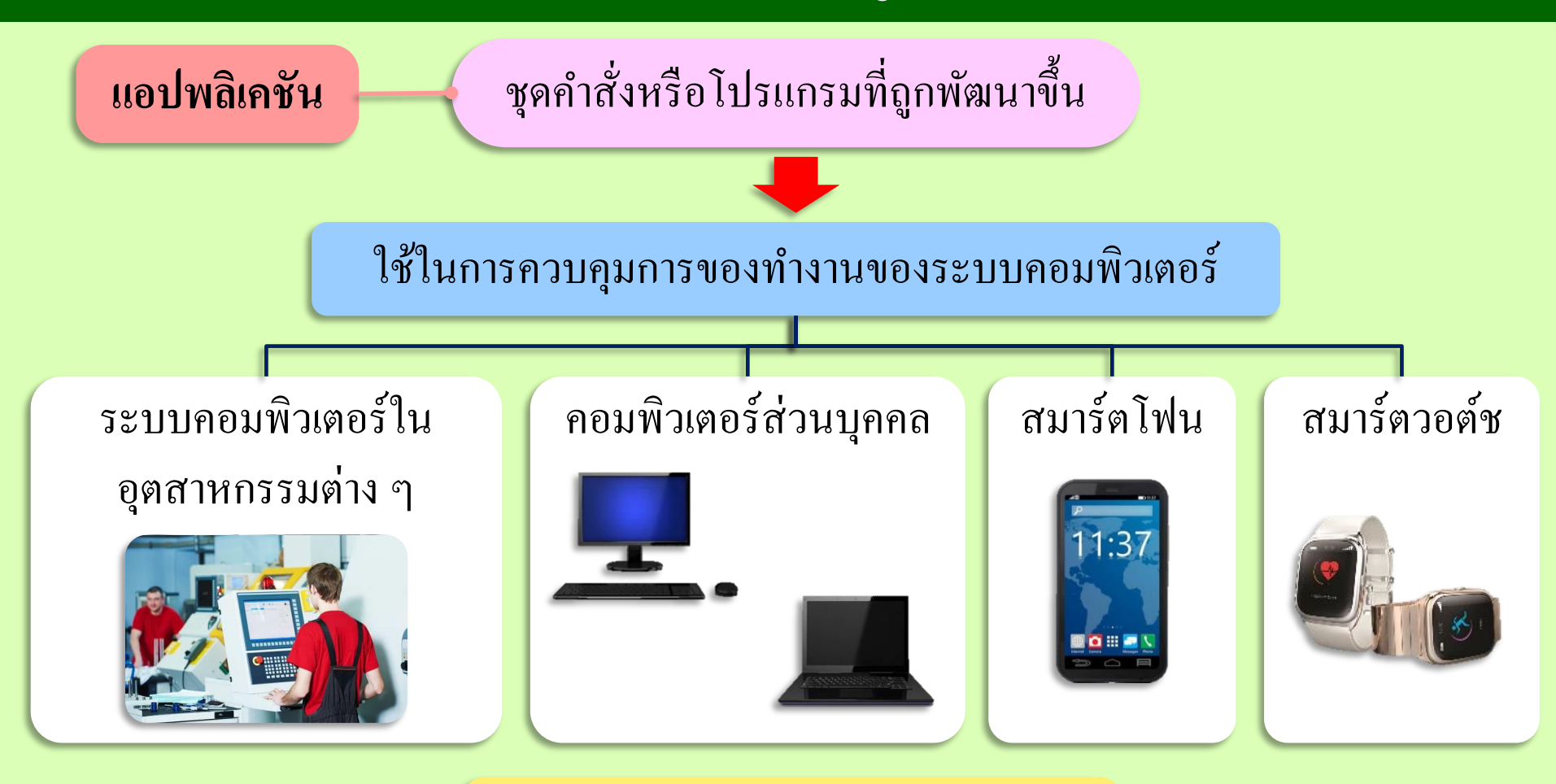

เพื่อให้ระบบคอมพิวเตอร์ ทำงานตามคำสั่งตามที่ผู้ใช้ต้องการ

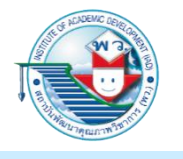

การจำแนกแอปพลิเคชันตามลักษณะการใช้งาน

 แอปพลิเคชันบนระบบคอมพิวเตอร์ส่วนบุคคล (Desktop Application)
 เป็นแอปพลิเคชันที่ทำงานบนระบบปฏิบัติการคอมพิวเตอร์ส่วนบุคคล หรืออาจจะ เรียกว่า โปรแกรมคอมพิวเตอร์ก็ได้ เช่น โปรแกรมแปลงสกุลเงิน โปรแกรมผันเสียง วรรณยุกต์ โปรแกรมจัดการเอกสาร โปรแกรมนำเสนอ

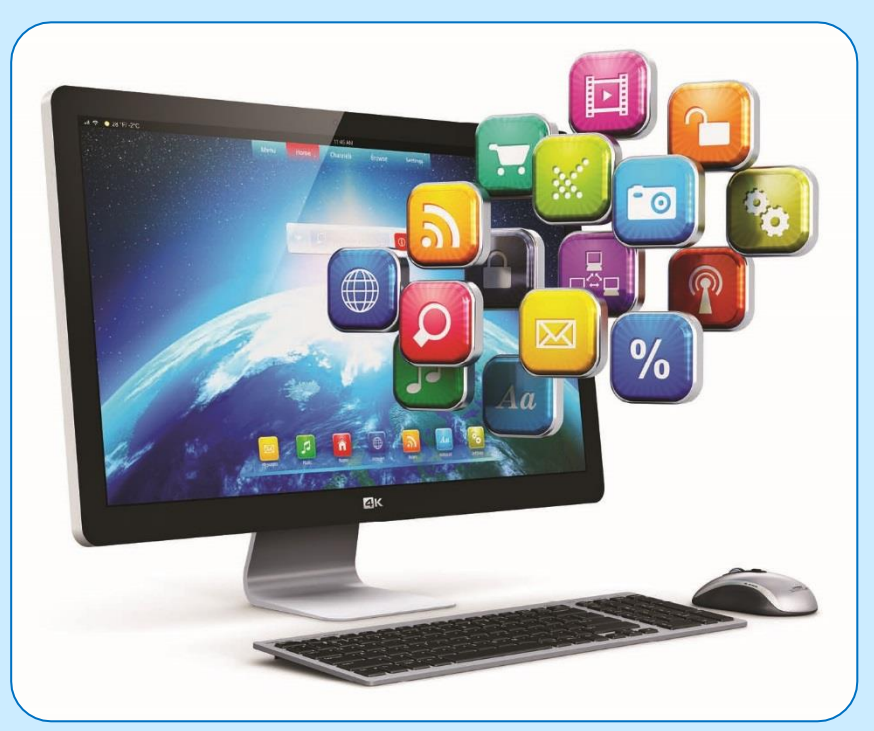

 แอปพลิเคชันสำหรับระบบสมองกลฝังตัว (Microcontroller Application)
 เป็นแอปพลิเคชันที่ถูกพัฒนาเพื่อทำงานเฉพาะอย่างใดอย่างหนึ่งบนอุปกรณ์ สมองกลฝังตัว เช่น ระบบรดน้ำต้นไม้อัตโนมัติ ระบบตรวจจับแก๊สรั่วภายในบ้าน ระบบเตือนภัยต่าง ๆ

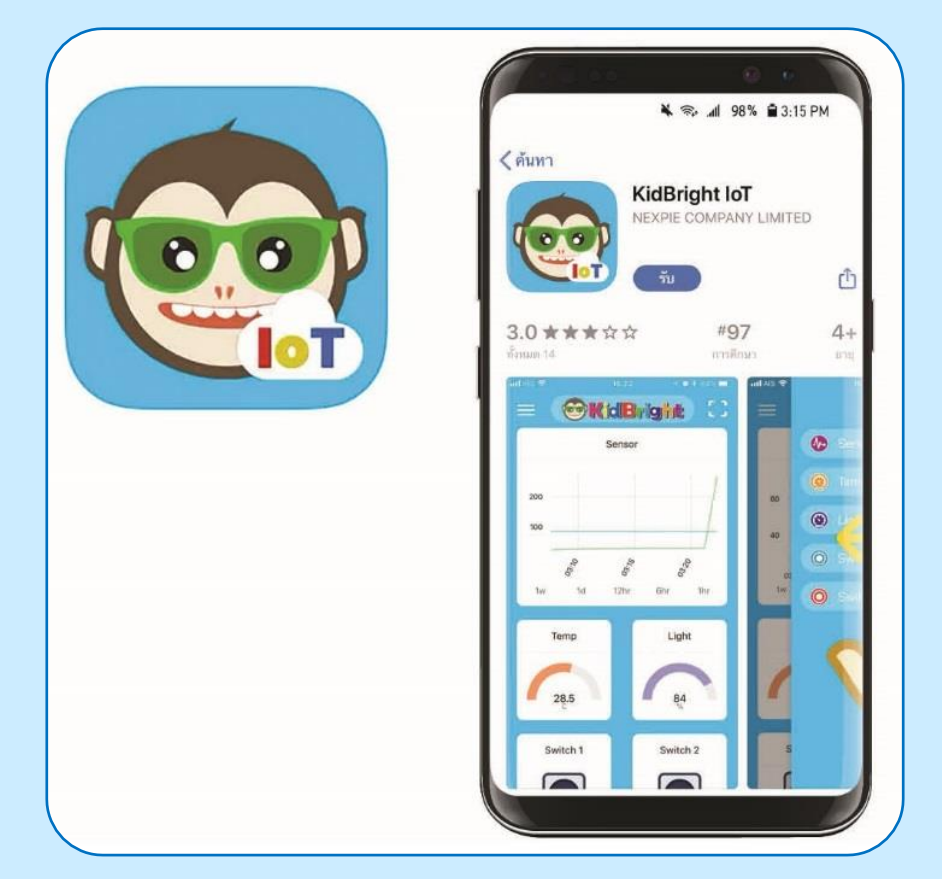

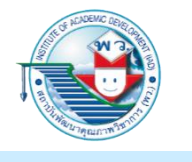

แอปพลิเคชันบนสมาร์ตโฟนหรือแท็บเล็ต (Mobile Application)
 เป็นแอปพลิเคชันที่ทำงานบนสมาร์ตโฟนหรือแท็บเล็ตเพื่ออำนวยความสะดวกหรือ
 ใช้งานในด้านต่าง ๆ ตามที่ต้องการ

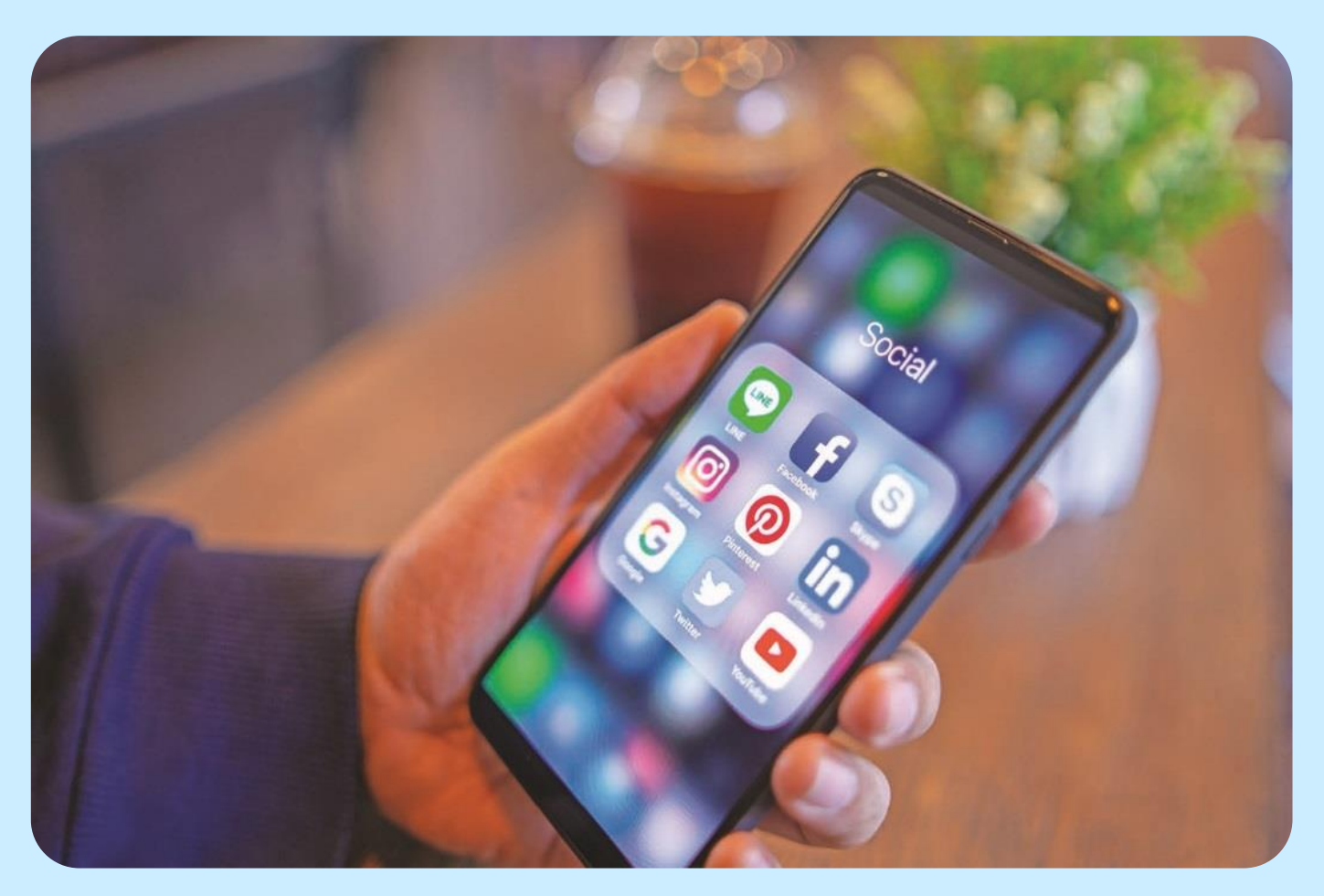

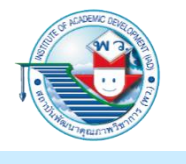

 เว็บแอปพลิเคชัน (Web Application)
 เป็นแอปพลิเคชันที่ทำงานบนเว็บเบราว์เซอร์ สามารถเข้าถึงได้ง่าย ไม่ต้องแจกจ่าย หรือติดตั้งซอฟต์แวร์

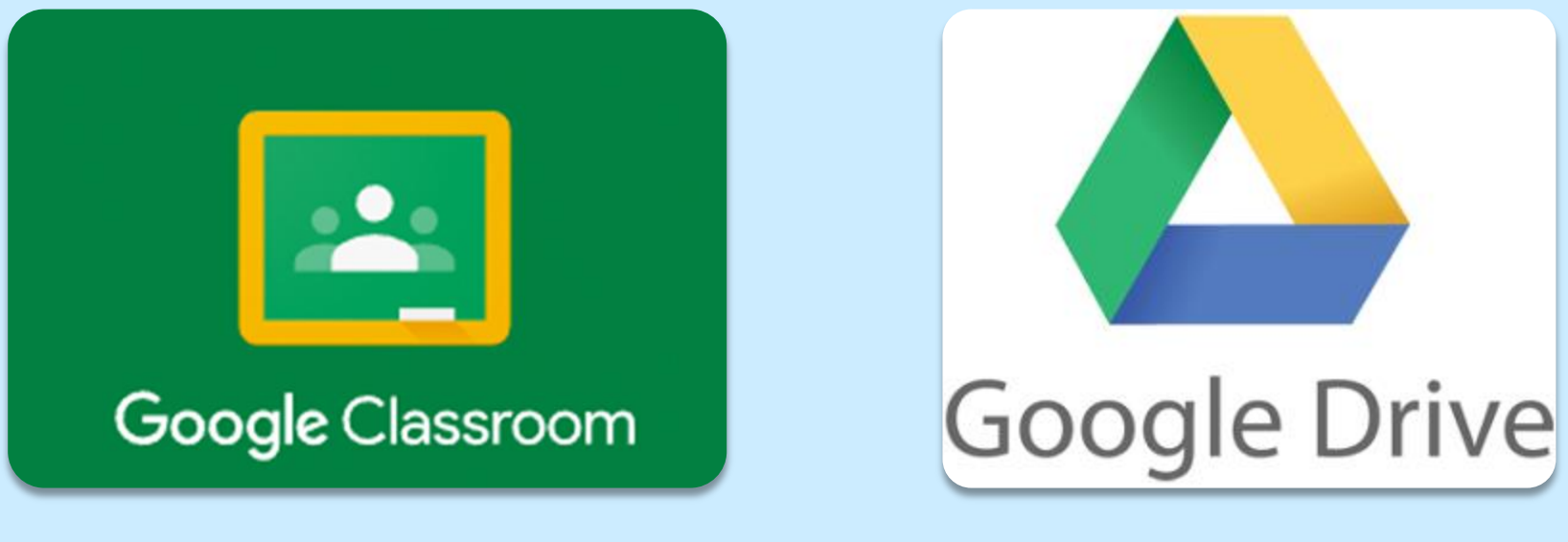

ใช้เก็บเอกสารต่าง ๆ

ใช้งานในการเรียนการสอน

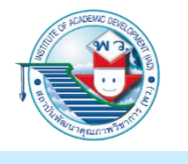

 แอปพลิเคชันบนอุปกรณ์พกพาอื่น ๆ
 เช่น สมาร์ตวอต์ช เป็นแอปพลิเคชันที่มีรูปแบบการทำงานเฉพาะบนอุปกรณ์ขนาดเล็ก หรืออุปกรณ์พกพาอื่น ๆ เพื่ออำนวยความสะดวกอย่างง่าย

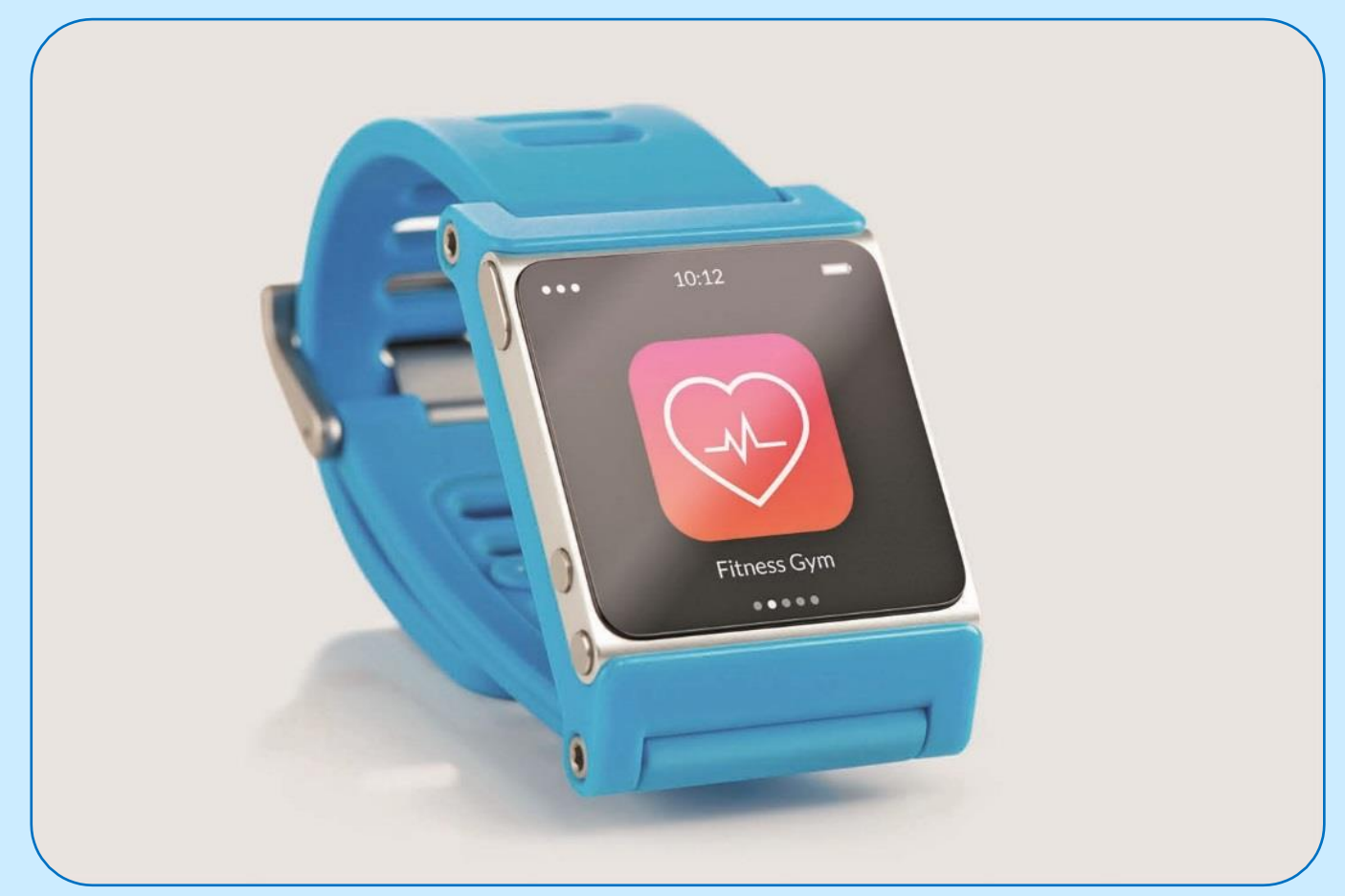

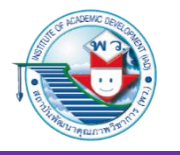

#### ขั้นตอนการพัฒนาโปรแกรม

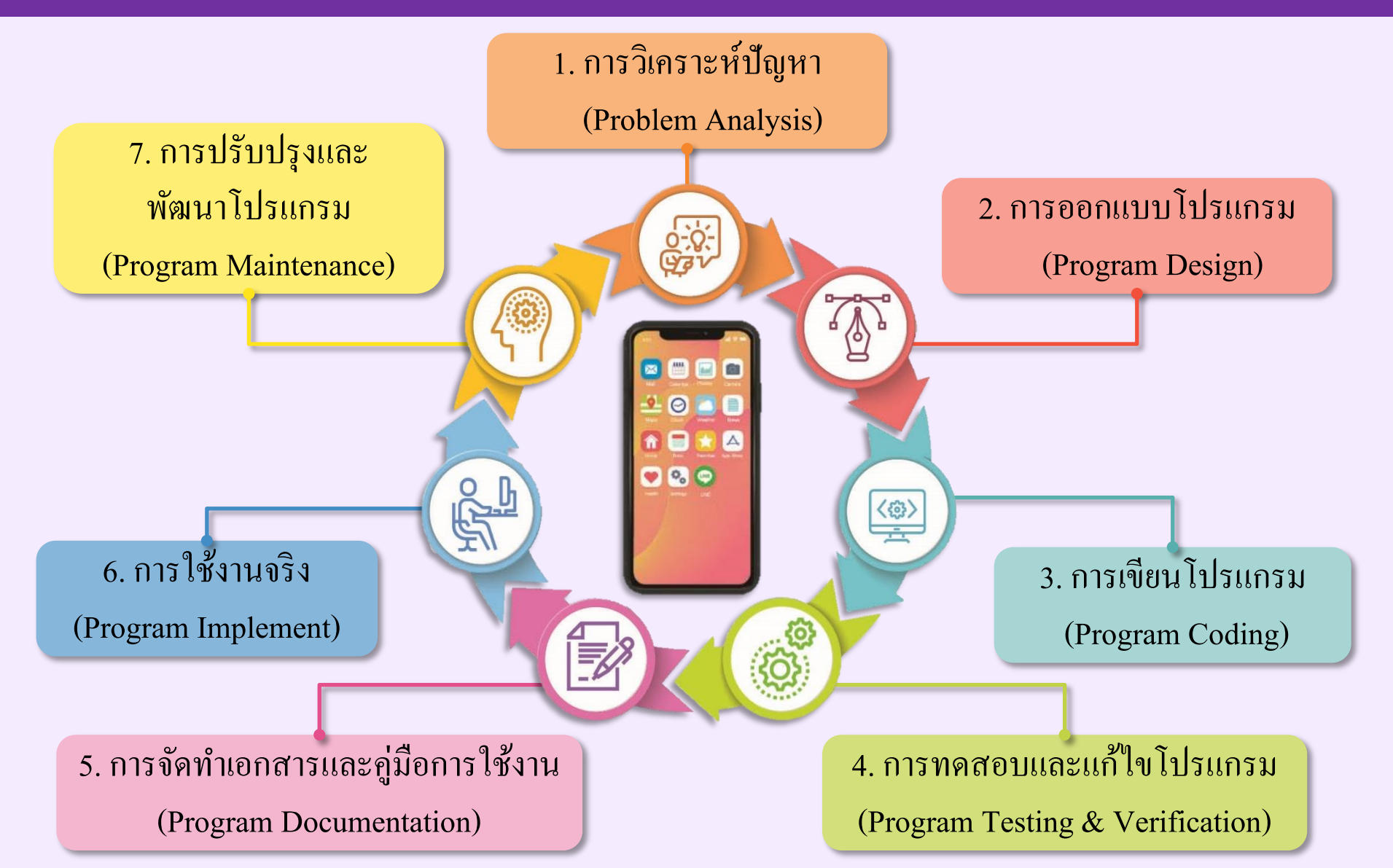

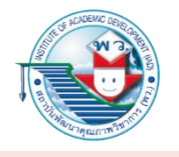

ขั้นตอนที่ 1

ขั้นตอนที่ 2

#### เทคโนโลยี (วิทยาการคำนวณ) ชั้นมัธยมศึกษาปีที่ 3

การวิเคราะห์ปัญหา (Problem Analysis)

้เป็นการวิเคราะห์ว่าปัญหาเป็นอย่างไร และหาวิธีการหรือระบบที่จะนำมาช่วยในการพัฒนาหรือ แก้ไขปัญหาที่เกิดขึ้น

#### การออกแบบโปรแกรม (Program Design)

พูดคุยหาข้อสรุปเกี่ยวกับความต้องการของเจ้าของโครงการ เพื่อนำข้อมูลที่ได้มาออกแบบ โปรแกรมหรือแอปพลิเคชั่นให้มีความสามารถตามที่เจ้าของโครงการต้องการ

#### ขั้นตอนที่ 3 การเขียนโปรแกรม (Program Coding)

นำโปรแกรมที่ได้ออกแบบไว้แล้วมาเขียนเป็นรหัสต้นฉบับ พัฒนาโปรแกรมให้มีคุณสมบัติ ตามที่ได้กำหนดไว้ สามารถทำงานได้ตามรูปแบบและบริบทที่ผู้ใช้ต้องการ

#### ขั้นตอนที่ 4 การทดสอบและแก้ไขโปรแกรม (Program Testing & Verification)

เมื่อพัฒนาแอปพลิเคชันเสร็จแล้วควรนำไปทดสอบการทำงานของระบบ เพื่อหาข้อผิดพลาดหรือ การทำงานที่อาจจะ ไม่ถูกต้อง และปรับปรุงแก้ไขข้อบกพร่องนั้นให้สมบูรณ์

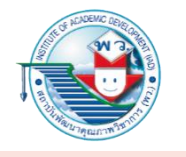

#### ขั้นตอนที่ 5 การจัดทำเอกสารและคู่มือการใช้งาน (Program Documentation)

จัดทำเอกสารประกอบการพัฒนาแอปพลิเคชั่นเพื่อบอกคุณสมบัติ องค์ประกอบ และ ข้อจำกัดต่าง ๆ ในการใช้งานโปรแกรม พร้อมจัดทำคู่มือการใช้งานเพื่อให้ผู้ใช้งาน ใหม่ทำความเข้าใจในการใช้งานโปรแกรมได้ง่ายและรวดเร็วที่สุด

การใช้งานจริง (Program Implement)

การนำระบบไปใช้งานจริง พร้อมทั้งติดตามตรวจสอบผลการใช้งานและข้อบกพร่องที่ อาจจะเกิดขึ้น

ขั้นตอนที่ 7

ขั้นตอนที่ 6

การปรับปรุงและพัฒนาโปรแกรม (Program Maintenance)

ปรับปรุงและพัฒนาโปรแกรมให้ทันสมัยอยู่เสมอ

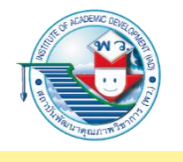

ตัวอย่าง

ขั้นตอนการพัฒนาแอปพลิเคชันเกมบนสมาร์ตโฟน

"นักเรียนพบว่าในการเรียนภาษาอังกฤษนั้น มีคำศัพท์หลายคำที่ท่องจำได้ยาก แต่นักเรียนกลับ สังเกตได้ว่าเพื่อนที่เล่นเกมโดยเกมนั้นมีการใช้ภาษาอังกฤษ ทำให้เพื่อนที่เล่นเกมหลายคนจำ คำศัพท์เหล่านั้นได้ดี นักเรียนจึงมีแนวคิดที่จะสร้างเกมทายคำศัพท์ โดยต้องการพัฒนาให้เป็นเกม ที่สามารถเล่นได้บนสมาร์ตโฟน"

จากสถานการณ์ข้างต้น นักเรียนสามารถใช้วัฏจักรการพัฒนาระบบงาน (System Development Life Cycle: SDLC) ในการพัฒนาแอปพลิเคชันที่ต้องการได้โดยมีกระบวนการ ดังนี้

ขั้นตอนที่ 1

การวิเคราะห์ปัญหา (Problem Analysis)

นักเรียนพบปัญหาในการเรียนภาษาอังกฤษที่ต้องท่องจำคำศัพท์ต่าง ๆ มากมาย และต้องการ แก้ปัญหา โดยการสร้างเป็นแอปพลิเคชันช่วยจำและเรียนรู้เกี่ยวกับภาษาอังกฤษผ่านการเล่นเกม

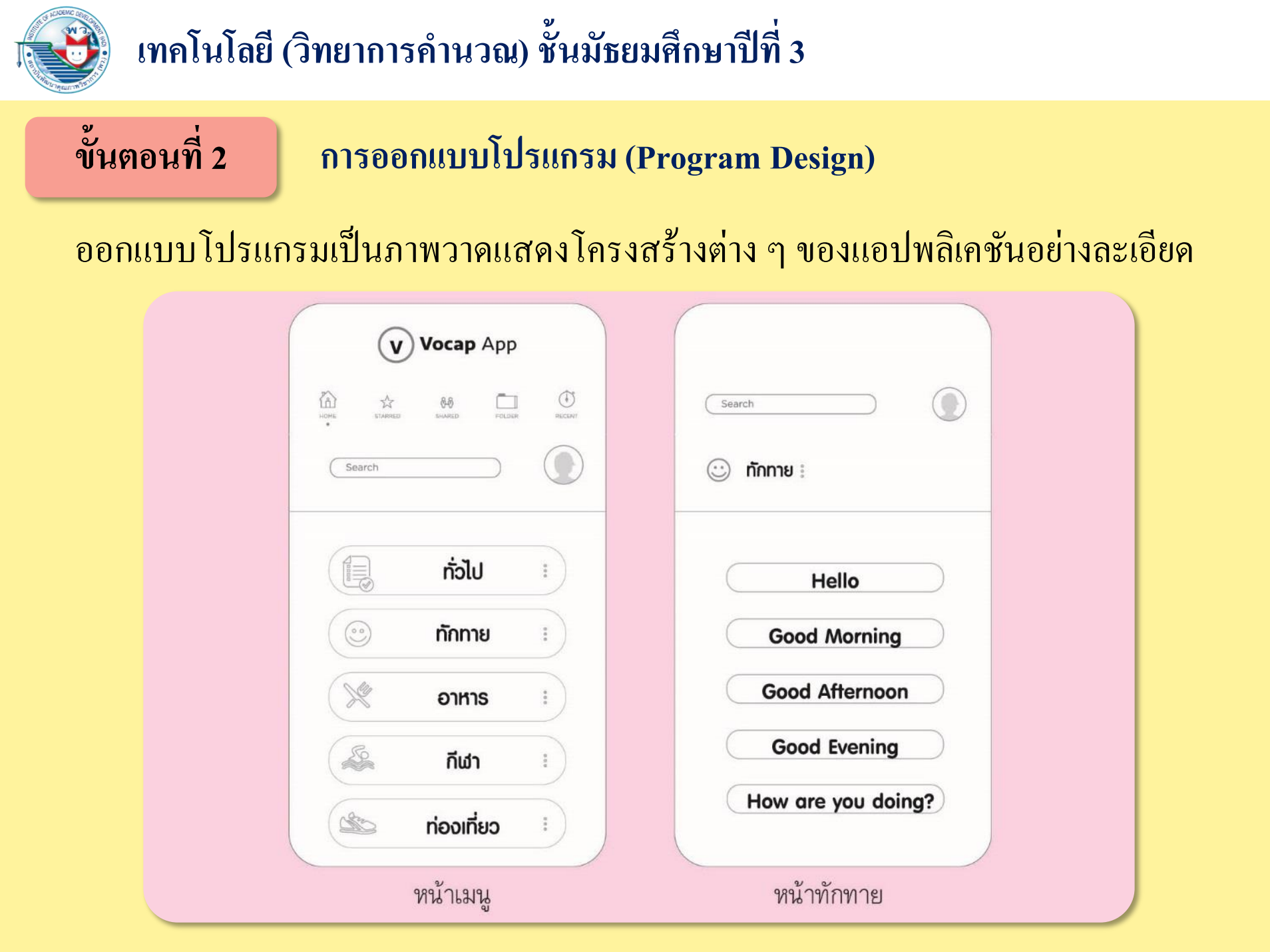

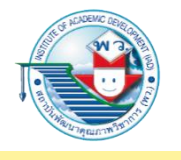

ขั้นตอนที่ 3

ขั้นตอนที่ 4

#### เทคโนโลยี (วิทยาการคำนวณ) ชั้นมัธยมศึกษาปีที่ 3

การเขียนโปรแกรม (Program Coding)

ในการพัฒนาแอปพลิเคชันลักษณะนี้ นักเรียนสามารถใช้เครื่องมือในการพัฒนา แอปพลิเคชันในรูปแบบ Drag and Drop และ Block Programming ได้ เช่น App Inventor หรือ Thunkable

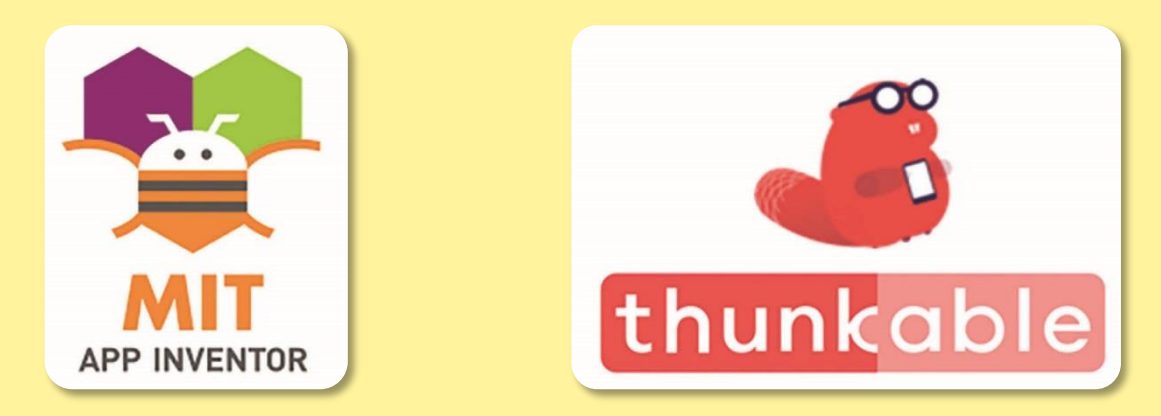

การทดสอบและแก้ไขโปรแกรม (Program Testing & Verification)

เมื่อพัฒนาแอปพลิเคชันนี้เรียบร้อยแล้ว ควรนำไปทคสอบการทำงานเพื่อสอบถามความ พึงพอใจของผู้ใช้งานและตรวจหาข้อบกพร่อง สำหรับแอปพลิเคชันนี้สามารถนำไป ทคลองกับนักเรียนกลุ่มที่ท่องจำคำศัพท์ได้ยาก และศึกษาความพึงพอใจของผู้ใช้งาน

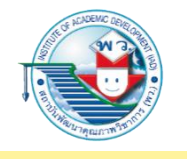

#### การจัดทำเอกสารและคู่มือการใช้งาน (Program Documentation)

แอปพลิเคชันเรียนรู้เกี่ยวกับคำศัพท์ภาษาอังกฤษนี้ ควรมีเอกสารและคู่มือการใช้งาน อาจจะอยู่ในรูปของ Online Document เนื่องจากเป็นที่นิยมและใช้งานได้ทั่วไป

ขั้นตอนที่ 6

ขั้นตอนที่ 7

ขั้นตอนที่ 5

#### การใช้งานจริง (Program Implement)

การนำแอปพลิเคชันไปเผยแพร่และใช้งานจริง โดยการประชาสัมพันธ์ผ่านช่องทางต่าง ๆ เช่น การให้เพื่อนในห้องเรียนได้ใช้งาน การเผยแพร่ผ่านสื่อออนไลน์

#### การปรับปรุงและพัฒนาโปรแกรม (Program Maintenance)

หลังจากที่เผยแพร่แอปพลิเคชันนี้ไปแล้ว ควรติดตามและเก็บรวบรวมข้อมูลเกี่ยวกับ ผู้ใช้งานในด้านความพึงพอใจ และความต้องการอื่น ๆ เพื่อนำมาปรับปรุงและพัฒนา ให้ดีขึ้นต่อไป

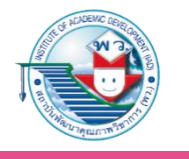

#### เครื่องมือที่ใช้ในการพัฒนาแอปพลิเคชัน

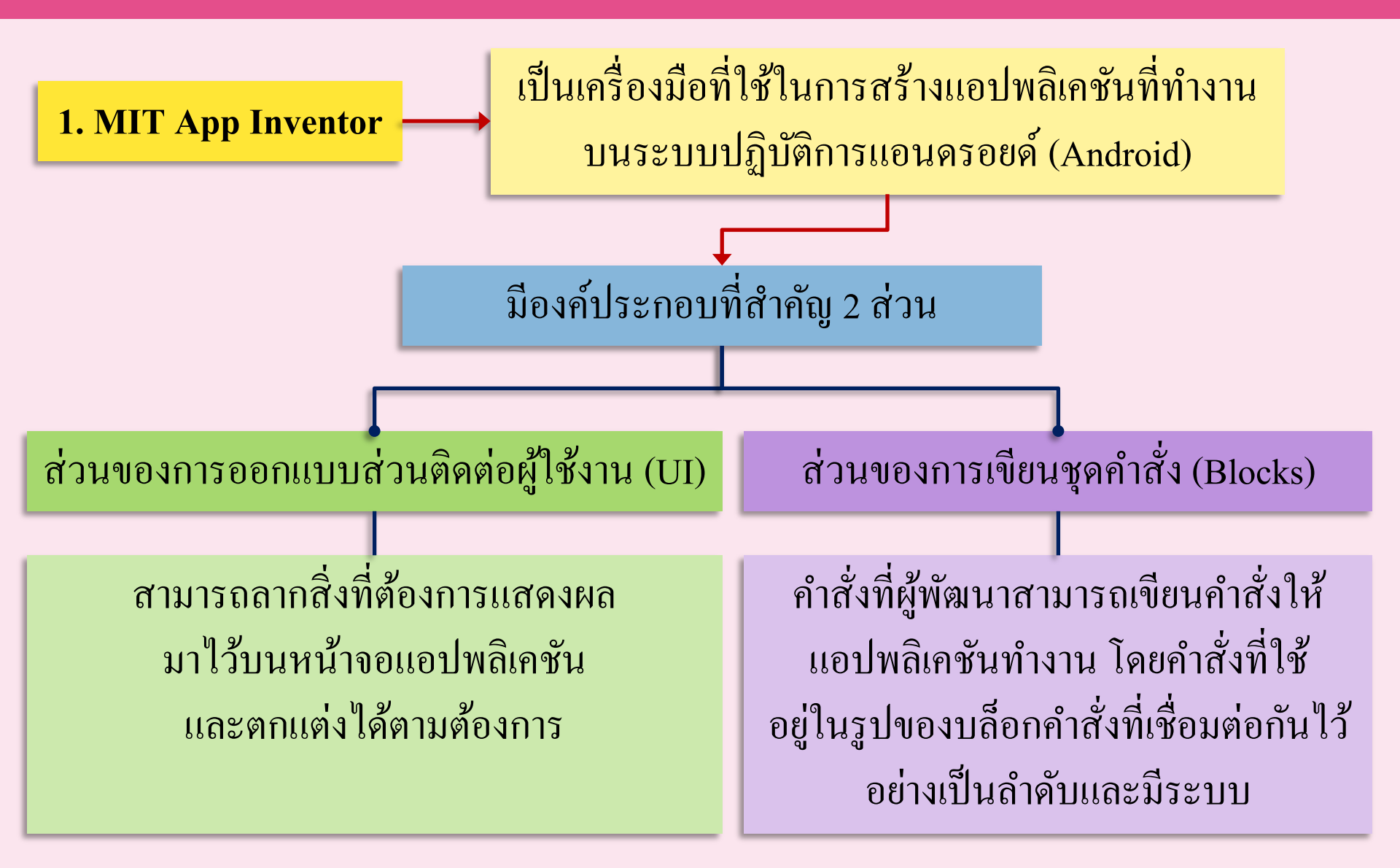

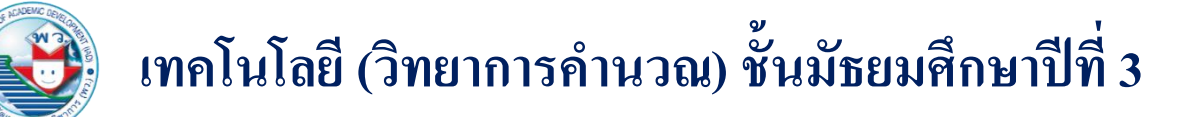

#### ตัวอย่างหน้าจอ MIT App Inventor

| alkToMe          | Toggle Tuto | rial Screen1 - Add Screen Ri | emove Screen    |               | Designer Bl                       |
|------------------|-------------|------------------------------|-----------------|---------------|-----------------------------------|
| alette           | Viewe       | r                            |                 | Components    | Properties                        |
| earch Components |             | Display hidden compo         | nents in Viewer | C Screen1     | Screen1                           |
| User Interface   |             |                              |                 |               | AboutScreen                       |
| Button           | 9           |                              | ⊊d 🕯 9:48       |               |                                   |
| CheckBox         | Ð           | Screen1                      |                 |               | AccentColor                       |
| DatePicker       | ۲           |                              |                 |               | AlignHorizontal                   |
| 🥁 Image          | 7           |                              |                 |               | Left: 1 -                         |
| A Label          | ۲           |                              |                 |               | AlignVertical<br>Top : 1 -        |
| ListPicker       | ۲           |                              |                 |               | AppName                           |
| ListView         | ۲           |                              |                 |               | TalkToMe                          |
| A Notifier       |             |                              |                 |               | BackgroundColor                   |
| PasswordTextBox  | ۲           |                              |                 |               | BackgroundImage                   |
| Slider           | (9)         |                              |                 |               | None                              |
| Spinner          | ۲           |                              |                 |               | BlocksToolkit                     |
| Switch           | 0           |                              |                 |               | All -                             |
| TextBox          |             |                              |                 |               | CloseScreenAnimation<br>Default - |
| TimePicker       | (7)         |                              |                 | Rename Delete | lcon                              |
| WebViewer        | ۲           |                              |                 | Media         | None                              |
| Lavout           |             | 4                            | 0 🗆             | Upload File   | OpenScreenAnimation               |
| Layout           |             |                              |                 |               | PrimaryColor                      |

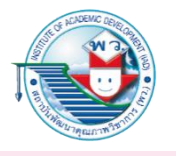

#### 2. Thunkable

เป็นเครื่องมือในการพัฒนาแอปพลิเคชันที่มีรูปแบบเดียวกันกับ MIT App Inventor มีความแตกต่างกันไม่มาก สามารถพัฒนาแอปพลิเคชันพื้นฐานที่ไม่มีความซับซ้อนได้ ภาพตัวอย่างหน้าจอ Thunkable

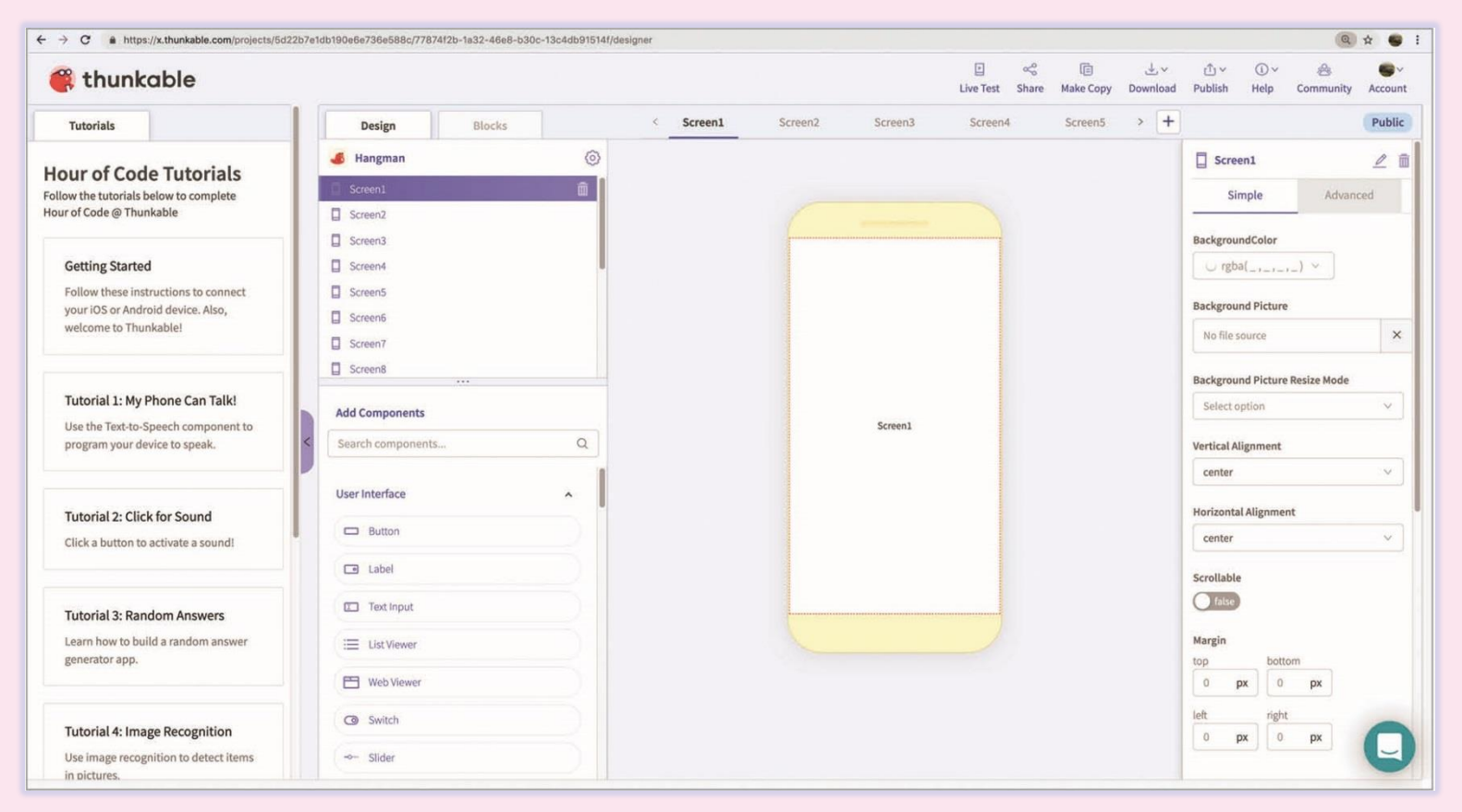

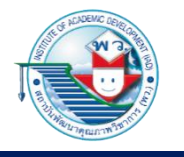

ตัวอย่างที่ 1

#### เทคโนโลยี (วิทยาการคำนวณ) ชั้นมัธยมศึกษาปีที่ 3

#### การพัฒนาแอปพลิเคชั่นบนสมาร์ตโฟนด้วย MIT App Inventor

การพัฒนาแอปพลิเคชั่นเครื่องคิดเลข

1. เข้าเว็บไซต์ https://appinventor.mit.edu/ และเข้าสู่ระบบด้วย Google Account

| คลิกเม                 | าส์เลือก                |                          |                            |                       |                        |
|------------------------|-------------------------|--------------------------|----------------------------|-----------------------|------------------------|
|                        | Apps! About             | Educators                | News Resources             | Blogs                 | Donate Google Custor Q |
| V<br>a                 | Vith M<br>nyon<br>with  | IIT Ap<br>e can<br>globa | p Inve<br>build<br>al impa | entor,<br>apps<br>act |                        |
| Active Users<br>today: | Active Users this week: | Active Users this month: | Registered<br>Users:       | Countries:            | Apps Built:            |
| 105.6K                 | 382.2K                  | 1145.3K                  | 10.0M                      | 195                   | 43.3M                  |

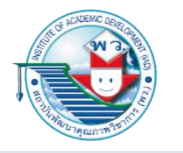

|                     | G Sign in with Google             |     |
|---------------------|-----------------------------------|-----|
|                     | Sign in<br>to continue to mit.edu |     |
| ส่ Google Account — | Email or phone<br>Forgot email?   |     |
|                     | Create account Ne                 | ext |
|                     |                                   |     |

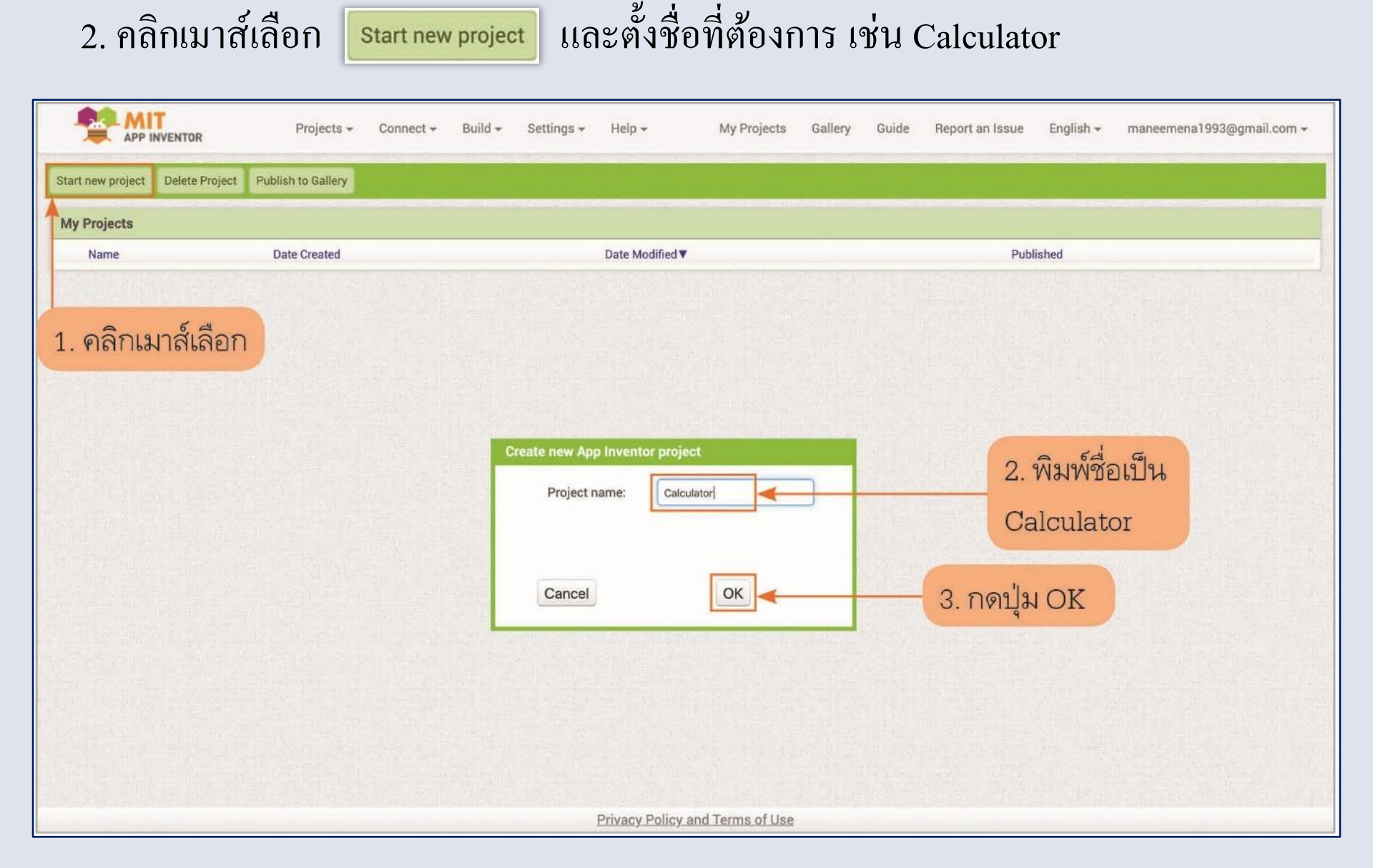

#### 3. จะปรากฏหน้าจอโปรแกรมสำหรับสร้างแอปพลิเคชันขึ้นมา

| lkToMe               | То  | oggle Tutorial Screen 1 - | Add Screen Remove S   | creen            |          |               | Designer Blog                    |
|----------------------|-----|---------------------------|-----------------------|------------------|----------|---------------|----------------------------------|
| alette               |     | Viewer                    |                       |                  |          | Components    | Properties                       |
| arch Components      |     |                           | 🔲 Display hidden comp | onents in Viewer |          | Screen1       | Screen1                          |
| User Interface       |     |                           | C .                   |                  |          |               | AboutScreen                      |
| Button               | 1   |                           |                       |                  | <b>?</b> |               |                                  |
| CheckBox             | 7   |                           | Screen1               |                  |          |               | AccentColor<br>Default           |
| DatePicker           | 1   |                           |                       |                  |          |               | AlignHorizontal                  |
| a Image              | ۲   |                           |                       |                  |          |               | Left:1 -                         |
| Label                | ۲   |                           |                       |                  |          |               | AlignVertical<br>Top : 1 -       |
| ListPicker           | ۲   |                           | 1                     |                  |          |               | AppName                          |
| ListView             | ٢   |                           |                       |                  |          |               | TalkToMe                         |
| Notifier             | 1   |                           |                       |                  |          |               | BackgroundColor                  |
| PasswordTextBox      | (?) |                           |                       |                  |          |               | BackgroundImage                  |
| Slider               | 1   |                           |                       |                  |          |               | None                             |
| Spinner              | ۲   |                           |                       |                  |          |               | BlocksToolkit                    |
| Switch               | 1   |                           |                       |                  |          |               | All -                            |
| TextBox              | •   |                           |                       |                  |          |               | Default -                        |
| TimePicker           | •   |                           |                       |                  |          | Rename Delete | Icon                             |
| WebViewer            | ٢   |                           |                       |                  |          | Media         | None                             |
| ayout                |     |                           |                       | 0                |          | Upload File   | OpenScreenAnimation<br>Default - |
| ledia                |     |                           |                       |                  |          |               | PrimaryColor                     |
| rawing and Animation |     |                           |                       |                  |          |               | Derault                          |

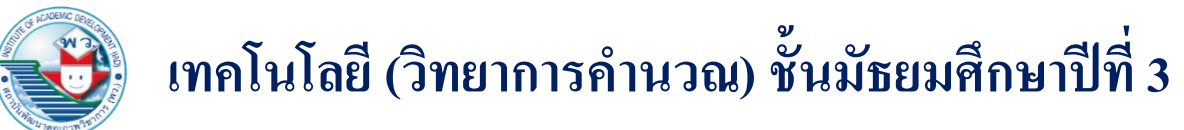

- 4. ออกแบบหน้าจอเครื่องคิดเลข

#### 4.1 คลิกเมาส์คำสั่ง 🔳 TextBox แล้วลากมาวางบนหน้าจอสมาร์ตโฟน

้สำหรับรับค่าตัวเลขจำนวนที่ 1

|                       | Projects - Connect - Build - Settings - Help - My Proj | ects Gallery Guide Report an Issue Eng | lish → maneemena1993@gmail.com → |
|-----------------------|--------------------------------------------------------|----------------------------------------|----------------------------------|
| Calculator            | Screen1  Add Screen Remove Screen                      |                                        | Designer Blocks                  |
| Palette               | Viewer                                                 | Components                             | Properties                       |
| Search Components     | Display hidden components in Viewer                    | G Screen1                              | Screen1                          |
| User Interface        |                                                        | TextBox1                               | AboutScreen                      |
| Button                | ত হিনা 🕱 9:48                                          |                                        |                                  |
| CheckBox              | 3 Screen1                                              |                                        | AccentColor<br>Default           |
| DatePicker            |                                                        |                                        | AlignHorizontal                  |
| image                 | 0                                                      |                                        | Left: 1 -                        |
| Label                 | 0                                                      |                                        | AlignVertical<br>Top : 1 -       |
| ListPicker            | 0                                                      |                                        | AppName                          |
| ListView              | 0                                                      |                                        | Calculator                       |
| A Notifier            | 0                                                      |                                        | BackgroundColor                  |
| PasswordTextBox       | ()                                                     |                                        | BackgroundImage                  |
| Slider                | 0                                                      |                                        | None                             |
| Spinner Spinner       | 0                                                      |                                        | BlocksToolkit                    |
| Switch                | 0                                                      |                                        | CloseScreenAnimation             |
| TextBox               | • • • • • • • • • • • • • • • • • • •                  |                                        | Default 🗸                        |
| TimePicker            | 0                                                      | Rename Delete                          | lcon                             |
| WebViewer             | A                                                      | Media                                  | None                             |
| Layout                | คลุกคาสง TextBox < < □                                 | Upload File                            | OpenScreenAnimation Default -    |
| Media                 | แล้วลากมาวาง                                           |                                        | PrimaryColor<br>Default          |
| Drawing and Animation |                                                        |                                        | PrimaryColorDark                 |
| Maps                  |                                                        |                                        | Default                          |

#### 4.2 คลิกเมาส์คำสั่ง 📧 TextBox อีกครั้งแล้วลากมาวางบนหน้าจอสมาร์ตโฟน สำหรับรับค่าตัวเลขจำนวนที่ 2

|                       | Projects • Connect • Build • Settings • Help • | My Projects Gallery Guide Report an Issue | English 👻 maneemena1993@gmail.com 👻 |
|-----------------------|------------------------------------------------|-------------------------------------------|-------------------------------------|
| Calculator            | Screen1 - Add Screen Remove Screen             |                                           | Designer Blocks                     |
| Palette               | Viewer                                         | Components                                | Properties                          |
| Search Components     | Display hidden components in Viewer            | 😑 🔲 Screen1                               | TextBox2                            |
| User Interface        |                                                | TextBox1                                  | BackgroundColor                     |
| Button                | 0                                              | 1 9:48                                    | Default                             |
| CheckBox              | 3 Screen1                                      |                                           |                                     |
| DatePicker            | •                                              |                                           | FontBold                            |
| 🎦 Image               | 0                                              |                                           | FontItalic                          |
| A Label               | 9                                              |                                           | C.                                  |
| ListPicker            | •                                              |                                           | 14.0                                |
| ListView              | 0                                              |                                           | FontTypeface                        |
| 🔥 Notifier            | 3                                              |                                           | default -                           |
| PasswordTextBox       | 9                                              |                                           | Height Automatic                    |
| Slider                | 0                                              |                                           | Width                               |
| 😁 Spinner             | 0                                              |                                           | Automatic                           |
| Switch                | 0                                              |                                           | Hint                                |
| TextBox               | 0                                              |                                           | Hint for TextBox2                   |
| TimePicker            | 0                                              | Rename Delete                             | MultiLine                           |
| WebViewer             | ดลิกดำสั่งToytBoy                              | Media                                     | NumbersOnly                         |
| Lougut                |                                                | Upload File                               | -                                   |
| Media                 | แลวลากมาวาง                                    |                                           | Text                                |
| Drawing and Animation |                                                |                                           | TextAlignment                       |
| Mans                  |                                                |                                           | left : 0 -                          |
| inuha                 |                                                |                                           | TextColor                           |

4.3 คลิกเมาส์คำสั่ง Layout แล้วลากคำสั่ง 🚾 HorizontalArrangement 💿 มาวางบนหน้าจอ สมาร์ตโฟน เพื่อจัดวางตัวดำเนินการ (บวก ลบ คูณ หาร) ให้อยู่ในแนวนอน

| alculator                                                                                                    | Screen1  Add Screen Remove Screen                                                           |                                                                                                    | Designer B                                                                                                    |
|----------------------------------------------------------------------------------------------------|---------------------------------------------------------------------------------------------|----------------------------------------------------------------------------------------------------|----------------------------------------------------------------------------------------------------|
| Palette                                                                                                    | Viewer                                                                                      | Components                                                                                                    | Properties                                                                                                    |
| earch Components,<br>User Interface<br>Layout<br>HorizontalArrangement<br>HorizontalScrollArrangement<br>TableArrangement<br>VerticalArrangement<br>VerticalScrollArrangement<br>VerticalScrollArrangement<br>VerticalScrollArrangement<br>VerticalScrollArrangement<br>Scroll<br>Kadia<br>Drawing and Animation<br>Kaps<br>Sensors<br>Social<br>Storage<br>Connectivity<br>LEGO@ MINDSTORMS@<br>Experimental<br>Extension | Display hidden components in Viewer         1. คลิกเมาส์เลือก         2. ลากคำสั่ง<br>มาวาง | Centre Control Control Contro | HorizontalArrangement1<br>AlignHorizontal<br>Left: 1 ~<br>AlignVertical<br>Top: 1 ~<br>BackgroundColor<br>Default<br>Height<br>Automatic<br>Width<br>Automatic<br>Image<br>None<br>Visible |

#### 4.4 ใส่ปุ่มกดเครื่องหมายบวก (+) โดยคลิกเมาส์ที่คำสั่ง User Interface เลือก

| APP INVENTOR                     | Projects 👻 Conne   | ect 🕶 Build 👻 Settings 🕶 | Help +           |                    | My Projects Gallery | Guide Report an Issue English                   | n 🕶 maneemena1993@gmail.com 🖣 |
|----------------------------------|--------------------|--------------------------|------------------|--------------------|---------------------|-------------------------------------------------|-------------------------------|
| lculator                         | Screen1 - Add Scre | en Remove Screen         |                  |                    |                     |                                                 | Designer Block                |
| lette                            | Viewer             |                          |                  |                    |                     | Components                                      | Properties                    |
| Iser Interface                   | 1. คลิกเมาส์เลือ   | Display hidden compo     | onents in Viewer |                    |                     | Screen1     TextBox1                            | Button1<br>BackgroundColor    |
| Button<br>CheckBox<br>DatePicker | 2. ลากคำสั่ง       | Screen1                  |                  | <b>₹.dí 🖁</b> 9:48 |                     | TextBox2     HorizontalArrangement1     Button1 | Enabled<br>FontBold           |
| Image                            | มาวาง              | Text for Button1         |                  | _                  |                     |                                                 | FontItalic                    |
| ListPicker                       | 0                  |                          |                  |                    |                     |                                                 | 14.0                          |
| ListView<br>Notifier             | 0                  |                          |                  |                    |                     |                                                 | FontTypeface<br>default -     |
| PasswordTextBox                  | (7)                |                          |                  |                    |                     |                                                 | Height                        |
| Slider                           |                    |                          |                  |                    |                     |                                                 | Automatic                     |
| Sologor                          |                    |                          |                  |                    |                     |                                                 | Width                         |
| Sprine                           |                    |                          |                  |                    |                     |                                                 | Automatica.                   |
| ToutPou                          |                    |                          |                  |                    |                     |                                                 | None                          |
| TimePicker                       | 0                  |                          |                  |                    |                     | Rename Delete                                   | Shape<br>default <del>v</del> |
| WebViewer                        | 0                  |                          |                  |                    |                     | Media                                           | ShowFeedback                  |
| ayout                            |                    |                          | 0                | U                  |                     | Upload File                                     | ✓<br>Tevt                     |
| edia                             |                    |                          |                  |                    |                     |                                                 | Text for Button1              |
| awing and Animation              |                    |                          | Contraction of   |                    |                     |                                                 | TextAlignment                 |
| laps                             |                    |                          |                  |                    |                     |                                                 | center : 1 -                  |

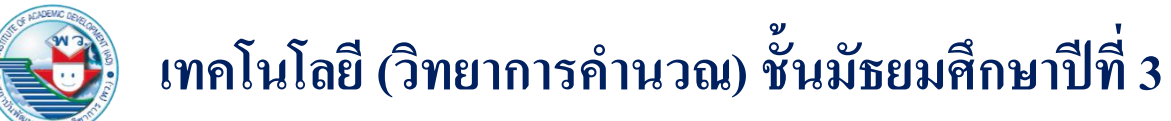

#### 4.5 เปลี่ยนชื่อปุ่มกดเป็นเครื่องหมาย +

| Palette     Verwer     Components     Properties       Barton <ul> <li>Chackbox</li> <li>DatePicker</li> <li>ListPicker</li> <li>Spinner</li> <li>Spinner<th>alculator</th><th></th><th>Screen 1 - Add Screen Remove Screen</th><th></th><th>Designer</th></li></ul>                                                                                                    | alculator            |     | Screen 1 - Add Screen Remove Screen |                        | Designer        |
|----------------------------------------------------------------------------------------------------|----------------------|-----|-------------------------------------|------------------------|-----------------|
| web/fore       0       0       0       0       0       0       0       0       0       0       0       0       0       0       0       0       0       0       0       0       0       0       0       0       0       0       0       0       0       0       0       0       0       0       0       0       0       0       0       0       0       0       0       0       0       0       0       0       0       0       0       0       0       0       0       0       0       0       0       0       0       0       0       0       0       0       0       0       0       0       0       0       0       0       0       0       0       0       0       0       0       0       0       0       0       0       0       0       0       0       0       0       0       0       0       0       0       0       0       0       0       0       0       0       0       0       0       0       0       0       0       0       0       0       0       0       0                                                                                                    | alette               |     | Viewer                              | Components             | Properties      |
| User Interface   Button   CheckBox   DatePicker   Label   Label   Label   Label   Label   Label   Sorieri   Sider   Sider   Sider   Sider   Sider   Sider   Sider   TextBox   TextBox   TextBox   Media   Detweixer   TextBox   TextBox                                                                                                    | arch Components      |     | Display hidden components in Viewer | 😑 🔲 Screen1            | Button1         |
| Button   CheckBox   DatePicker   Label   Label   Label   ListPicker   ListView   Notifier   PasswordTextBox   Spinner   Switch   Spinner   Switch   TextBox   TextBox   TextBox   WebViewer   ayout   Arounation                                                                                                    | Jser Interface       |     |                                     | TextBox1               | BackgroundColor |
| CheckBox<br>DatePicker<br>Label<br>Label<br>Label<br>ListPicker<br>PasswordTextBox<br>Spinner<br>Switch<br>TextBox<br>TextBox<br>Media<br>TextBox<br>TextBox<br>TextBo | Button               | 9   | <b>⊋</b> ⊿ <b>1</b> 9:48            | TextBox2               | Enabled         |
| DatePicker ● LustPicker ● LustView ● LustView ● PosswordTextBox ● Solder ● Solder                                                                                                    | CheckBox             | ۲   | Screen1                             | HorizontalArrangement1 |                 |
| image       Image         Label       Image         ListPicker       Image         Sider       Image         Sider       Image         Sider       Image         Sider       Image         TractBox       Image         TractBox       Image         Image       Image         Notifier       Image         Symmer       Image         TractBox       Image         Image       Image         Notifier       Image         Notifier       Image                                                                                                    | DatePicker           | ۲   |                                     | Button                 | FontBold        |
| Label   Label ?   LastPicker ?   ListView ?   Notifier ?   ? PasswordTextBox   ? ?   ? Skider   ? ?   ? Skider   ? ?   ? Skider   ? ?   ? Skider   ? ?   ? ?   ? ?   ? ?   ? ?   ? ?   ? ?   ? ?   ? ?   ? ?   ? ?   ? ?   ? ?   ? ?   ? ?   ? ?   ? ?   ? ?   ? ?   ? ?   ? ?   ? ?   ? ?   ? ?   ? ?   ? ?   ? ?   ? ?   ? ?   ? ?   ? ?   ? ?   ? ?   ? ?   ? ?   ? ?   ? ?   ? ?   ? ?   ? ?   ? ?   ? ?   ? ?   ? ?   ? ?   ? ?   ? ?                                                                                                    | Image                | •   |                                     |                        | FontItalic      |
| ListPicker ©<br>ListView ©<br>Notifier ©<br>PasswordTextBox ©<br>Spiner ©<br>Switch ©<br>TextBox ©<br>TextBox ©<br>WebViewer ©<br>WebViewer ©<br>wout<br>tedia<br>tawing and Animation                                                                                                    | Label                | ۲   | 📜 💶 2. จะปรากฏปุ่ม                  |                        | E               |
| ListView ? ListView ? Notifier ? PasswordTextBox ? Spinner ? Spinner ? Switch ? TextBox ? TimePicker ? WebViewer ? WebViewer ? Height Automatic Image None Rename Delete default * Height Automatic Image None Shape default * Height Automatic Image None Shape default * Height Automatic TextAlignment renter : ] *                                                                                                    | ListPicker           | ۲   |                                     |                        | 14.0            |
| Notifier ?   PasswordTextBox ?   PasswordTextBox ?   Silder ?   Spinner ?   Switch ?   TextBox ?   TextBox ?   TimePicker ?   WebViewer ?   WebViewer ?   Yout                                                                                                    | ListView             | (7) | เครองหมาย +                         |                        | FontTypeface    |
| PasswordTextBox ?<br>Slider ?<br>Spinner ?<br>Switch ?<br>TrextBox ?<br>TrextBox ?<br>WebViewer ?<br>WebViewer ?<br>ayout<br>tedia<br>trawing and Animation                                                                                                    | Notifier             | (?) |                                     |                        | default 🛩       |
| Silder 9<br>Spinner 9<br>Switch 9<br>TextBox 9<br>TimePicker 9<br>WebViewer 0<br>ayout<br>tedia<br>rawing and Animation<br>Silder 9<br>Spinner 9<br>TextBox 9<br>TextBox 9<br>TextAlignment 1 × 1                                                                                                    | PasswordTextBox      | (1) |                                     |                        | Height          |
| Spinner の<br>Switch の<br>TextBox の<br>TimePicker の<br>WebViewer の<br>ayout<br>tedia<br>rawing and Animation conter 1 v                                                                                                    | Slider               | (?) |                                     |                        | Width           |
| Switch       ??         TextBox       ??         TimePicker       ??         WebViewer       ??         ayout                                                                                                    | j Spinner            | (7) |                                     |                        | Automatic       |
| TextBox TimePicker WebViewer ayout tedia rawing and Animation None None Shape default → ShowFeedback TextAlignment C C                                                                                                    | Switch               | ۲   |                                     |                        | Image           |
| TimePicker       ๑         WebViewer       ๑         ayout       Image: Shape default - ShowFeedback         Acdia       Image: Shape default - ShowFeedback         Image: Shape default - ShowFeedback       Image: ShowFeedback         Image: Shape default - ShowFeedback       Image: ShowFeedback         Image: Shape default - ShowFeedback       Image: ShowFeedback         Image: Shape default - ShowFeedback       Image: ShowFeedback         Image: Shape default - ShowFeedback       Image: ShowFeedback         Image: Shape default - ShowFeedback       Image: ShowFeedback         Image: Shape default - ShowFeedback       Image: ShowFeedback         Image: ShowFeedback       Image: ShowFeedback         Image: ShowFeedback       Image: ShowFeedback         Image: ShowFeedback       Image: ShowFeedback         Image: ShowFeedback       Image: ShowFeedback         Image: ShowFeedback       Image: ShowFeedback         Image: ShowFeedback       Image: ShowFeedback         Image: ShowFeedback       Image: ShowFeedback         Image: ShowFeedback       Image: ShowFeedback         Image: ShowFeedback       Image: ShowFeedback         Image: ShowFeedback       Image: ShowFeedback         Image: ShowFeedback       Image: ShowFeedback                                                                                                    | TextBox              | ۲   |                                     |                        | None            |
| WebViewer     Image: ShowFeedback       ayout     Image: ShowFeedback       Aledia     Image: ShowFeedback       trawing and Animation     Image: ShowFeedback                                                                                                    | TimePicker           | (7) |                                     | Rename Delete          | Shape           |
| ayout<br>Itedia<br>rawing and Animation                                                                                                    | WebViewer            | (7) |                                     | Media                  | ShowFeedback    |
| ayout<br>Itedia<br>rawing and Animation<br>1. พิมพ์เครื่องหมาย +<br>แล้วกด Enter<br>TextAlignment                                                                                                    |                      |     |                                     | l pload File           |                 |
| rawing and Animation แล้วกด Enter TextAlignment                                                                                                    | ayout                |     | 1. พิมพ์                            | เครื่องหมาย +          | Text            |
| awing and Animation                                                                                                    | eula                 |     | แล้วกด                              | Enter                  | TevtAlignment   |
| Venee 1 *                                                                                                    | nawing and Animation |     | 6661 d1 1V1                         | Linder                 | center : 1 -    |

#### 4.6 สร้างปุ่มกดเครื่องหมายลบ ( – ) คูณ ( × ) หาร ( / ) ให้ครบ โดยใช้วิธีเดียวกันกับการสร้างปุ่มเครื่องหมายบวก (+)

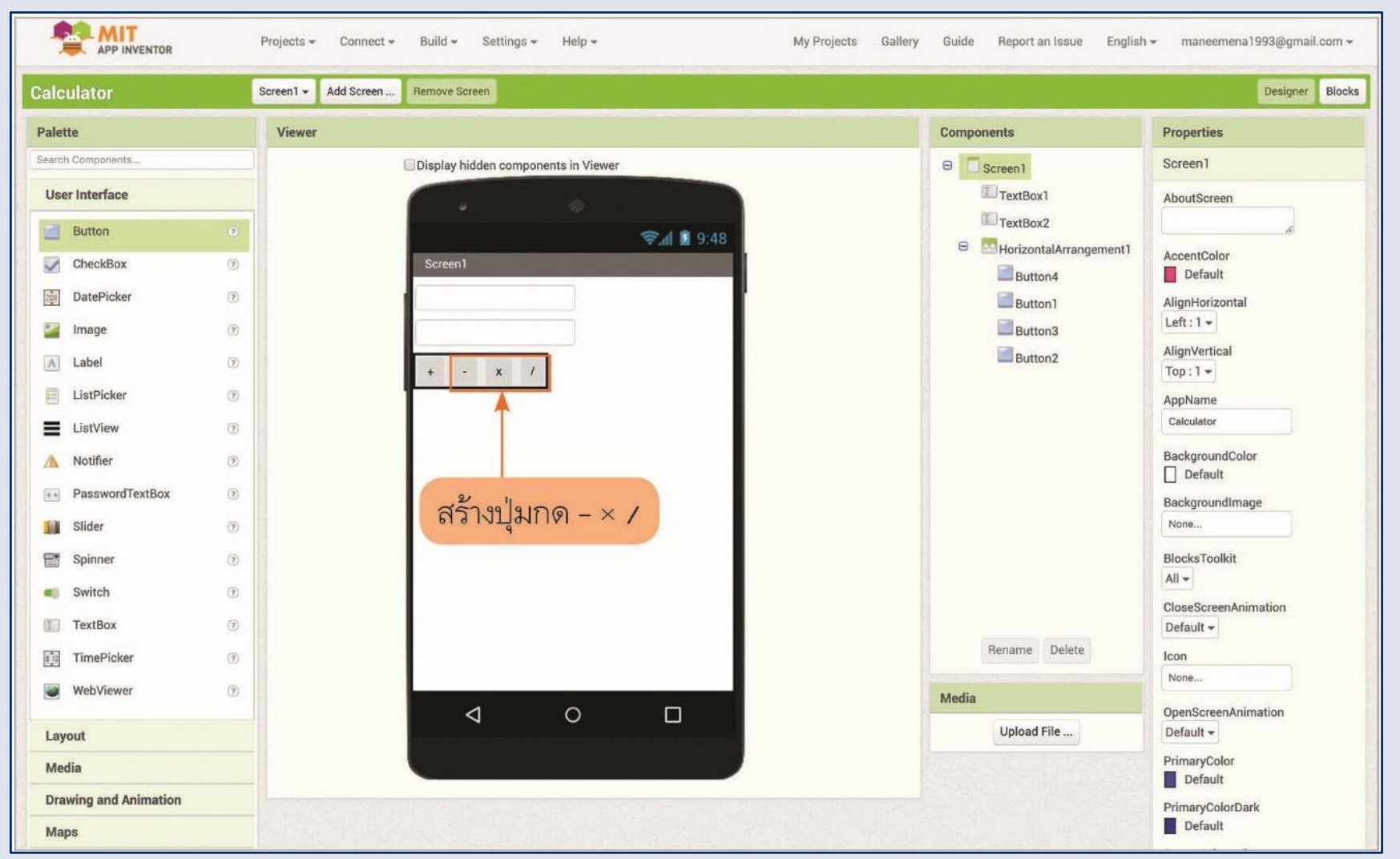

4.7 คลิกเมาส์คำสั่ง 📧 TextBox แล้วลากมาวางบนหน้าจอสมาร์ตโฟน

#### สำหรับแสดงผลลัพธ์การคำนวณ

|                       | Projects • Connect • Build • Settings • Help • My Projects Gallery | Guide Report an Issue English | r → maneemena1993@gmail.com → |
|-----------------------|--------------------------------------------------------------------|-------------------------------|-------------------------------|
| Calculator            | Screen1 - Add Screen Remove Screen                                 |                               | Designer Blocks               |
| Palette               | Viewer                                                             | Components                    | Properties                    |
| Search Components     | Display hidden components in Viewer                                | 😑 🔲 Screen1                   | TextBox3                      |
| User Interface        |                                                                    | TextBox1                      | BackgroundColor               |
| Button                | ڰ 📚 🕯 9:48                                                         | TextBox2                      | Default                       |
| CheckBox              | 9 Screen1                                                          | HorizontalArrangement1        |                               |
| DatePicker            |                                                                    | Button1                       | FontBold                      |
| image                 |                                                                    | Button3                       | FontItalic                    |
| 👗 Label               | D + - x /                                                          | Button2                       | FontSize                      |
| ListPicker            |                                                                    | TextBox3                      | 14.0                          |
| ListView              |                                                                    |                               | FontTypeface                  |
| A Notifier            |                                                                    |                               | default 👻                     |
| PasswordTextBox       | ลากดำสั่งมาวาง                                                     |                               | Automatic                     |
| Slider                |                                                                    |                               | Width                         |
| Spinner               |                                                                    |                               | Automatic                     |
| Switch                | Ð                                                                  |                               | Hint                          |
| T TextBox             |                                                                    |                               | Hint for TextBox3             |
| TimePicker            |                                                                    | Rename Delete                 | MultiLine                     |
| WebViewer             |                                                                    | Media                         | NumbersOnly                   |
| Layout                |                                                                    | Upload File                   | Text                          |
| Media                 |                                                                    |                               |                               |
| Drawing and Animation |                                                                    |                               | TextAlignment<br>left : 0 -   |
| Maps                  |                                                                    |                               | TextColor                     |

4.8 สร้างปุ่มผู้จัดทำโดยคลิกเมาส์ที่คำสั่ง Button 
บนหน้าจอสมาร์ตโฟน จากนั้นเปลี่ยนชื่อปุ่มเป็น "ผู้จัดทำ" พร้อมตกแต่งให้สวยงาม

|                       | Projects + Connect + | r Build → Settings → Help →         | My Projects Gallery | Guide Report an Issue English       | → maneemena1993@gmail.com → |
|-----------------------|----------------------|-------------------------------------|---------------------|-------------------------------------|-----------------------------|
| Calculator            | Screen1 - Add Screen | Remove Screen                       |                     |                                     | Designer Blocks             |
| Palette               | Viewer               |                                     |                     | Components                          | Properties                  |
| Search Components     |                      | Display hidden components in Viewer |                     | 😑 🔲 Screen 1                        | Button5                     |
| User Interface        |                      |                                     |                     | TextBox1                            | BackgroundColor             |
| Button                | 0                    | <u></u>                             | 9:48                | TextBox2                            | Enabled                     |
| CheckBox              |                      | Screen1                             |                     | HorizontalArrangement I     Button4 |                             |
| DatePicker            | 1. ลากคำสัง          |                                     |                     | Button1                             | FontBold                    |
| 🌌 Image               | 1177.9               |                                     |                     | Button3                             | FontItalic                  |
| A Label               | 011010               | + - x /                             |                     | Button2                             | FontSize                    |
| ListPicker            | 0                    |                                     |                     | TextBox3                            | 14.0                        |
| ListView              | 0                    |                                     |                     | Buttono                             | FontTypeface                |
| A Notifier            | 0                    | Sanus                               |                     |                                     | default -                   |
| PasswordTextBox       | •                    |                                     | 3. เครื่อ           | องมือตกแต่ง 🔶                       | Automatic                   |
| Slider                | 0                    |                                     |                     |                                     | Width                       |
| Spinner Spinner       | ۲                    |                                     |                     |                                     | Automatic                   |
| Switch                | 0                    |                                     |                     |                                     | Image                       |
| TextBox               | •                    |                                     |                     |                                     | None                        |
| TimePicker            | •                    |                                     |                     | Rename Delete                       | Shape<br>rounded -          |
| WebViewer             | O                    | 1 0 1                               |                     | Media                               | ShowFeedback                |
| Layout                |                      |                                     |                     | Upload File                         | Text                        |
| Media                 |                      |                                     | 2. เบลยนชอบุ        | ม>                                  | สู้จัดทำ                    |
| Drawing and Animation |                      |                                     | เป็นผ้จัดทำ         |                                     | TextAlignment               |
| Maps                  |                      |                                     | g                   |                                     | Center : 1 +                |

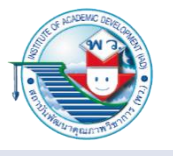

5. เขียนคำสั่งควบคุม

5.1 คลิกเมาส์เลือก

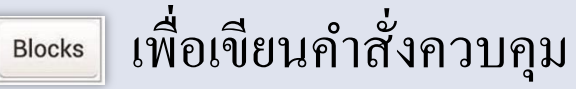

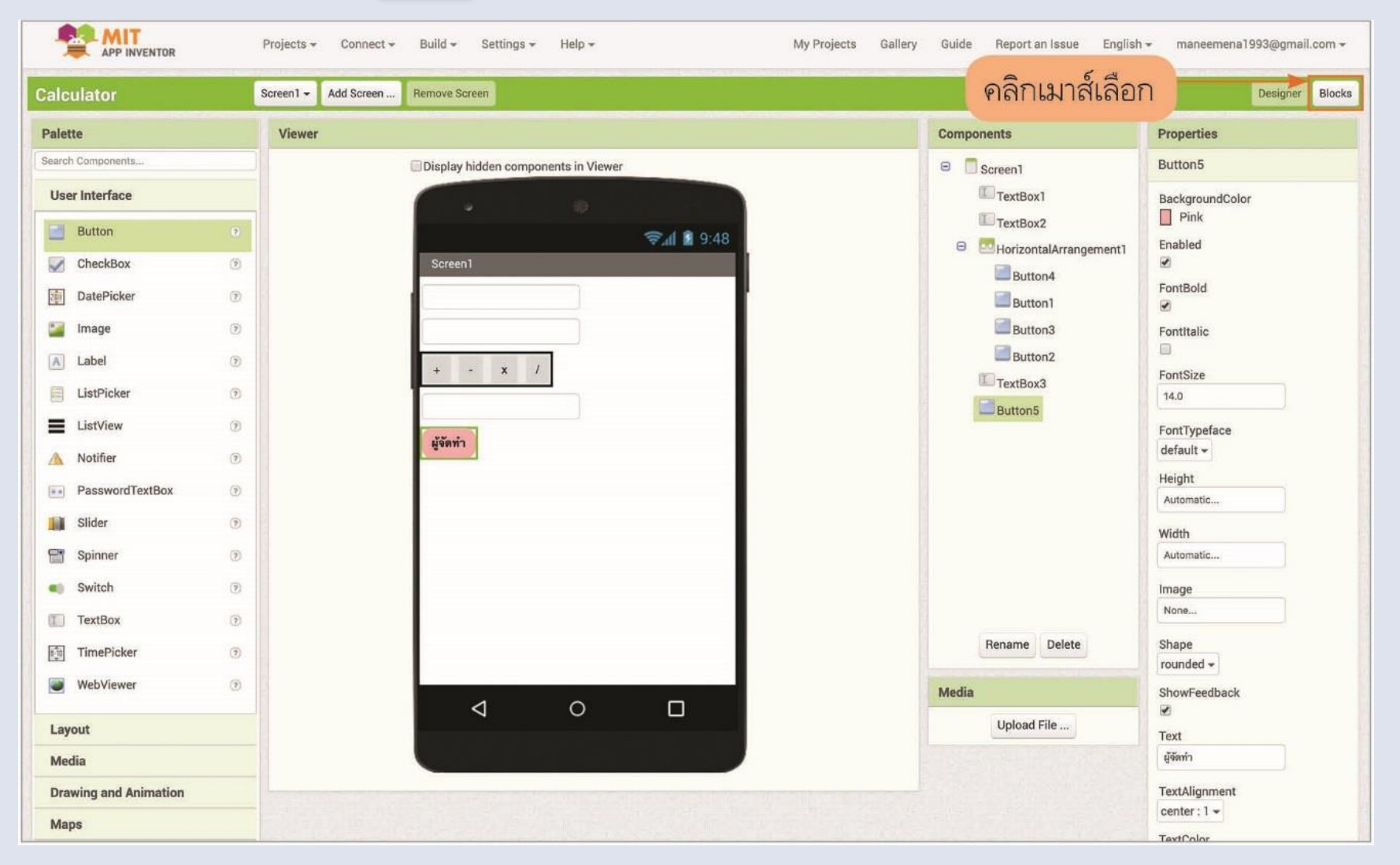

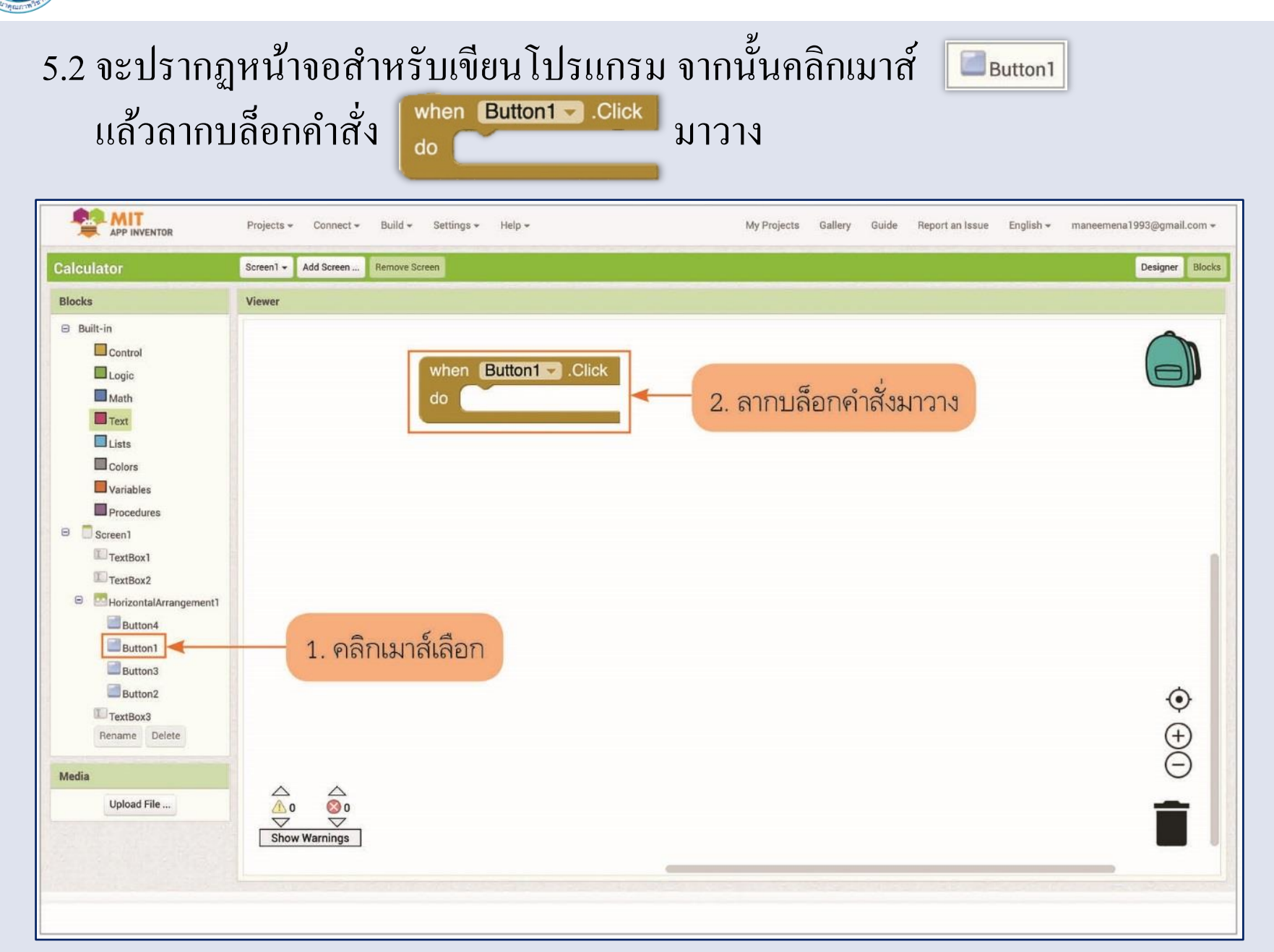

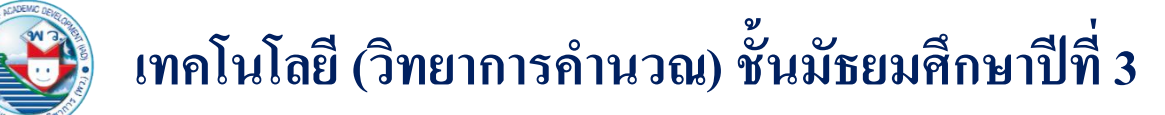

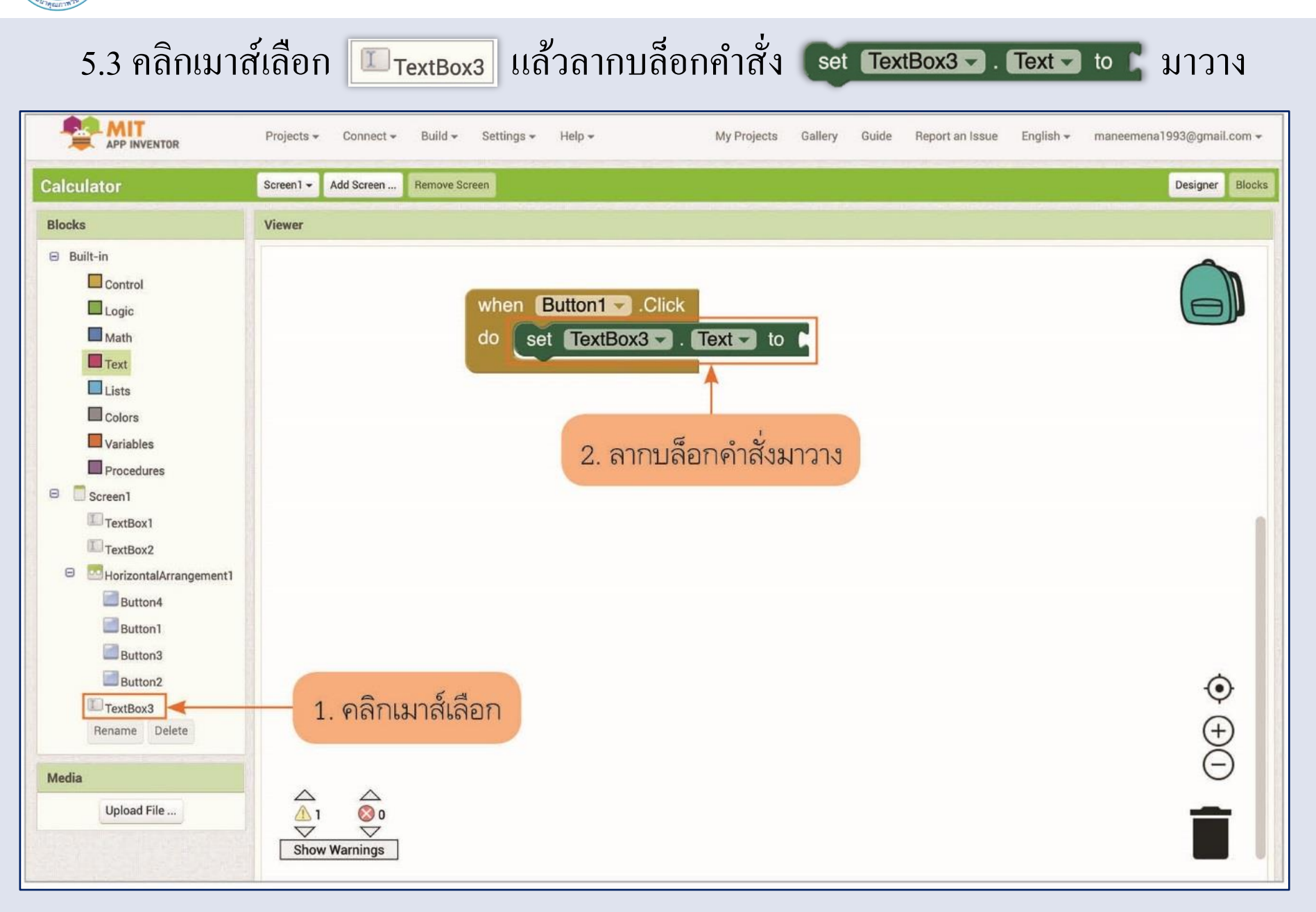

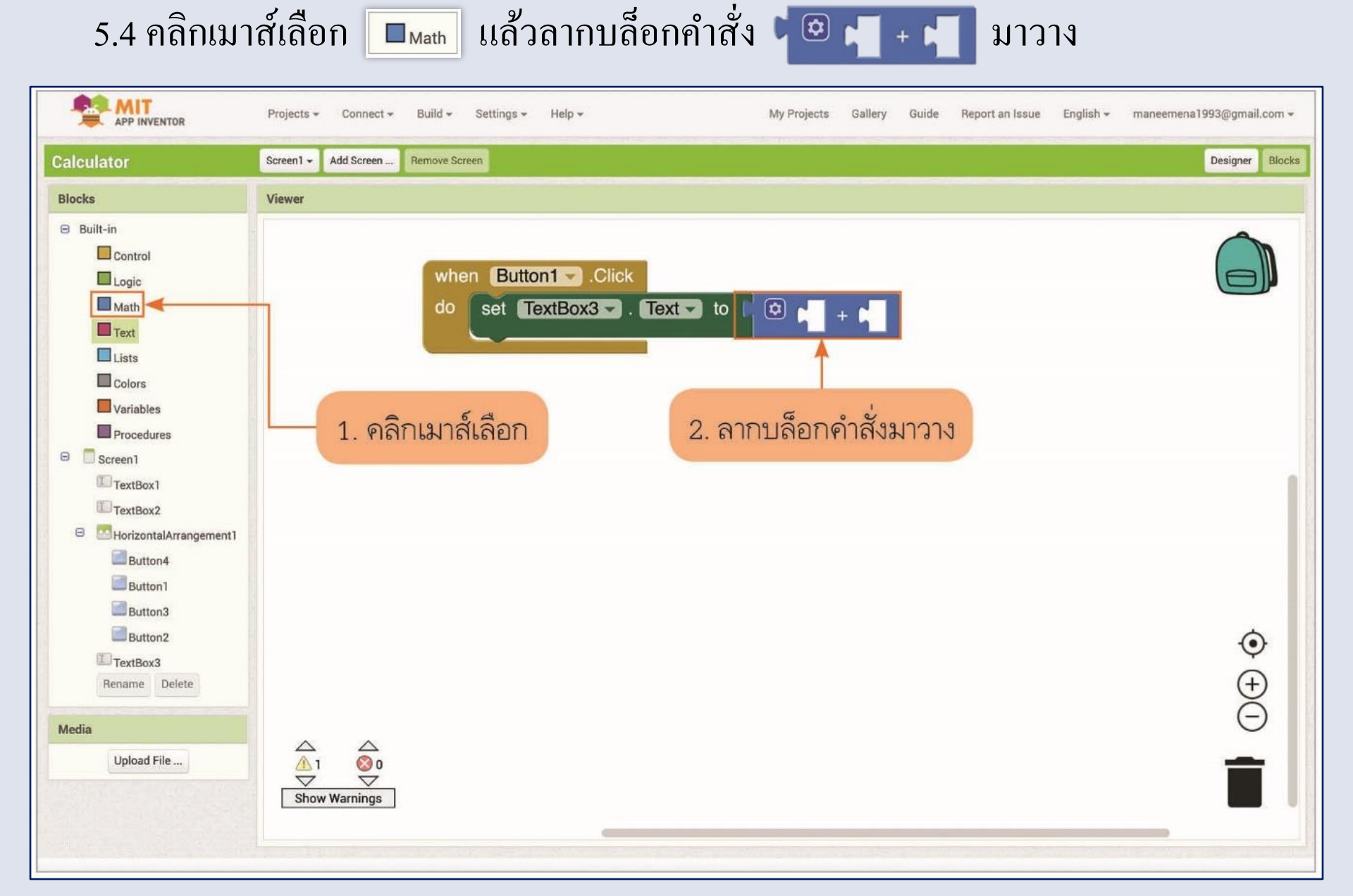
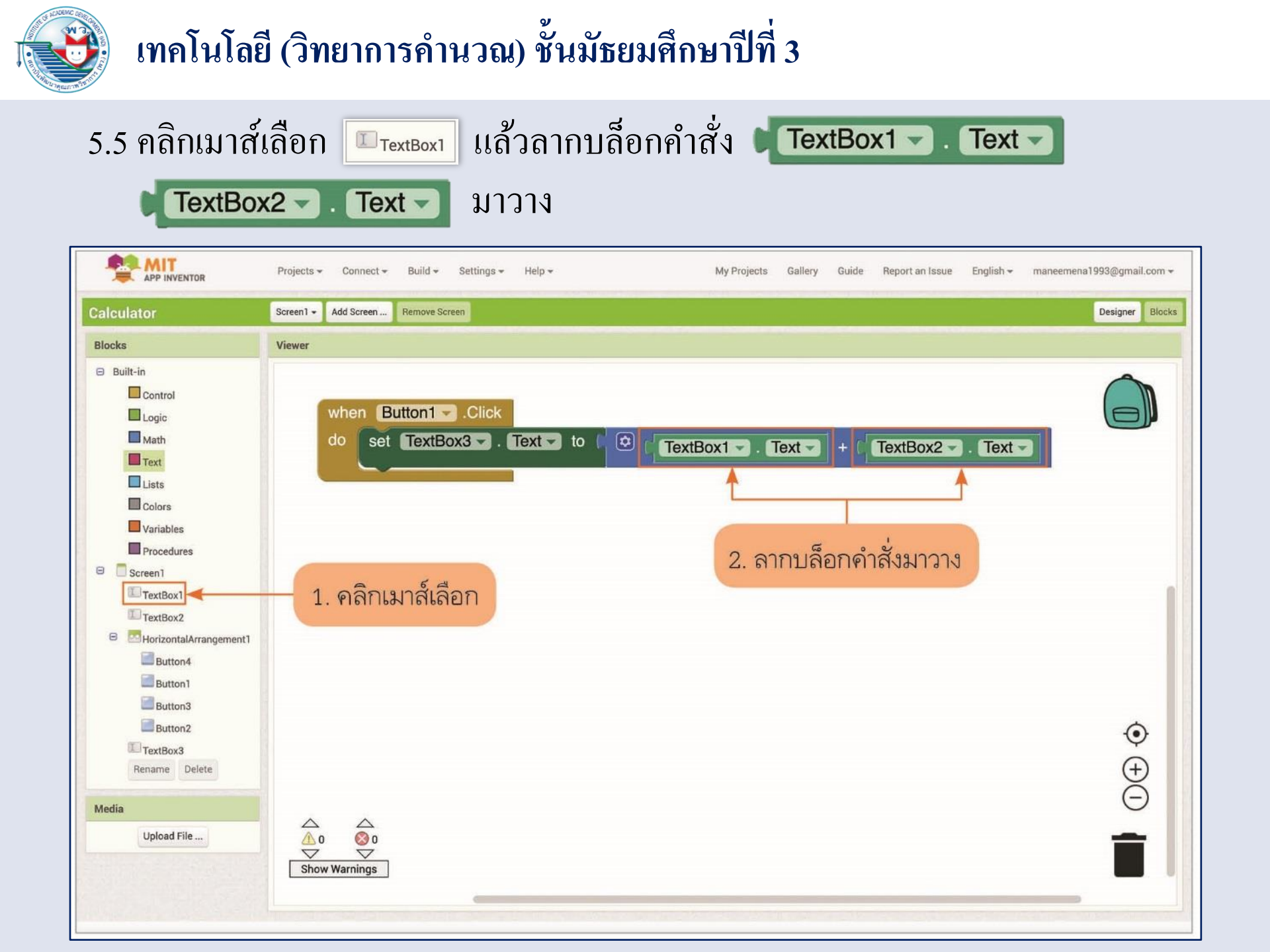

### 5.6 เขียนคำสั่งควบคุมให้ครบ

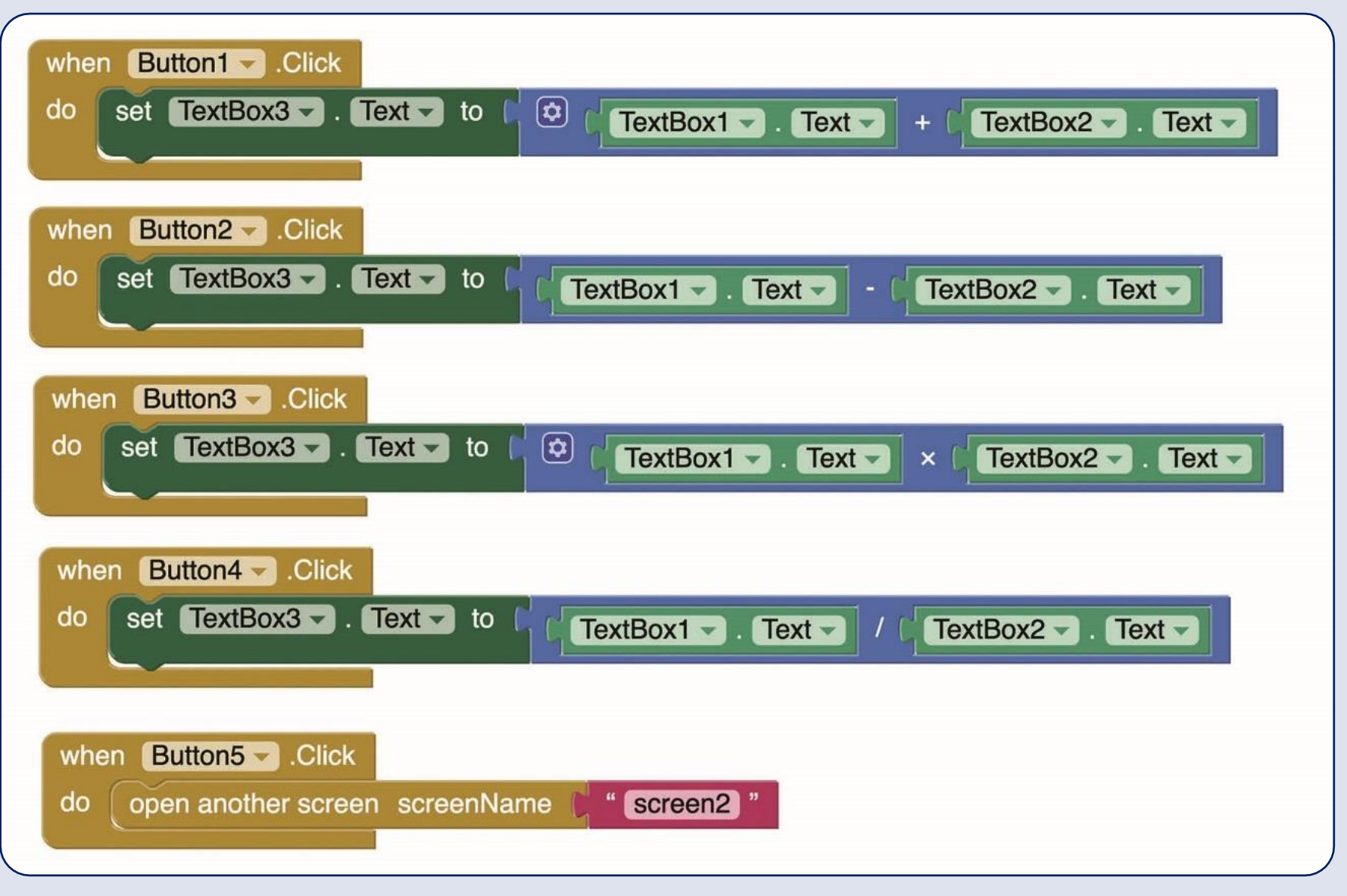

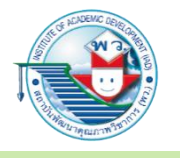

### การทดสอบผลการทำงาน สามารถทำได้ 3 วิธี

### วิธีที่ 1

การเชื่อมต่อผ่านระบบเครือข่ายไร้สาย (WiFi) ด้วยแอปพลิเคชัน MIT AI2 Companion โดยปฏิบัติตามขั้นตอน ดังนี้ 1. ดาวน์โหลดและติดตั้งแอปพลิเคชัน MIT AI2 Companion ในสมาร์ตโฟน (เฉพาะระบบปฏิบัติการ Android เท่านั้น)

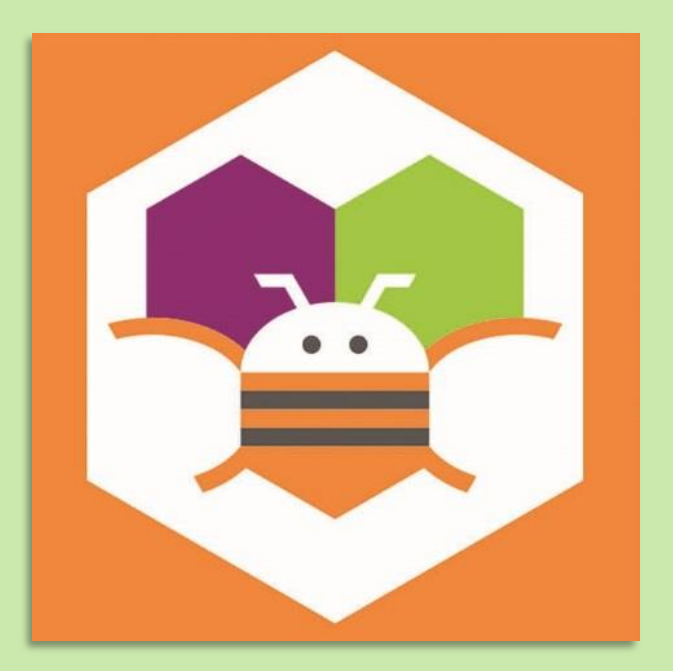

2. คลิกเมาส์ที่เมนู Connect แล้วเลือก AI Companion ที่หน้าเว็บไซต์

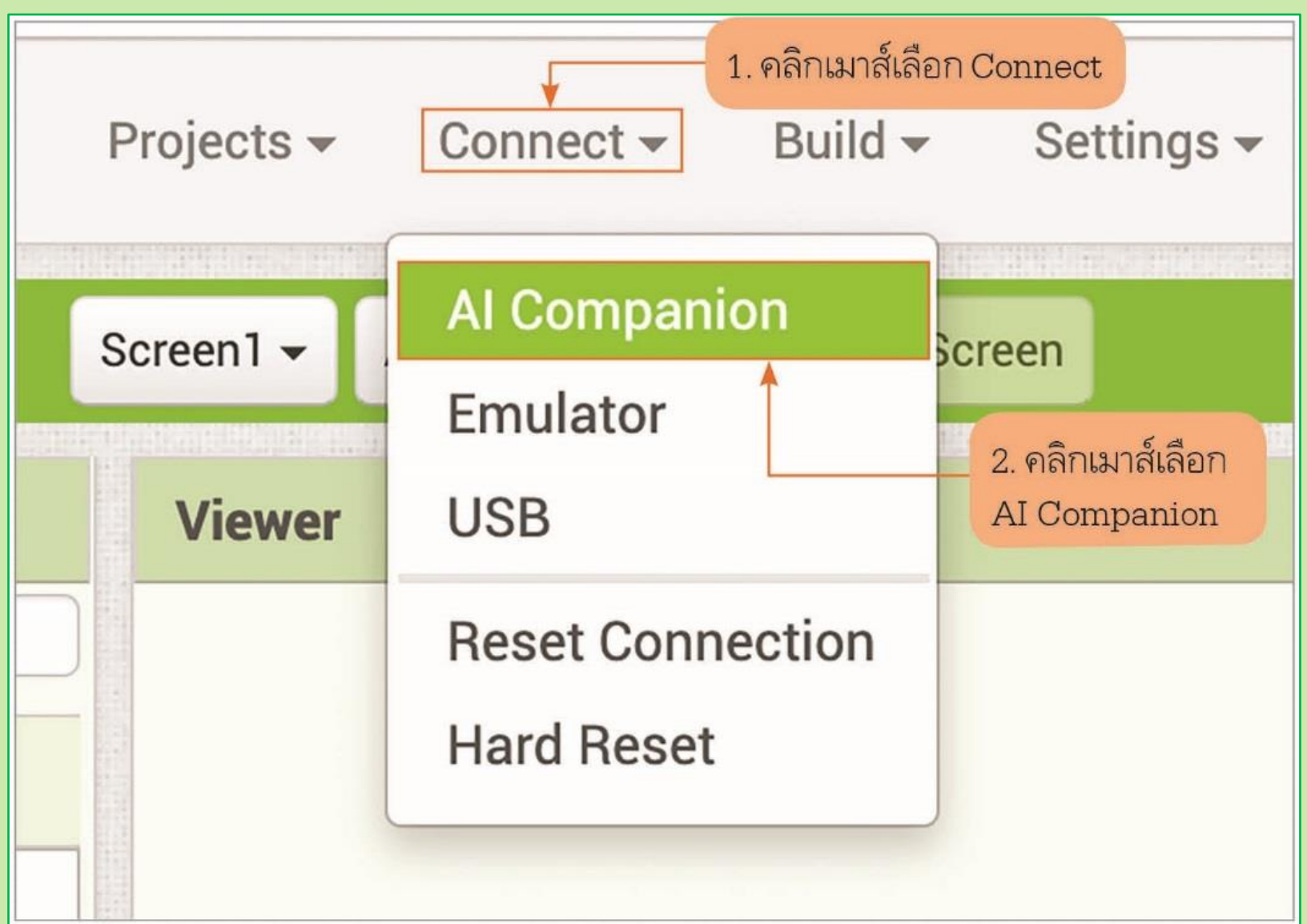

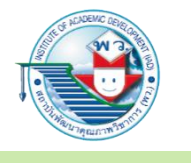

 เปิดแอปพลิเคชัน MIT AI2 Companion บนสมาร์ตโฟน แล้วใส่ Code หรือสแกน QR Code ที่ปรากฏบนหน้าเว็บไซต์

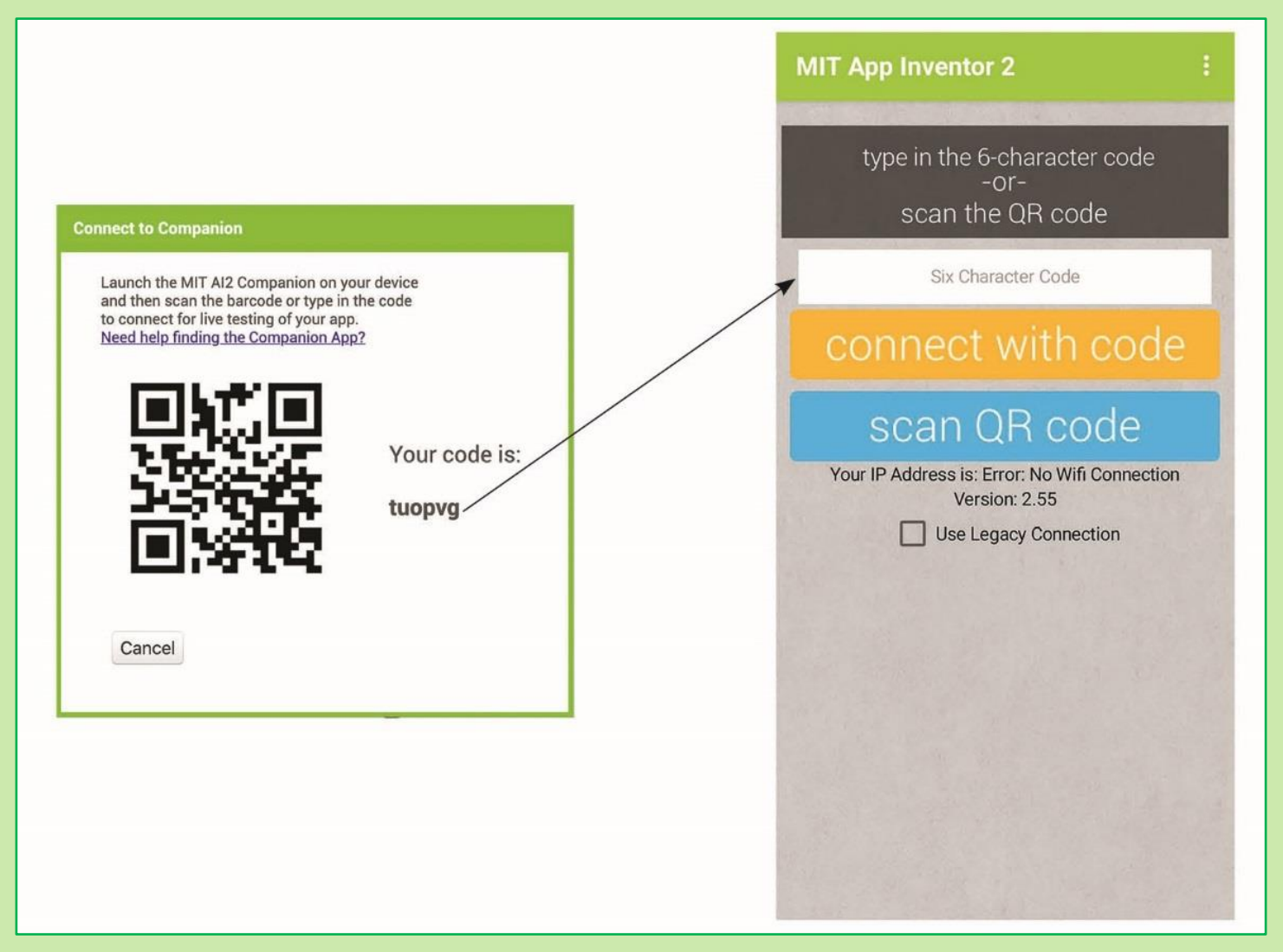

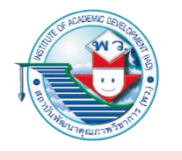

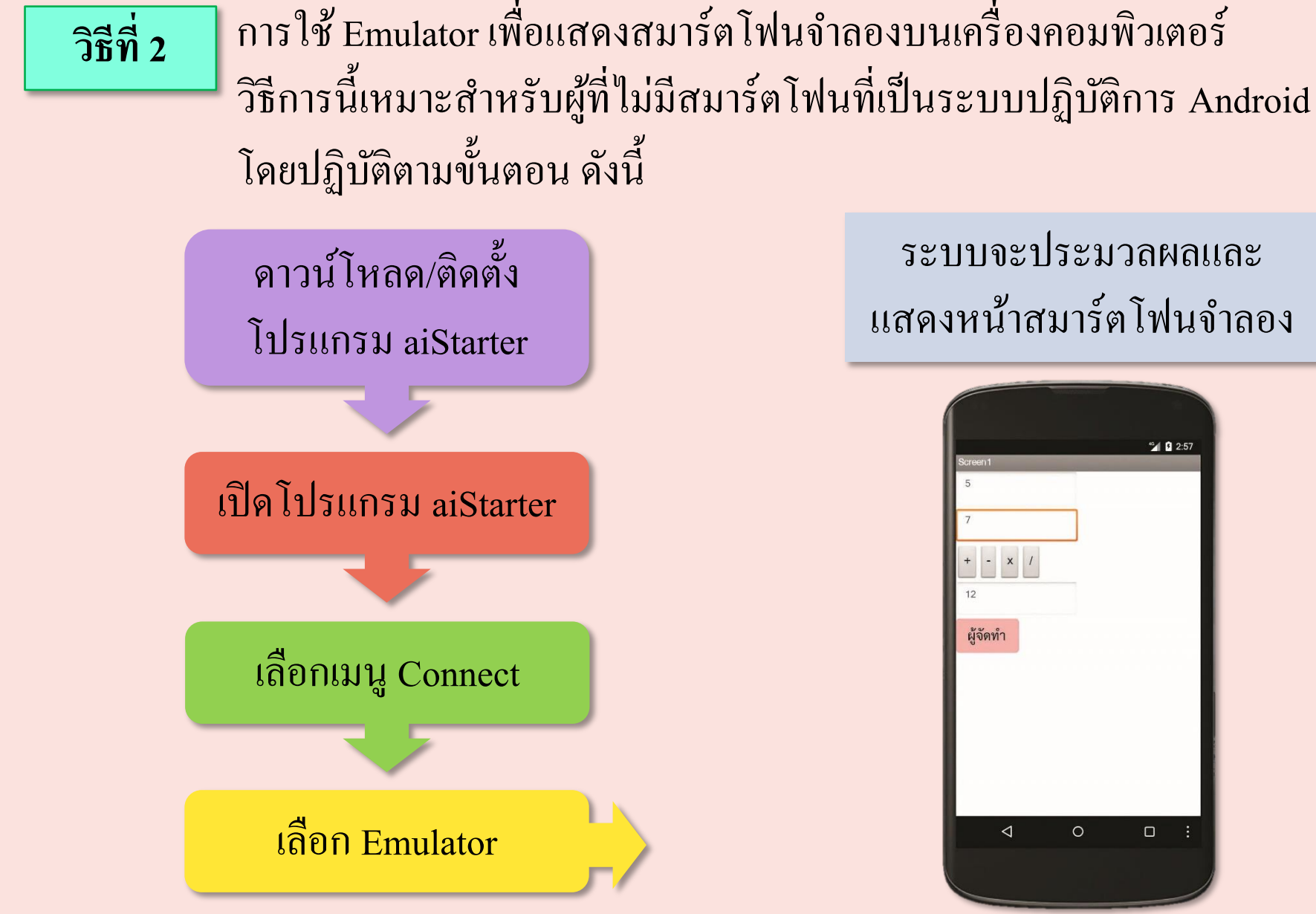

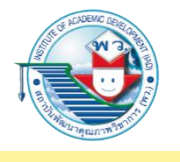

วิธีที่ 3 การเชื่อมต่อผ่านสาย USB

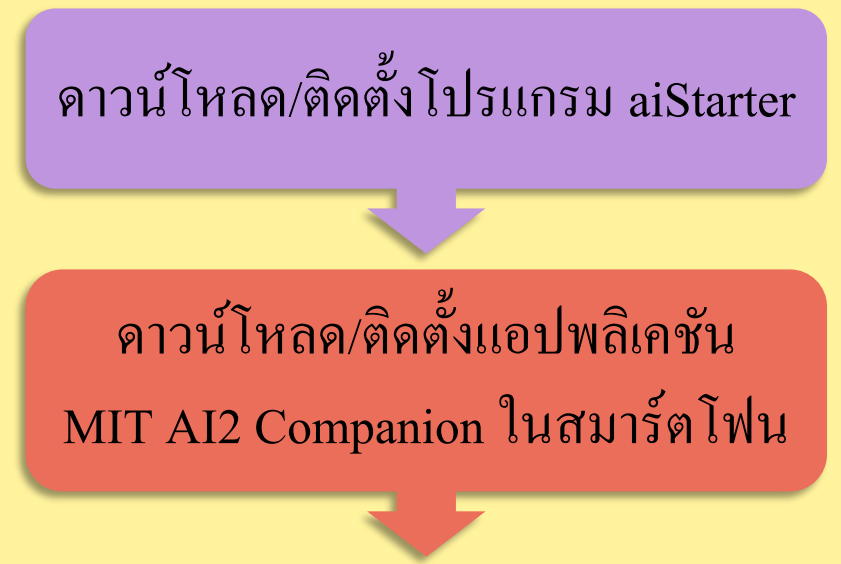

เชื่อมต่อสมาร์ตโฟนกับคอมพิวเตอร์ ด้วยสาย USB

หน้าเว็บไซต์เลือกเมนู Connect แล้วเลือก USB

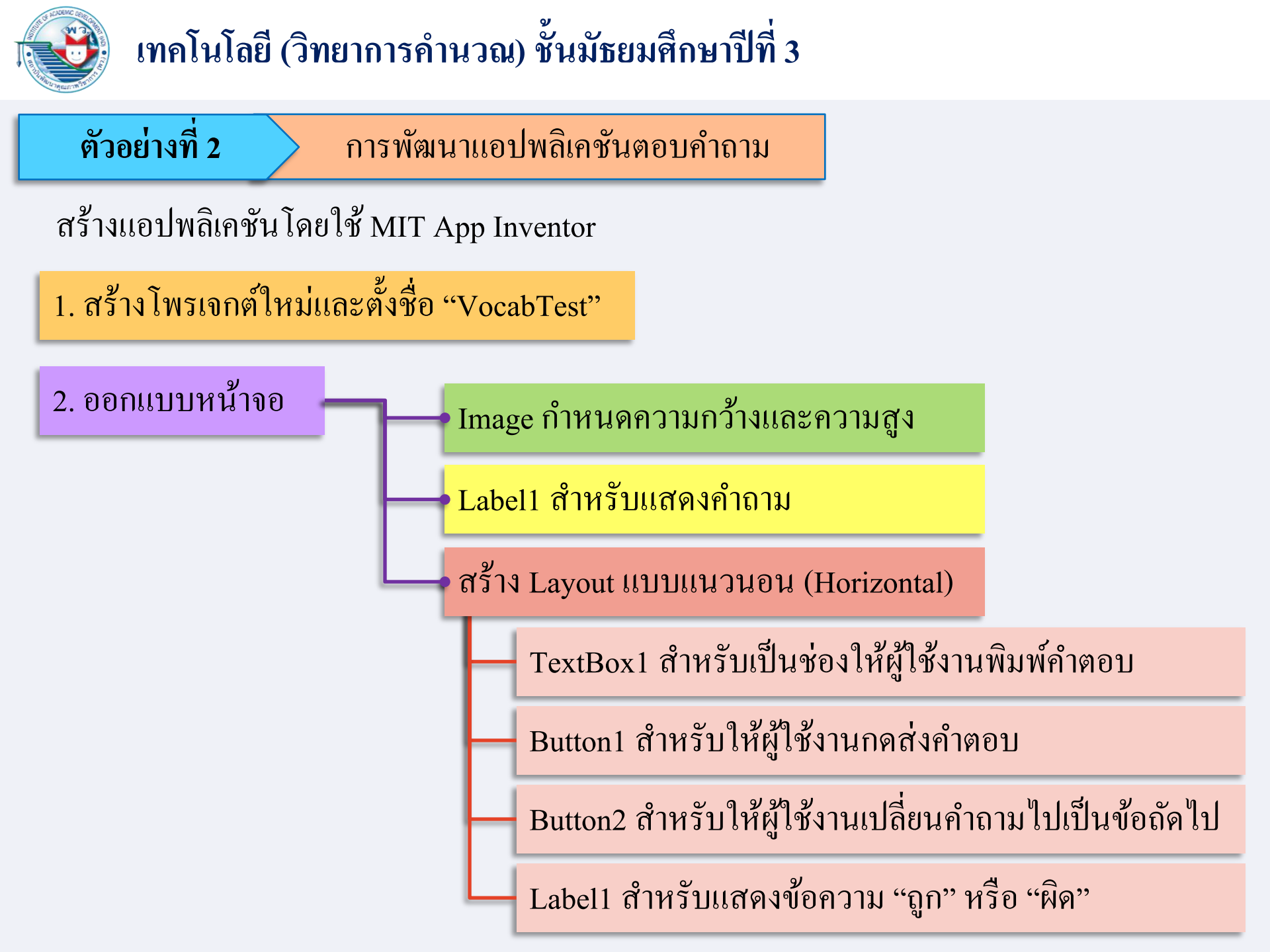

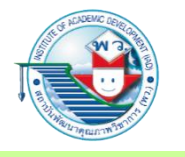

#### ตัวอย่างการออกแบบหน้าจอ

| cabTest              |                  | Screen1 - Add Screen Remove Screen  |                        | Designer                 |
|----------------------|------------------|-------------------------------------|------------------------|--------------------------|
| lette                |                  | Viewer                              | Components             | Properties               |
| ch Components        |                  | Display hidden components in Viewer | B Screen1              | Screen1                  |
| ser Interface        |                  |                                     | QuizImage1             | AboutScreen              |
| Button               | •                | <b>?</b>                            | QuizLabel1             |                          |
| CheckBox             | ۲                | Screen1                             | HorizontalArrangement1 | AccentColor<br>Default   |
| DatePicker           | T                |                                     | answerButton1          | AlignHorizontal          |
| Image                | ۲                |                                     | Next                   | Left:1 -                 |
| Label                | ۲                |                                     | Label1                 | AlignVertical<br>Top:1 - |
| ListPicker           | ۲                |                                     |                        | AppName                  |
| ListView             | ۲                |                                     |                        | VocabTest                |
| Notifier             | ۲                |                                     |                        | BackgroundColor          |
| PasswordTextBox      | (7)              |                                     |                        | BackgroundImage          |
| Slider               | $(\mathfrak{T})$ |                                     |                        | None                     |
| Spinner              | ۲                |                                     |                        | BlocksToolkit            |
| Switch               | ۲                | Text for Label1                     |                        | CloseScreenAnimation     |
| ] TextBox            | (?)              | Answer Next                         |                        | Default 🕶                |
| TimePicker           | ۲                | ถูกหรือผิด                          | Rename Delete          | Icon                     |
| WebViewer            | (7)              |                                     | Media                  | Open Parson Animation    |
| Layout               |                  |                                     | ant.jpg                | Default -                |
| ledia                |                  |                                     | cat.jpg                | PrimaryColor             |
| rawing and Animation |                  |                                     | cow.jpg                |                          |

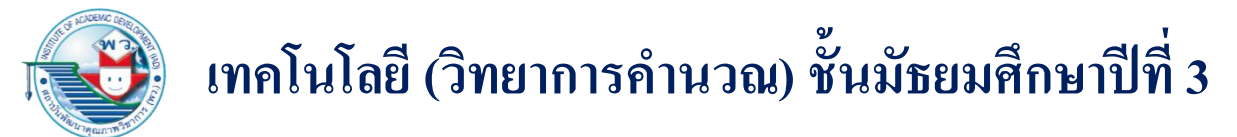

 หาภาพตัวอย่างจำนวน 3 ภาพ และอัปโหลดเข้าสู่คลังสื่อ (Media) เช่น ภาพมด ภาพแมว และภาพวัว โดยควรตั้งชื่อให้สื่อความหมาย

| Media       |  |
|-------------|--|
| ant.jpg     |  |
| cat.jpg     |  |
| cow.jpg     |  |
| Upload File |  |

4. ชุดคำสั่งที่ใช้ในการควบคุมการทำงานของแอปพลิเคชัน

กำหนดค่าเริ่มต้น โดยการสร้างตัวแปรจำนวน 4 ตัว ได้แก่ index ทำหน้าที่เก็บตำแหน่งของลำดับชุดข้อมูลที่จะแสดงผล

initialize global index to

questionList ทำหน้าที่เก็บชุดคำถาม

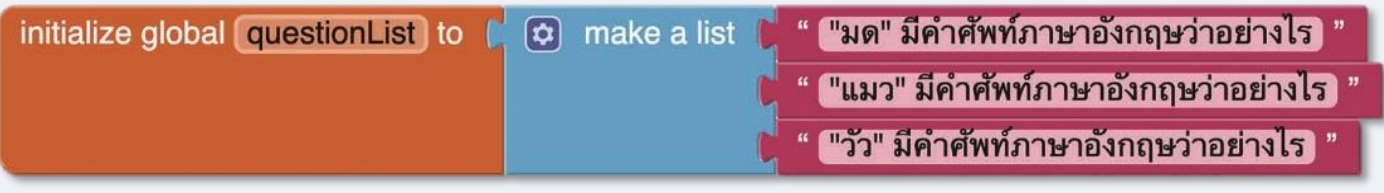

pictureList ทำหน้าที่เก็บชื่อของภาพ

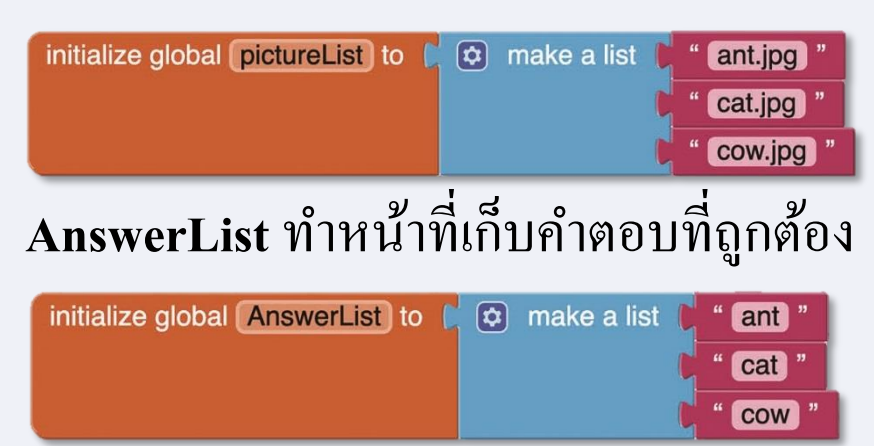

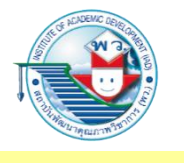

 กำหนดค่าเริ่มต้นเมื่อแอปพลิเคชันเริ่มทำงาน โดยเมื่อแอปพลิเคชันทำงาน ระบบจะทำการกำหนดภาพและคำถามที่แสดงผลเป็นภาพและคำถามลำดับที่ 1

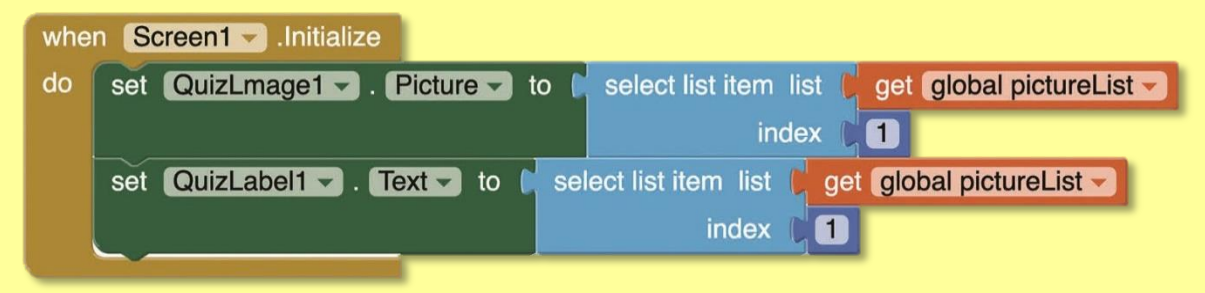

คำสั่งควบคุมสำหรับปุ่มส่งคำตอบ มีหน้าที่ตรวจสอบคำตอบที่ผู้ใช้งานพิมพ์เข้ามา ในช่อง TextBox1 โดยแปลงคำตอบให้อยู่ในรูปของตัวพิมพ์ใหญ่ แล้วตรวจสอบ คำตอบที่กำหนดไว้ในลิสต์ของคำตอบว่าตรงกันหรือไม่ ถ้าตรงกันให้แสดงผลคำว่า "ถูกต้องครับ" ถ้าไม่ตรงกันให้แสดงผลคำว่า "ผิดครับ...พยายามอีกนิดนะ"

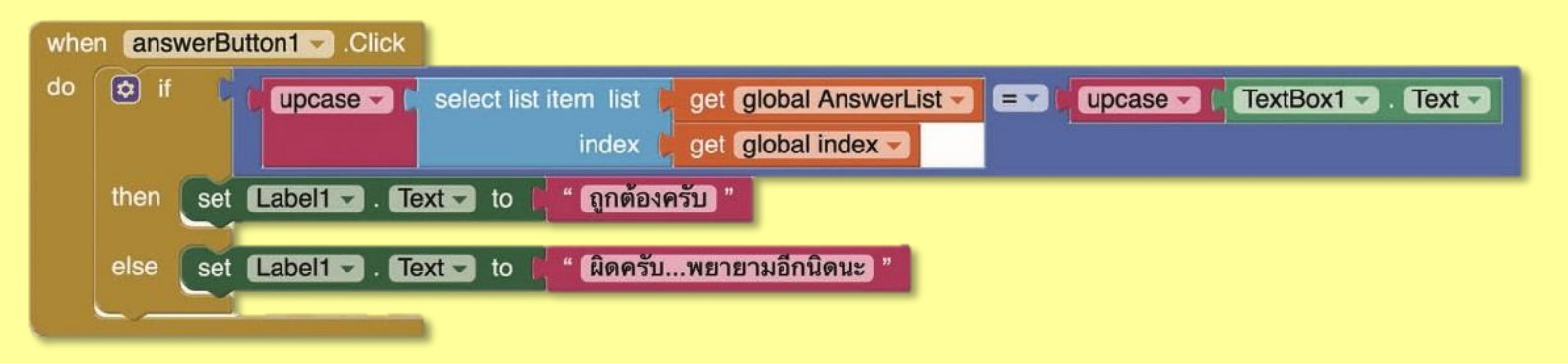

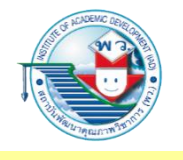

 คำสั่งควบคุมสำหรับปุ่มเลื่อนไปข้อถัดไปทำหน้าที่เลื่อนข้อคำถามไปยังข้อถัดไป โดยการเปลี่ยนลำดับการแสดงผลของภาพและข้อคำถาม ซึ่งมีการตรวจสอบลำดับ การกดปุ่มถัดไปว่าเกินกว่าลำดับที่มีอยู่หรือไม่ (ในที่นี้มีอยู่ 3 ลำดับ) หากเกิน ให้กลับไปแสดงผลลำดับที่ 1 อีกครั้ง

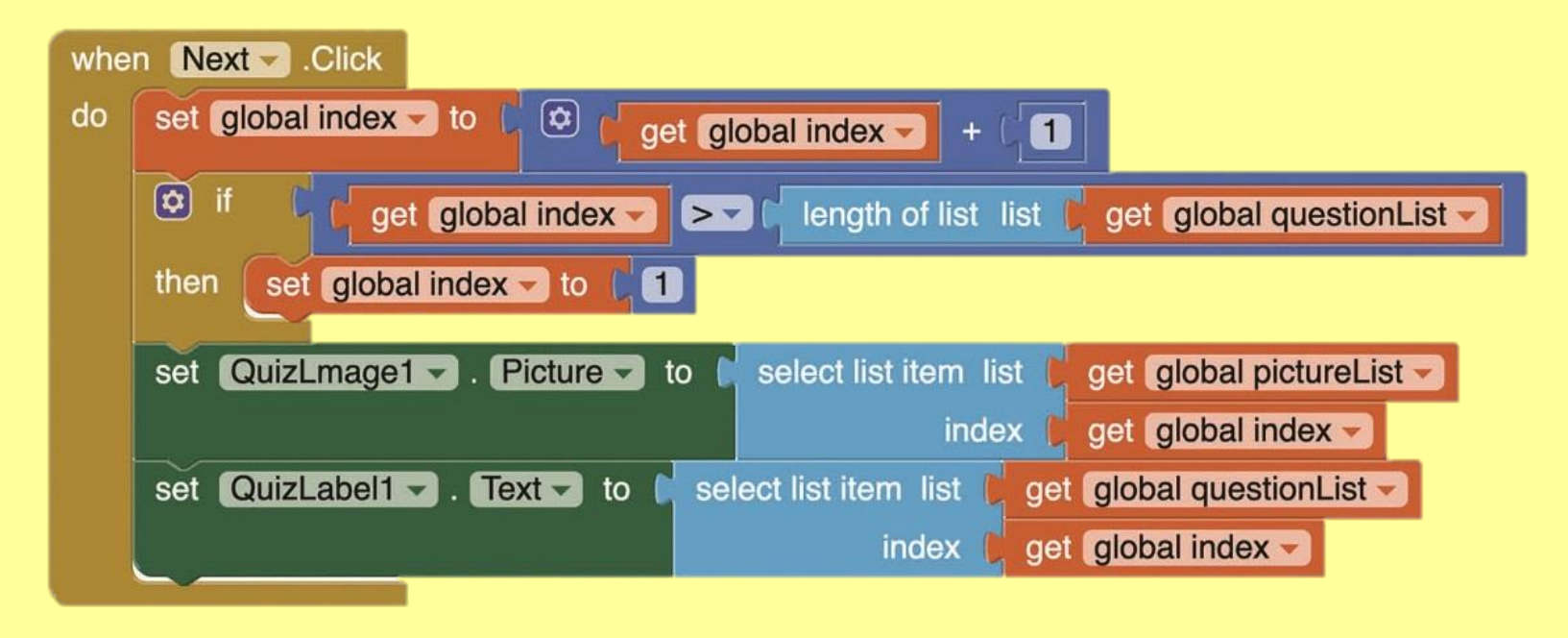

5. ทดสอบผลการทำงานของแอปพลิเคชัน โดยทดสอบกับสมาร์ตโฟนหรือ ผ่าน Emulator

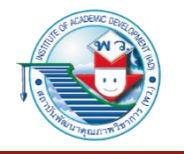

### อินเทอร์เน็ตของสรรพสิ่ง (Internet of Things)

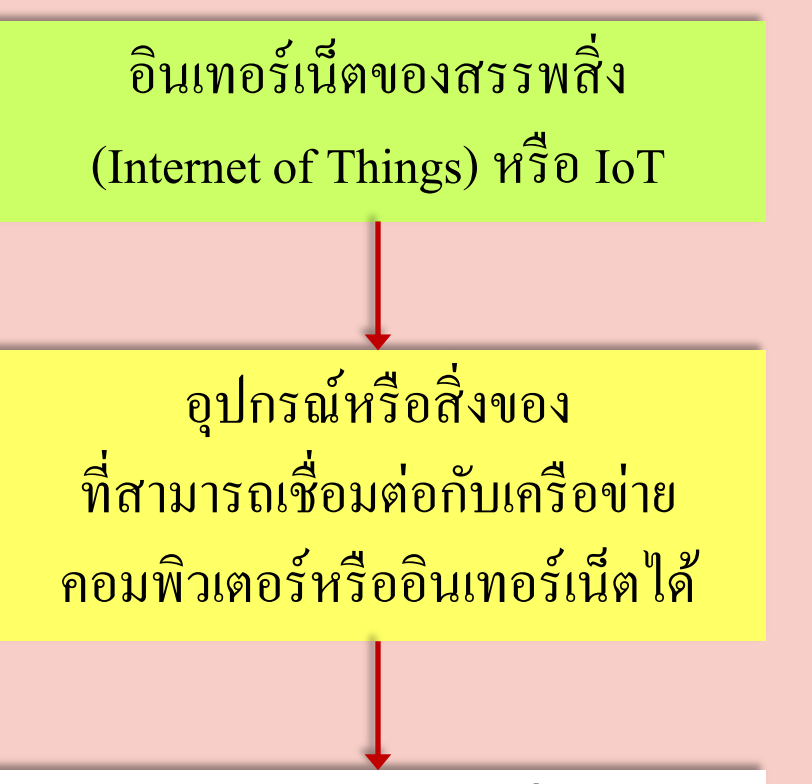

ทำให้มนุษย์สามารถสั่งการ ควบคุมการใช้งานของอุปกรณ์นั้น ๆ ผ่านทางเครือข่ายอินเตอร์เน็ตได้

### เช่น การเปิด–ปิดอุปกรณ์ไฟฟ้า ภายในบ้านผ่านทางสมาร์ตโฟน

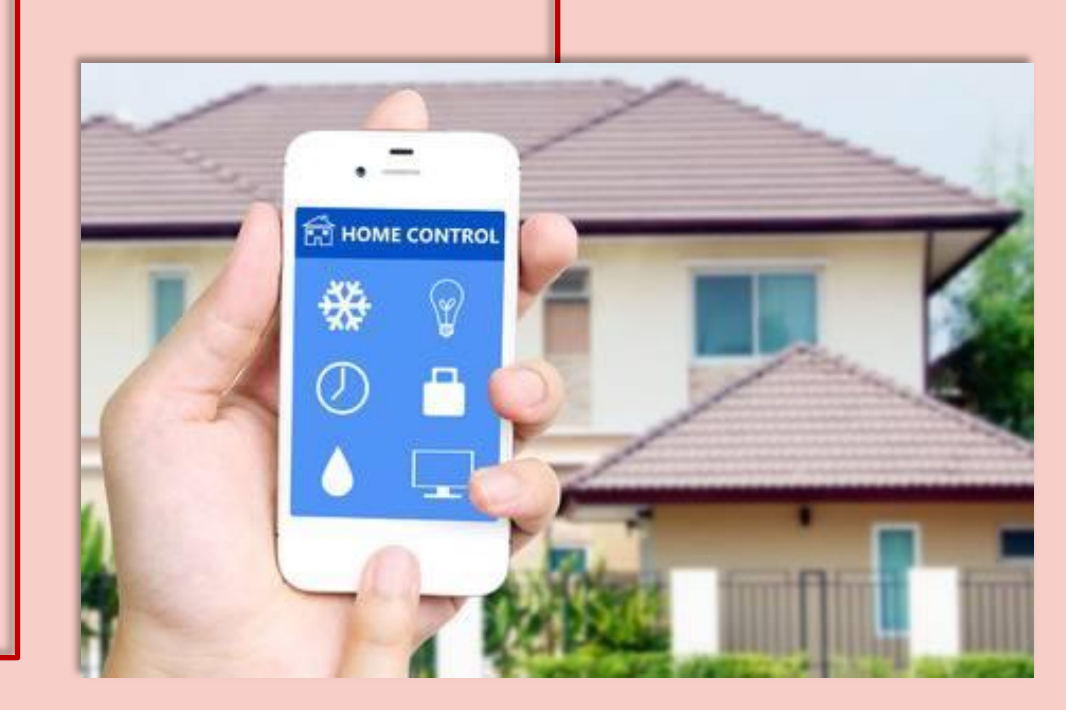

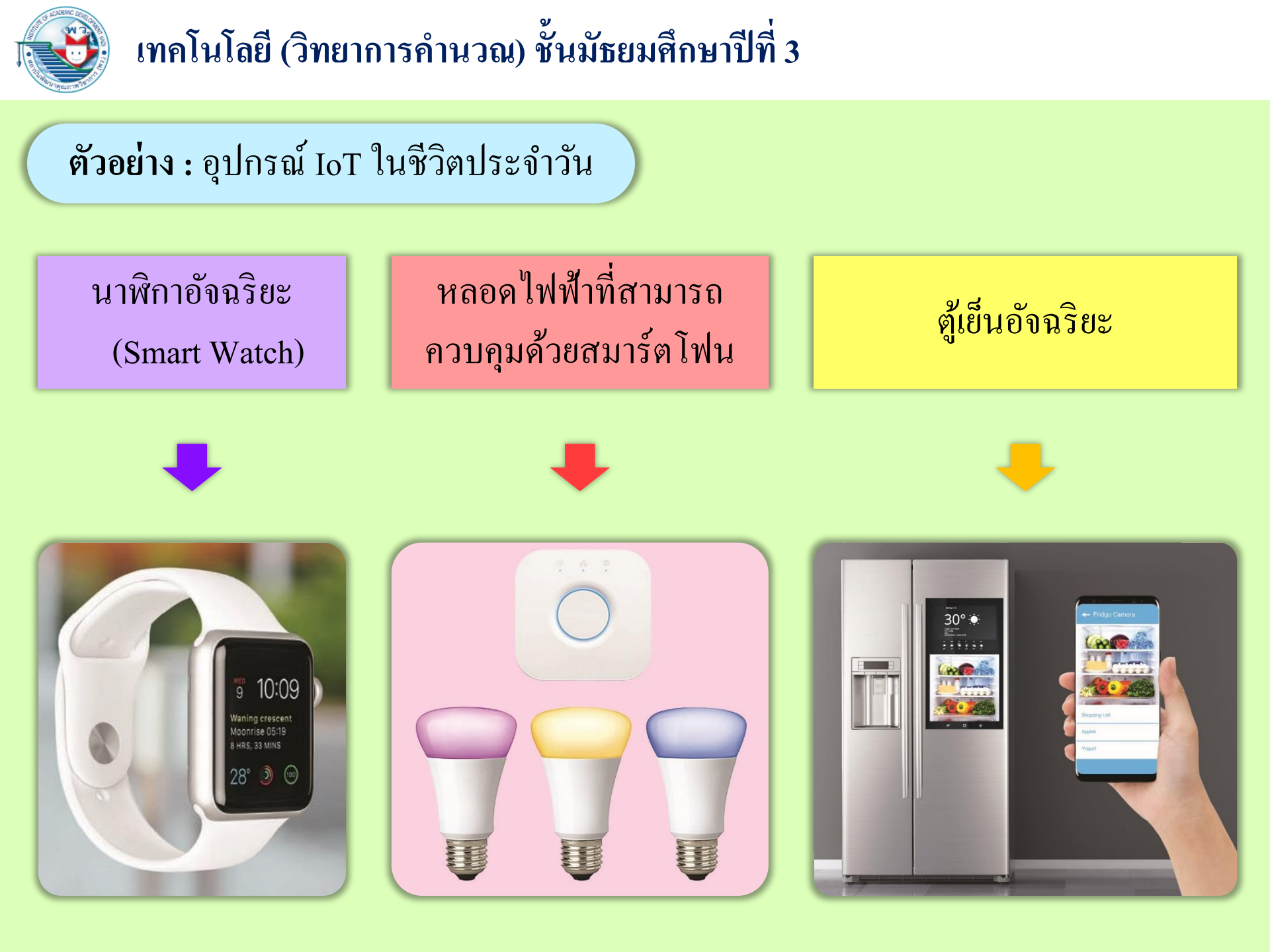

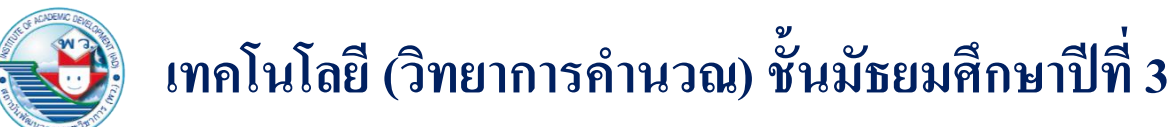

### 1. องค์ประกอบของเทคโนโลยี IoT

### องค์ประกอบหลักของเทคโนโลยี IoT นั้นมีด้วยกัน 4 องค์ประกอบ ได้แก่

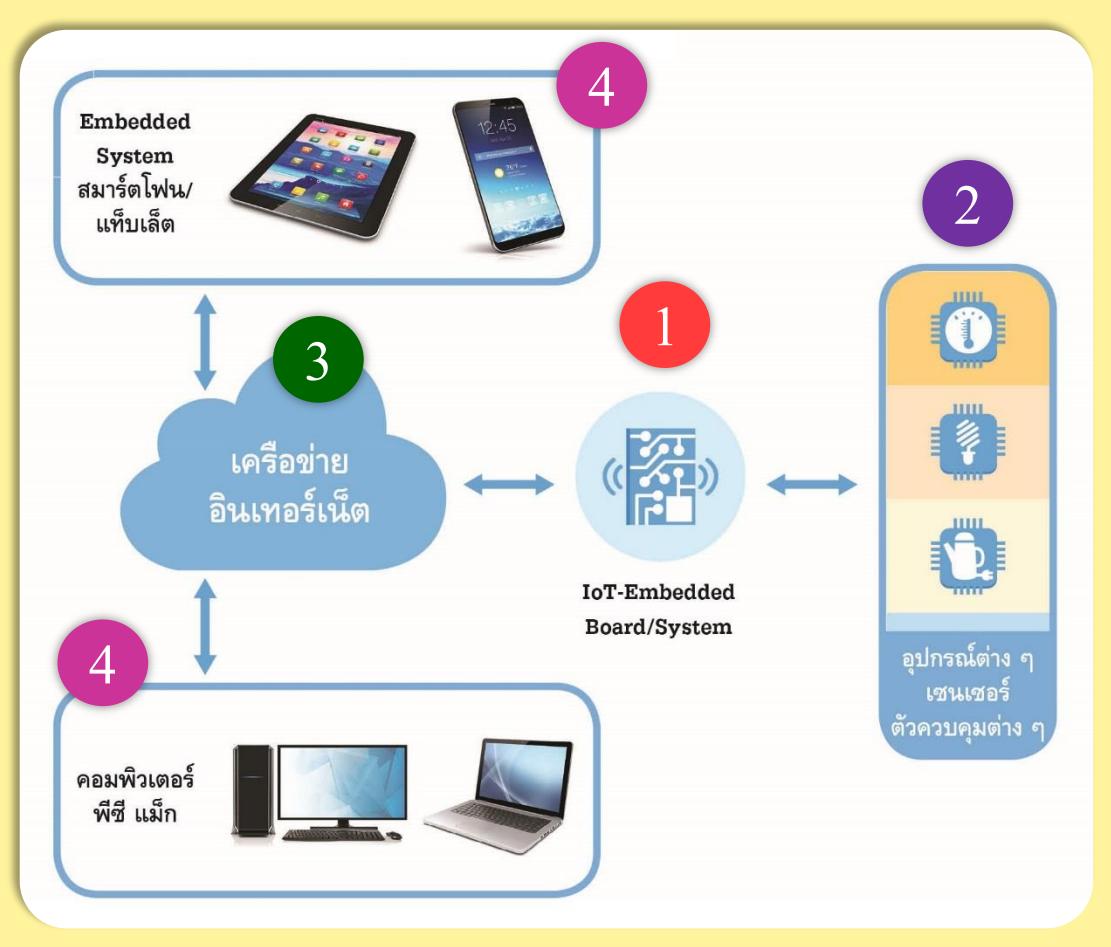

#### 1. IoT บอร์ค

- หรือ Embedded Board/System คือ คอมพิวเตอร์ขนาคเล็ก
- อุปกรณ์เชื่อมต่อ เช่น เซนเซอร์
  อุปกรณ์ Input และ Output
  เช่น สวิตช์ อุปกรณ์สะพานไฟ (Relay)
- 3. เครือข่ายอินเทอร์เน็ต
- อุปกรณ์สื่อสาร หรือคอมพิวเตอร์ หรือ Embedded System อื่น ๆ เช่น สมาร์ตโฟน โน้ตบุ๊ก แท็บเล็ต

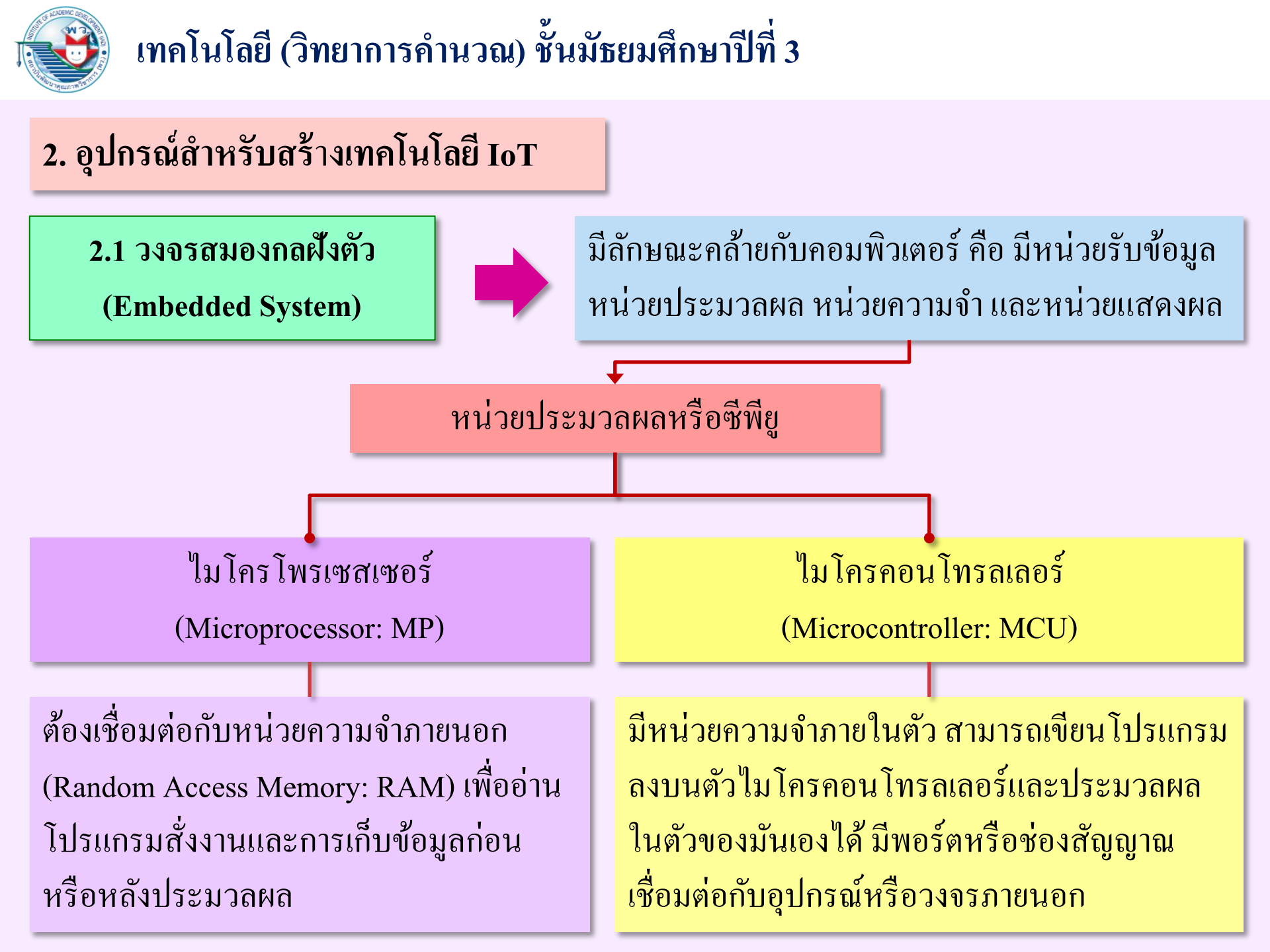

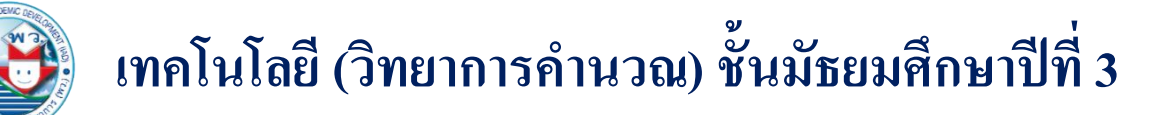

ตัวอย่าง : วงจรสมองกลฝั่งตัวที่สามารถนำมาใช้พัฒนาระบบ IoT

Arduino อ่านว่า "อาดุยโน" เป็นวงจรที่ได้รับความนิยม เพราะเป็นระบบแบบ Open Source เหมาะสำหรับผู้เริ่มต้นศึกษา

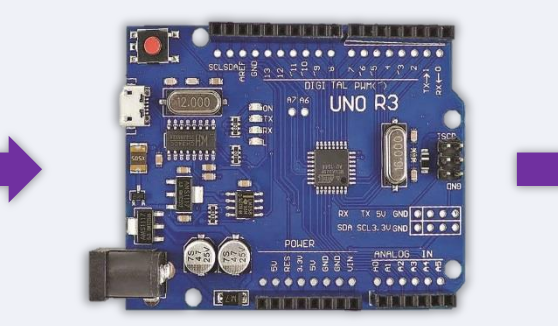

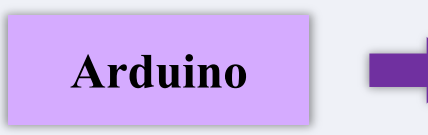

สามารถใช้โปรแกรม Arduino IDE ทำงานร่วมกับ NodeMCU ได้ จึงทำให้ใช้ภาษา C/C++ ในการ เขียนโปรแกรมได้ ทำให้สามารถ ใช้งานได้หลากหลายมากยิ่งขึ้น

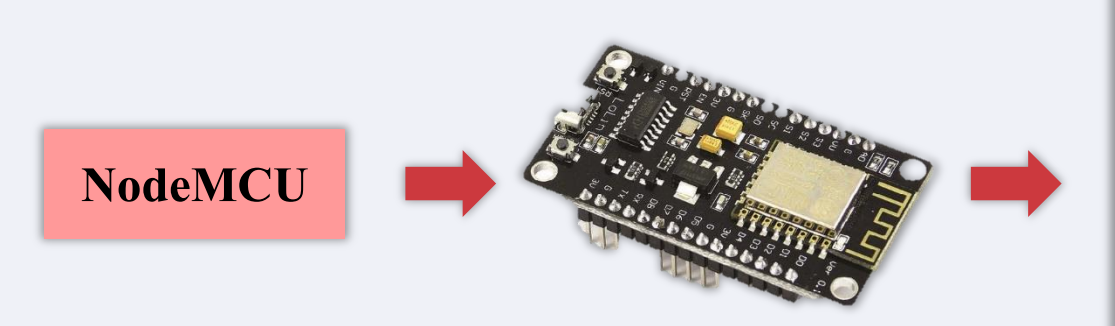

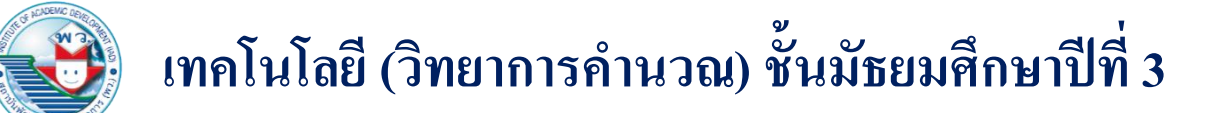

สามารถในการเชื่อมต่อระบบ เครือข่ายแบบไร้สายและบลูทูท รองรับการเขียนโปรแกรม แบบ Arduino และใช้ภาษา C ในการเขียนคำสั่งควบคุมได้

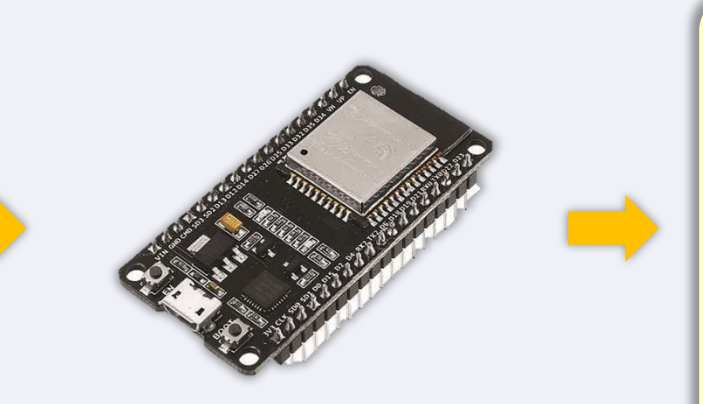

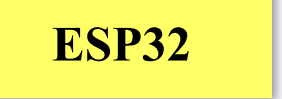

มีการแสดงผลและเซนเซอร์ แบบง่าย สามารถออกแบบและ สร้างชุดคำสั่งแบบบล็อก (Block structured Programming) ผ่าน แอปพลิเคชันบนสมาร์ตโฟนได้

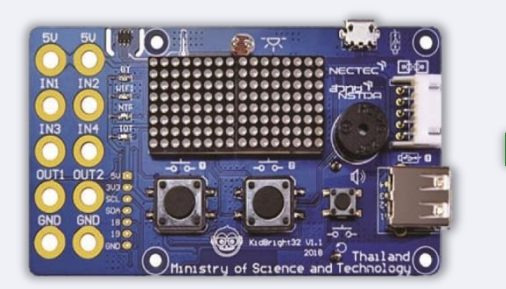

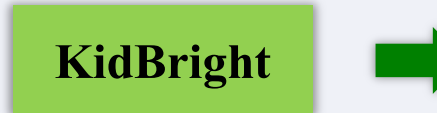

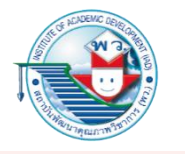

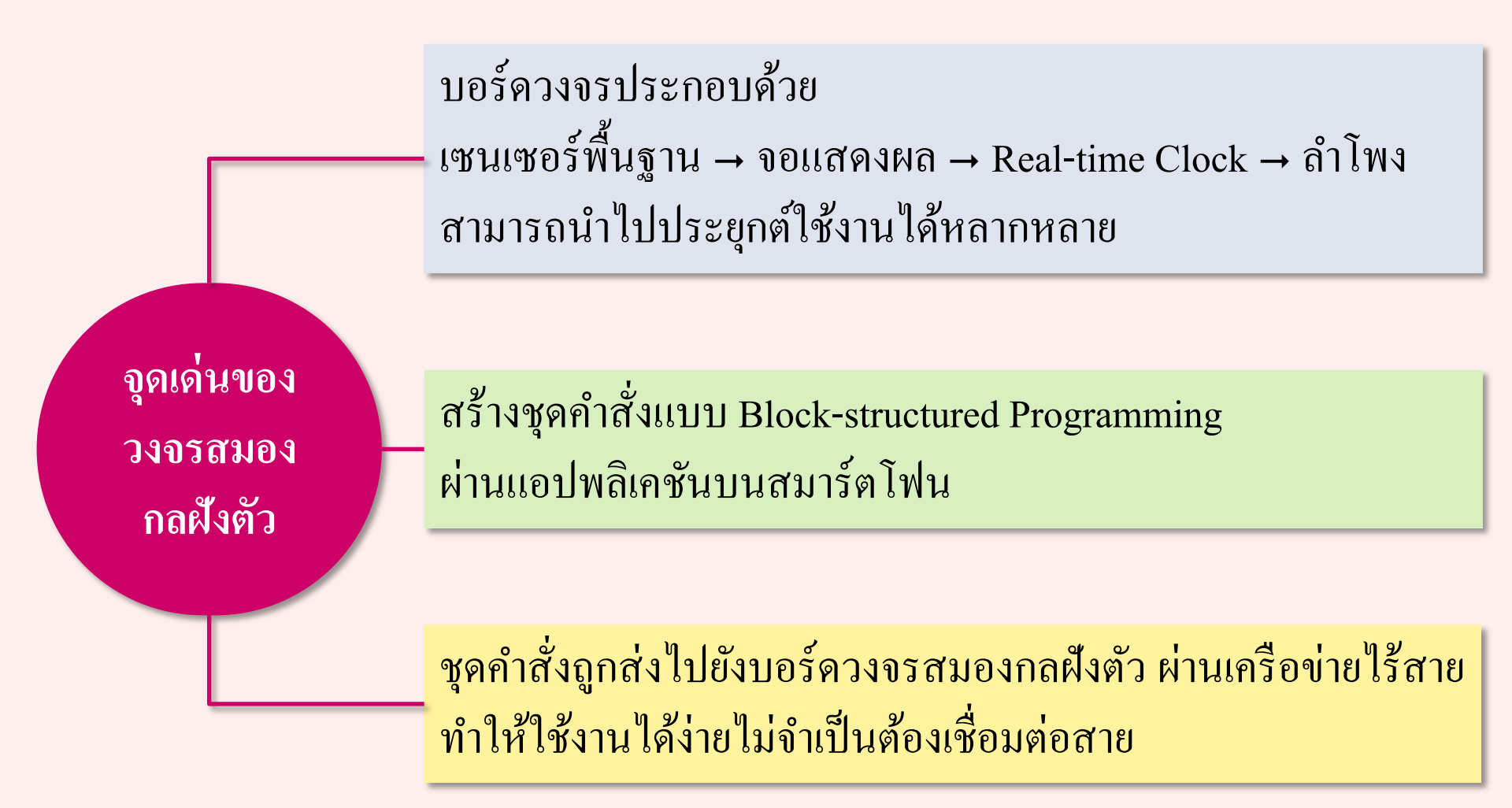

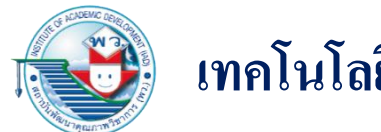

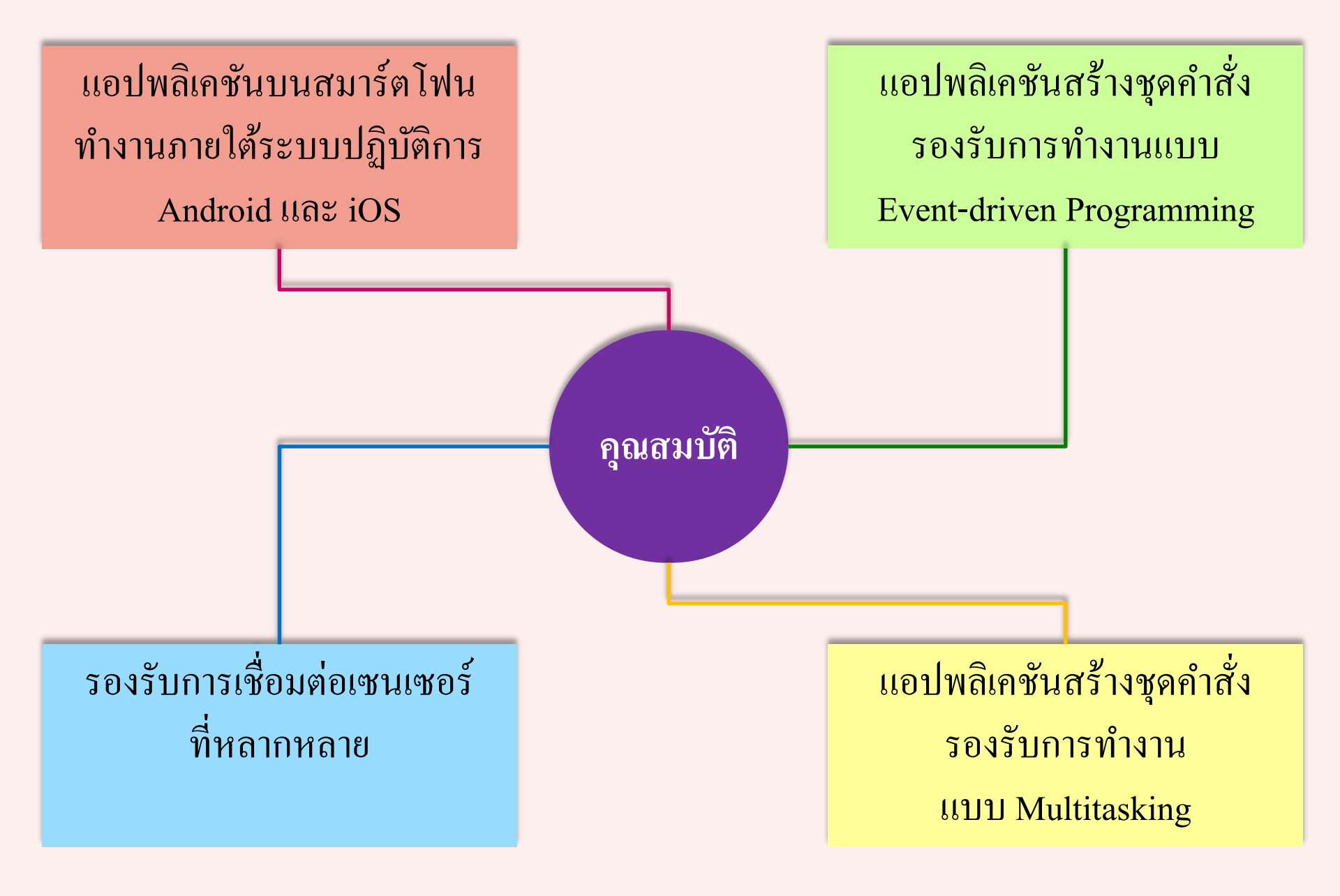

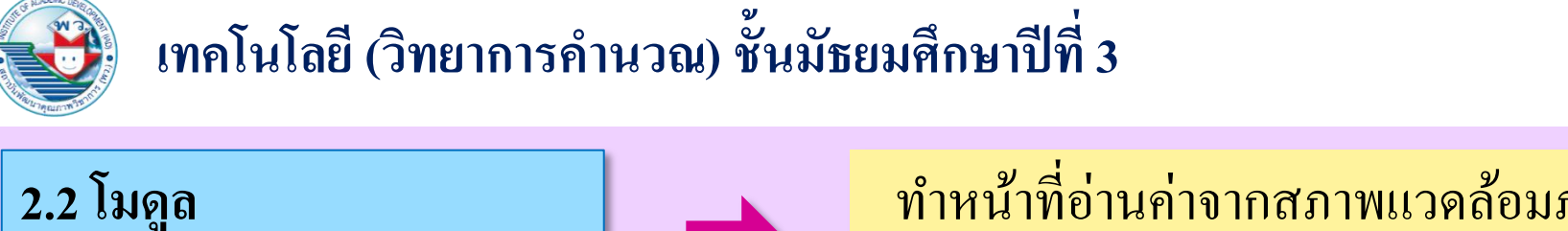

ทำหน้าที่อ่านค่าจากสภาพแวคล้อมภายนอก หรือแสดงผลลัพธ์ต่าง ๆ ตามที่ต้องการ

1) เซนเซอร์

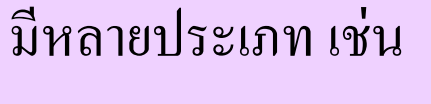

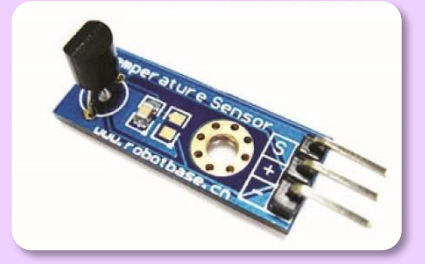

หรือวงจรอิเล็กทรอนิกส์

อุณหภูมิ ความร้อน

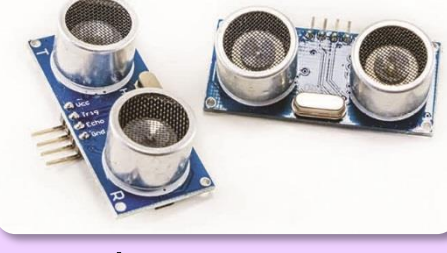

คลื่นอัลตราโซนิก

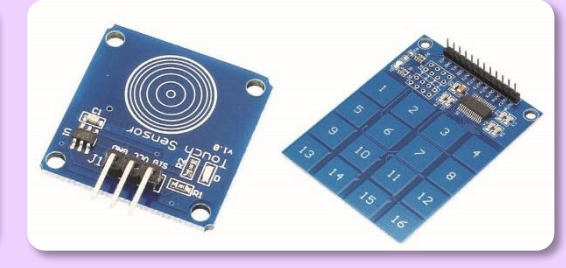

การสัมผัส

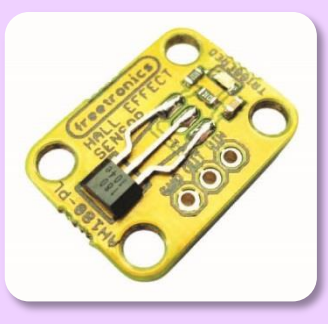

ตรวจจับวัตถุ (โลหะ)

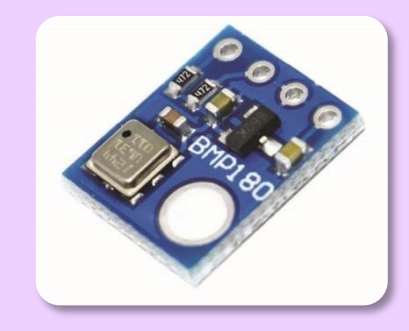

คลื่นอินฟราเรค

ความคัน

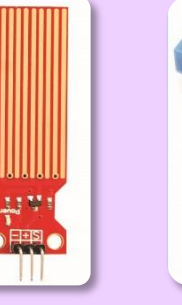

ระดับน้ำ

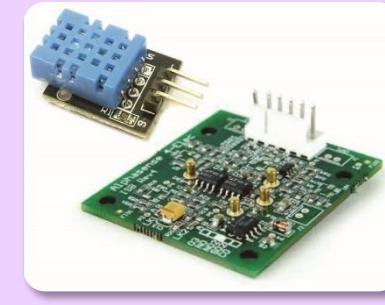

ความชื้น และ สภาพแวคล้อม

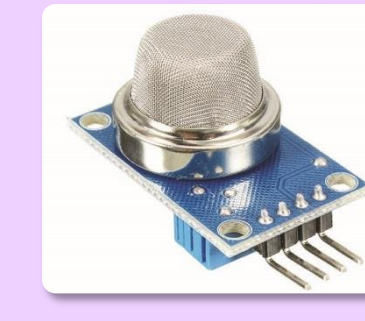

ควันและแก๊ส

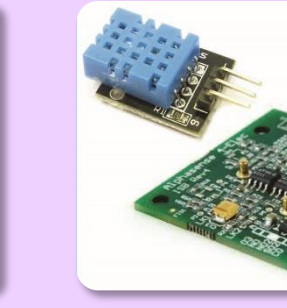

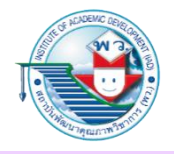

#### มีหลายประเภท เช่น

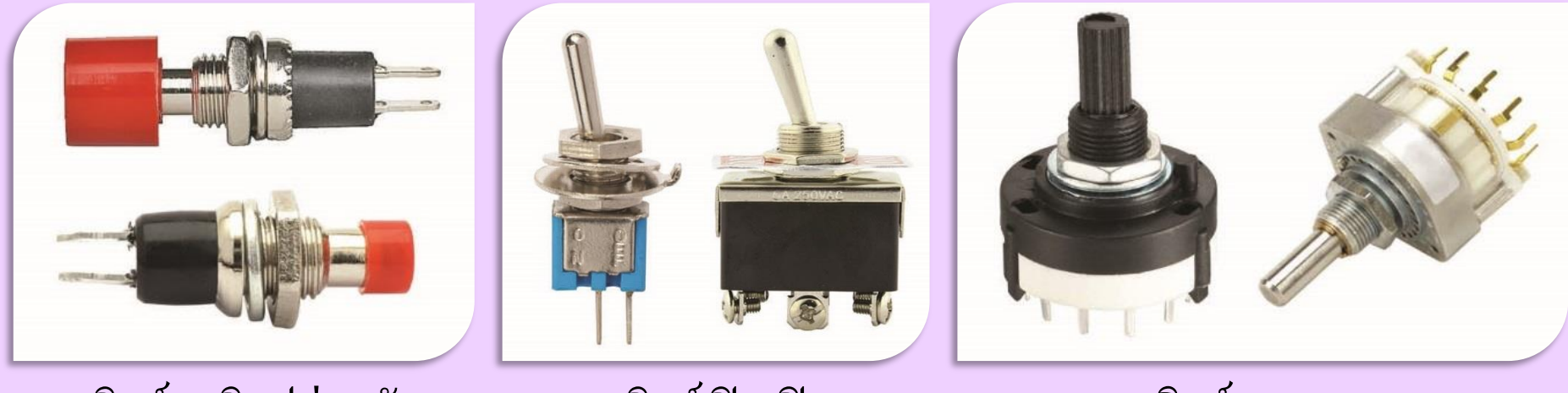

สวิตช์กดติดปล่อยดับ

2) ปุ่มหรือสวิตช์แบบกลไก

สวิตช์เปิด-ปิด

สวิตช์แบบหมุน

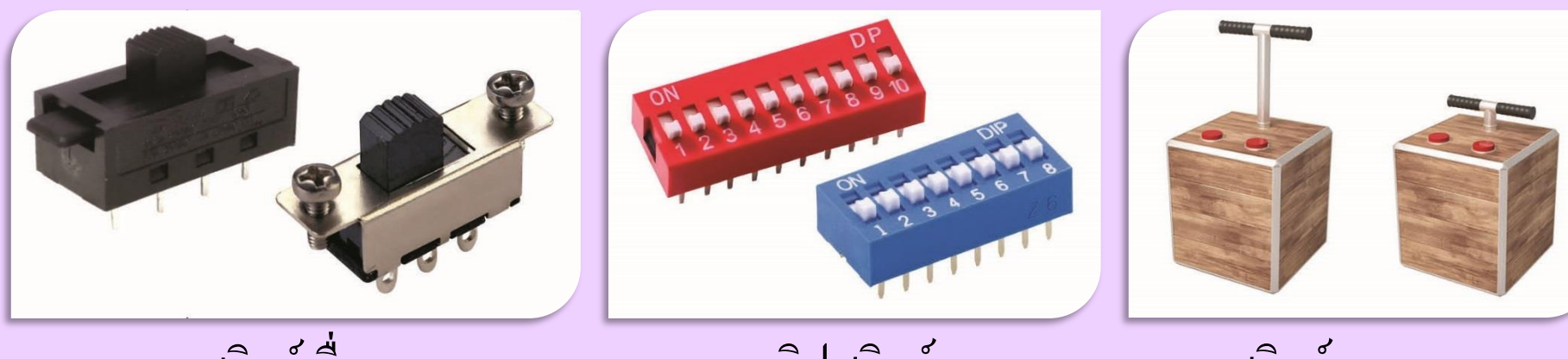

ดิปสวิตช์

สวิตช์จุดชนวน

สวิตช์เลื่อน

### หลอดไฟฟ้าสำหรับงานอิเล็กทรอนิกส์และดิจิทัล

มีหลายประเภท เช่น

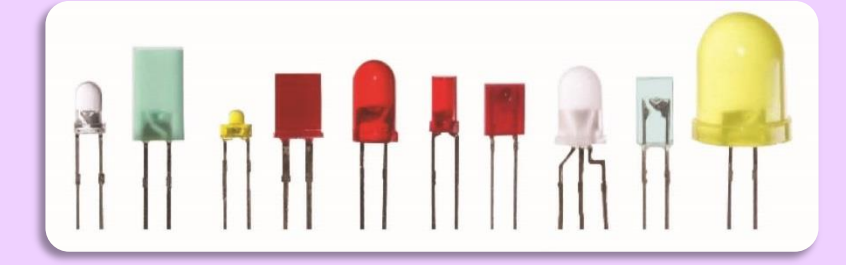

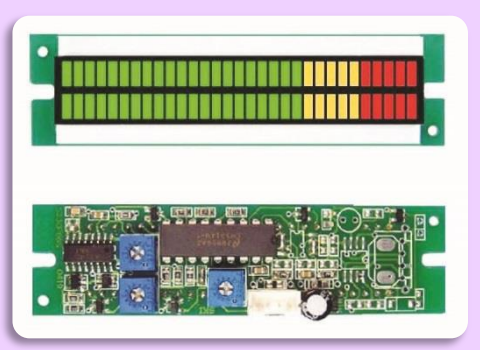

LED แบบบาร์ หรือแบบ VU meter ใช้แสดงค่า ในรูปแบบของระดับต่าง ๆ จากน้อยไปมาก

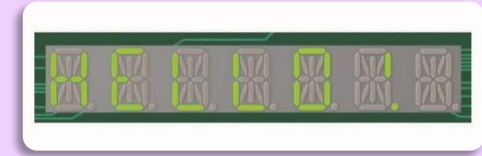

LED แบบ 7 ส่วน (7 segment) ใช้ในการแสดงค่า ตัวเลข 0-9 ในแต่ละหลักและจุดทศนิยมได้

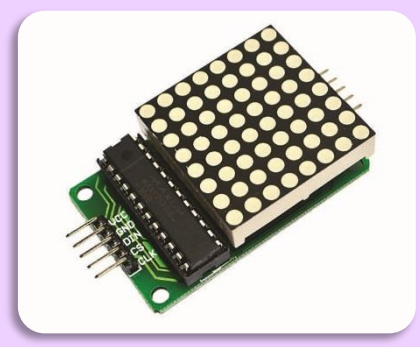

LED แบบเมทริกซ์ ใช้แสดงผลเป็นตัวอักษรหรือ ตัวเลข โดยกำหนดการติดของควงไฟได้อิสระ

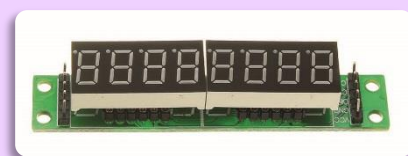

LED แบบ 14 ส่วน (14 segment) ใช้สำหรับ การแสดงตัวอักษรและตัวเลข

#### มีหลายประเภท เช่น

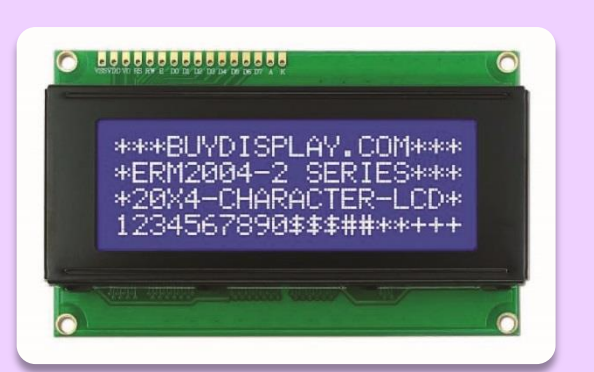

4) หน้าจอแสดงผลขนาดเล็ก

แอลซีดีดิสเพลย์โมดูล โดยส่วนใหญ่ จะไม่สามารถแสดงตัวอักษรภาษาไทยได้

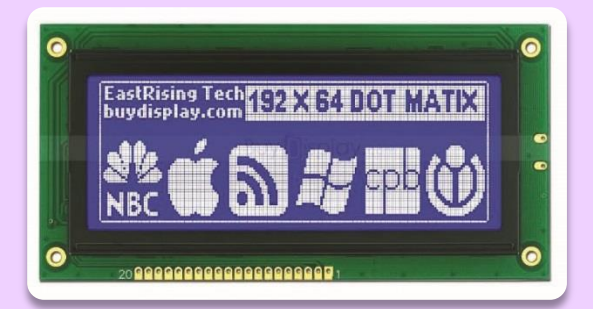

กราฟิกแอลซีคีคิสเพลย์โมดูล แสดงผลเป็นกราฟิกได้ แสดงเป็น ตัวอักษรภาษาไทยได้

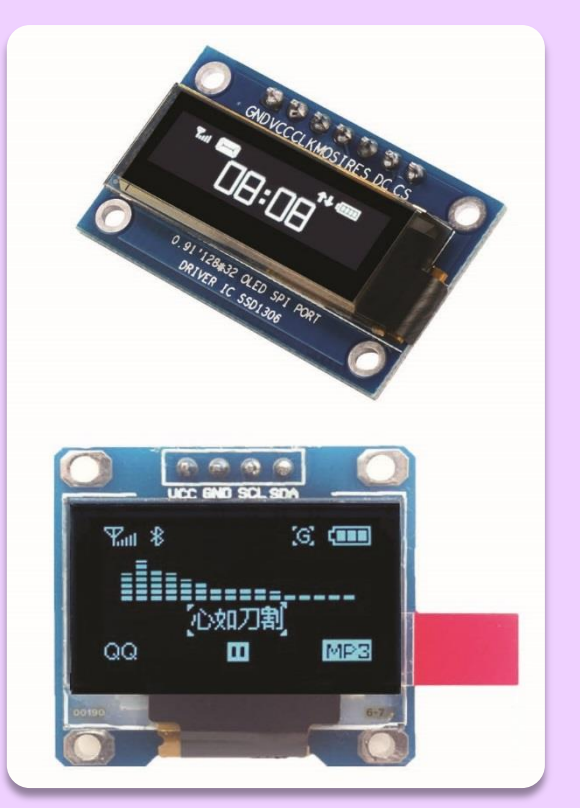

โอ-แอลอีคีคิสเพลย์โมคูล เป็นการพัฒนามาจาก LED ซึ่งจะให้แสงสว่าง ด้วยตัวเองโดยไม่ต้องใช้แสงพื้นหลัง ทำให้ได้ ความชัดเจนและความสว่างที่คมชัดกว่า

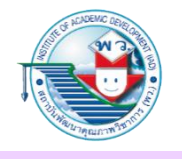

5) วงจรควบคุมเปิด-ปิด

หากต้องการให้บอร์ด IoT นั้นสั่งการให้เปิดหรือปิดไฟส่องสว่างในบ้าน แต่เนื่องจากบอร์ด IoT นั้น ใช้ไฟแรงดันต่ำ กระแสตรง ส่วนไฟฟ้าตามบ้านพักอาศัยใช้แรงดัน 220 โวลต์ กระแสสลับ เราจำเป็นต้อง ใช้วงจรควบคุมที่มีการแยกภาคสวิตช์หรือสะพานไฟที่แยกกันโดยการใช้อุปกรณ์ที่เรียกว่า วีเลย์ (Relay) มีหลายประเภท เช่น

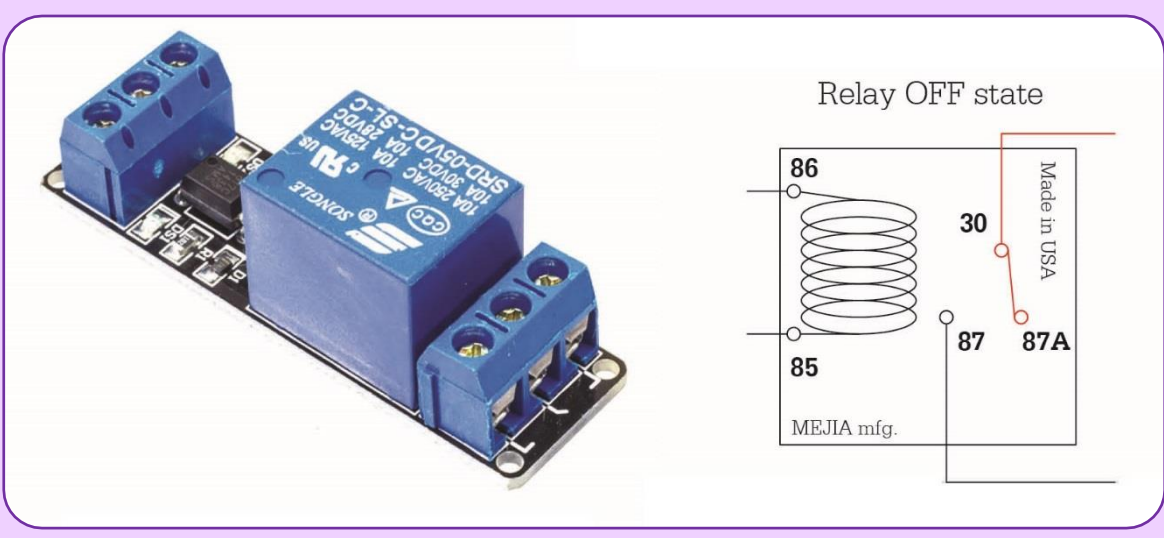

 รีเลย์ชนิดแม่เหล็ก หลักการ คือ การสั่งงานให้บอร์ด IoT ง่ายไฟกับวงจรรีเลย์ ตัวรีเลย์แบบ แม่เหล็กนั้นเมื่อมีกระแสป้อนเข้าสู่ตัวรีเลย์ สนามแม่เหล็กจะกำเนิดขึ้นและมีการดูดสะพานไฟ มาเชื่อมกัน ดังนั้น เราก็สามารถนำแหล่งจ่ายไฟอีกชุดมาเชื่อมต่อที่สะพานไฟนั้น

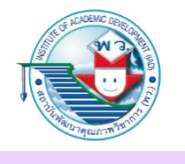

 รีเลย์ชนิดโซลิดสเตต (Solid State Relay) หลักการคล้ายกับรีเลย์แบบแม่เหล็ก แต่จะ ไม่มีกล ไกใด ๆ การเปิดสะพาน ไฟนั้นจะ ใช้คุณสมบัติของปฏิกิริยา สารกึ่งตัวนำ โดยใช้ ไฟแรงดันต่ำป้อนเพื่อให้สะพาน ไฟภายในทำงาน

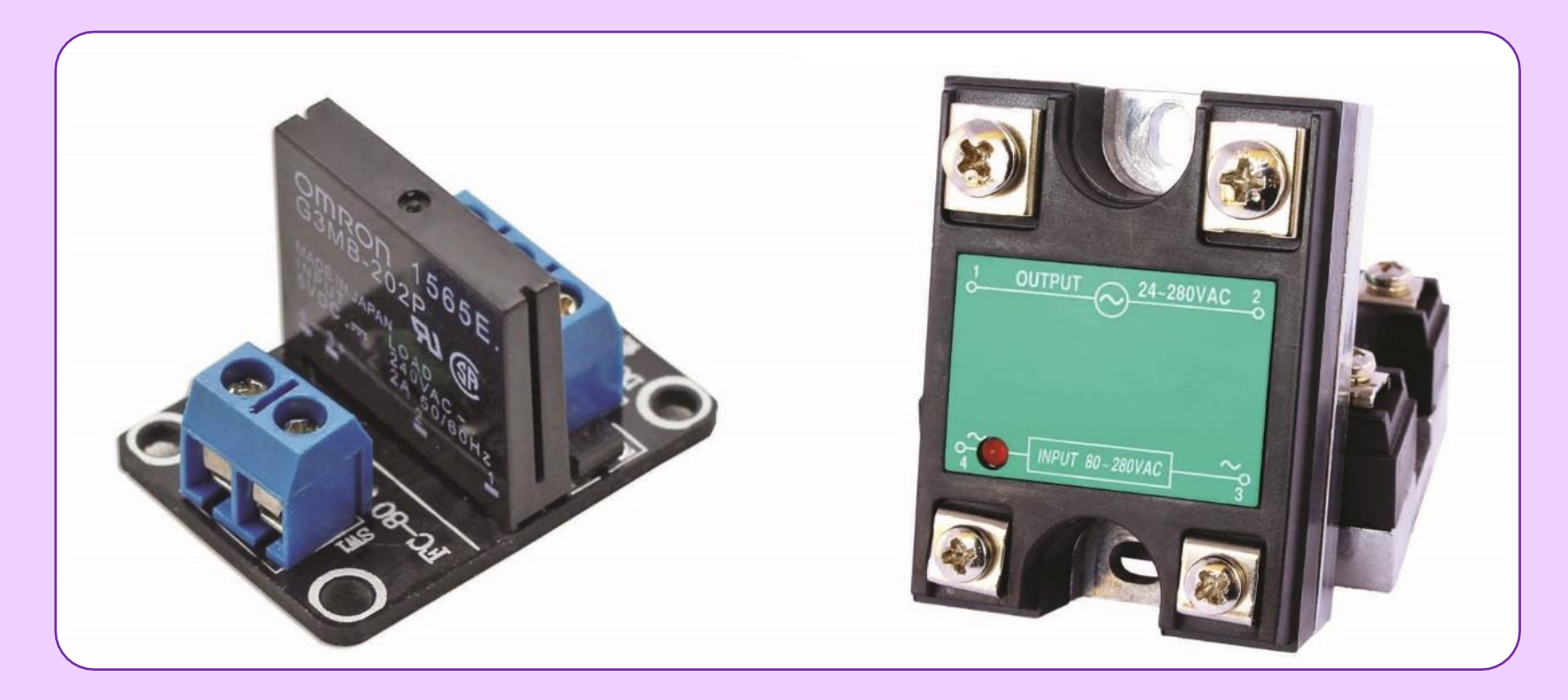

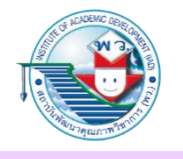

### 6) โมดูลควบคุมเซอร์โวมอเตอร์

ใช้สำหรับควบคุมการหมุนของมอเตอร์แบบกำหนดองศาการหมุนได้ ซึ่งจะเหมาะสมกับ การบังคับการเลี้ยว บังคับหางเสือเรือบังคับ หรือปีกและแพนหาง เครื่องบินเล็ก และ บังคับการเคลื่อนไหวของแขนหุ่นยนต์หรือตัวหุ่นยนต์ ซึ่งวงจรนี้จะมีหลายช่องควบคุม ให้ใช้หลายมอเตอร์

โมดูลควบคุมเซอร์ โวมอเตอร์ที่ใช้ควบคุมการหมุนของหุ่นยนต์

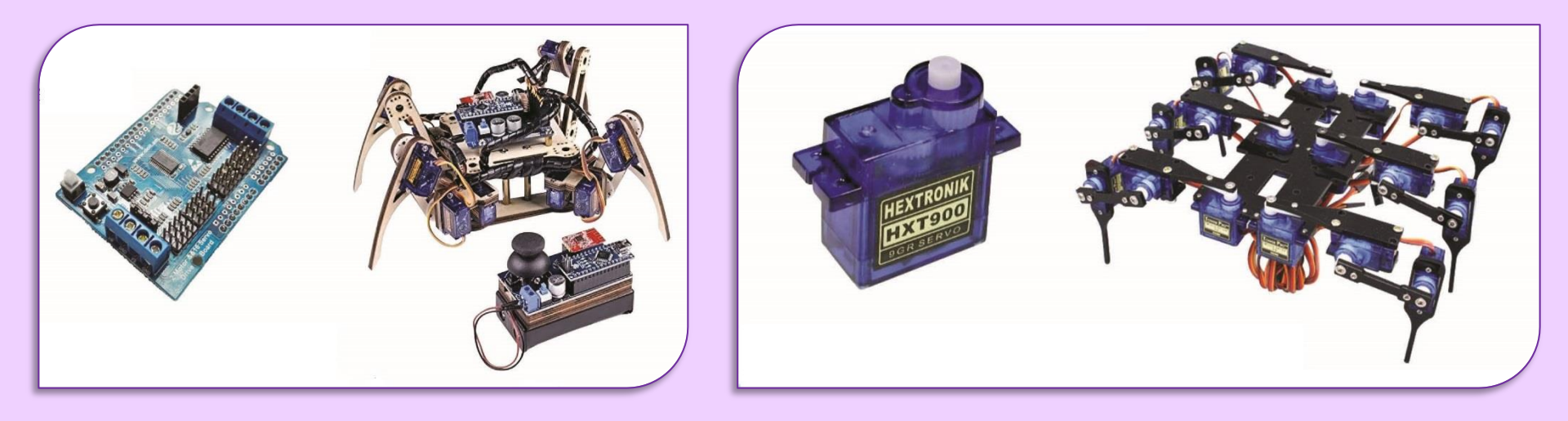

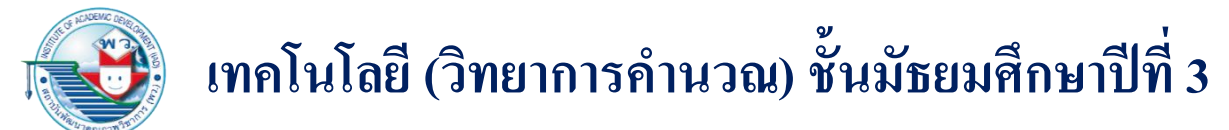

 โพรโทบอร์ด ตัวต้านทานขนาดต่าง ๆ และสายไฟฟ้าพร้อมขั้วแบบตัวผู้-ตัวเมีย ตัวผู้-ตัวผู้ ตัวเมีย-ตัวเมีย

โพรโทบอร์ค และตัวต้านทานขนาคต่าง ๆ

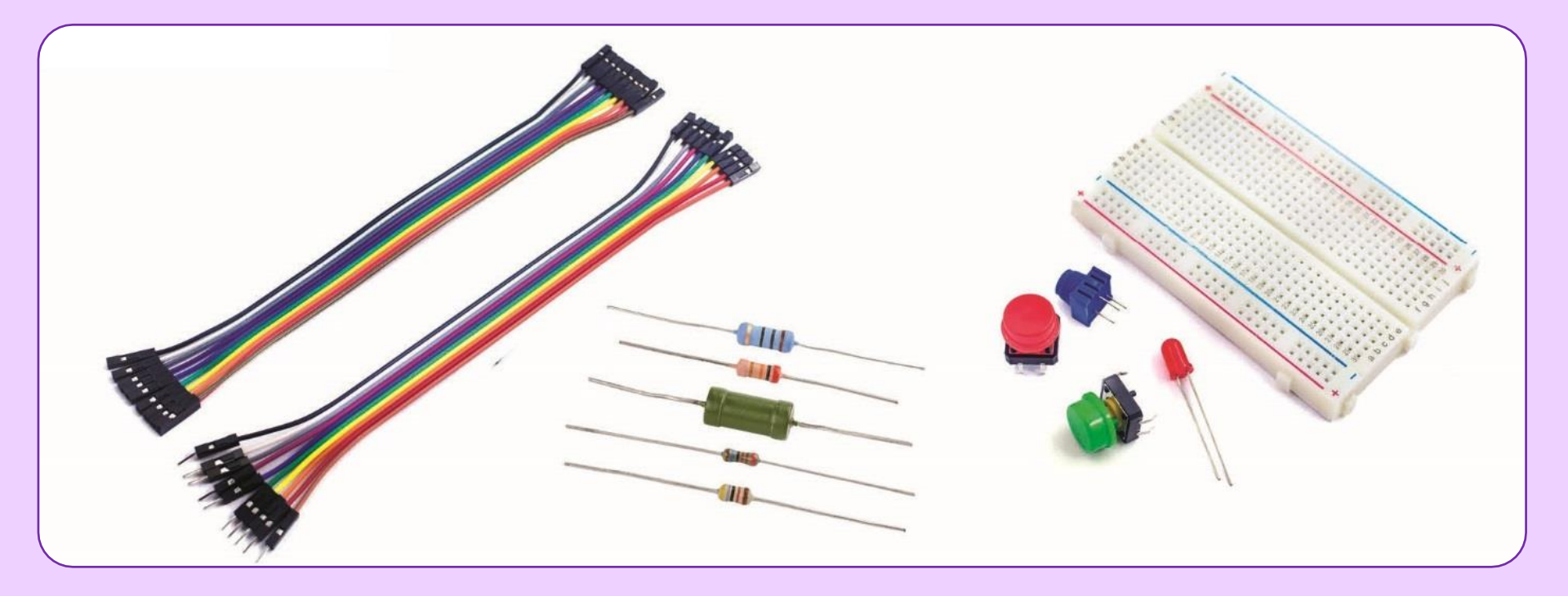

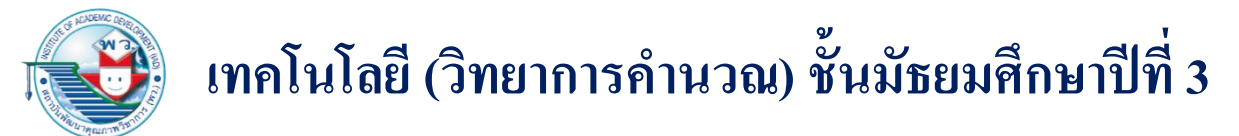

8) เครื่องมือวัดค่าทางไฟฟ้า

### เช่น มัลติมิเตอร์ หรือออสซิลโลสโคปเพื่อวัครูปแบบสัญญาณไฟฟ้า

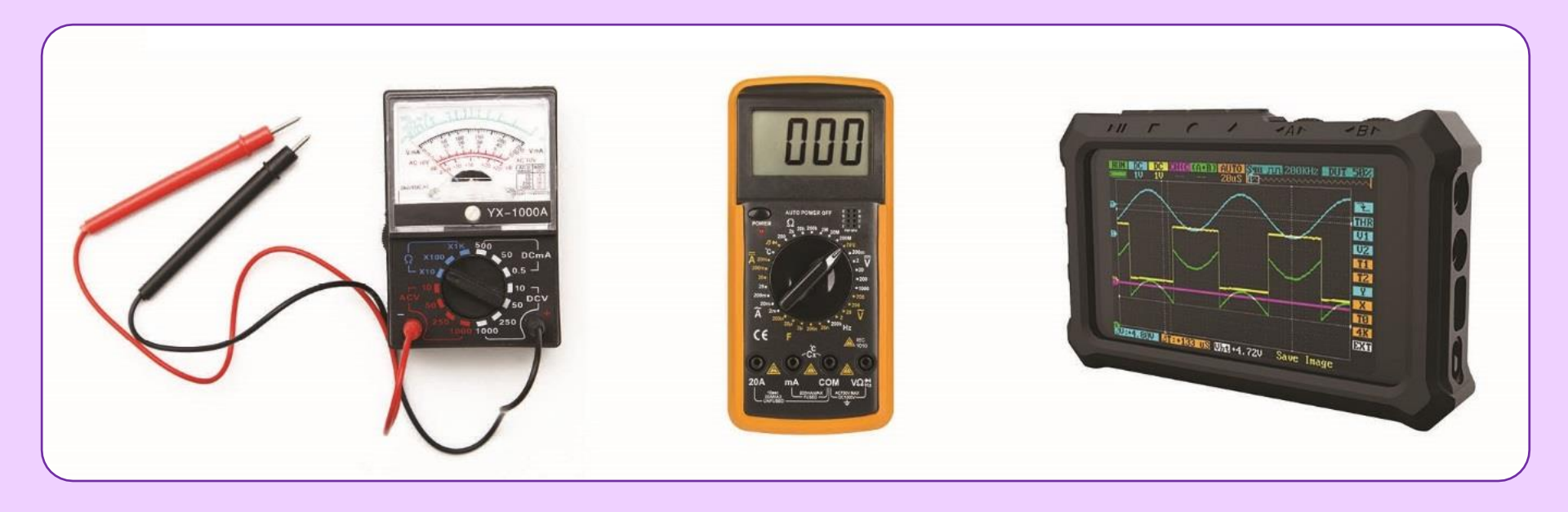

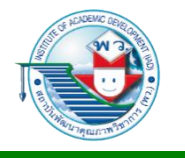

### แอปพลิเคชันกับ Internet of Things

แอปพลิเคชันที่ให้บริการค้าน IoT ในปัจจุบันมีอยู่ด้วยกันหลายแอปพลิเคชัน แต่แอปพลิเคชัน ที่ได้รับความนิยมและถูกนำมาใช้ในด้านการศึกษาและพัฒนาระบบ IoT มีดังนี้

#### **1. MQTT**

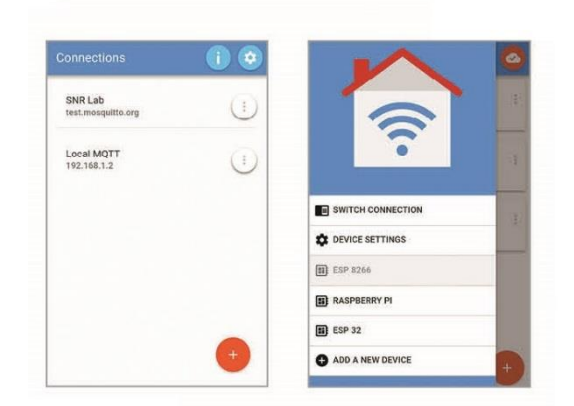

| Buttons :           | Switches        | i Heater            |
|---------------------|-----------------|---------------------|
| Fon: 50             | : Progr         | coo: 75% ;          |
| Temperature<br>25°C | Humidity<br>60% |                     |
| Progress<br>75%     | 0               | Radio :<br>O Itom 1 |

MQTT จะมีหลักการในลักษณะที่มีตัวกลางในการแลกเปลี่ยน ข้อมูล รับและส่งข้อมูลจากอุปกรณ์ต่าง ๆ ตัวกลางจะทำหน้าที่ จัดการให้อัตโนมัติ ตัวกลางที่ว่านั้นจะเรียกว่า MQTT Broker ซึ่งหลักการ MQTT จะเป็นลักษณะที่เป็นการสมัคร รับหัวข้อ ข่าวและการตีพิมพ์ข่าวสารในหัวข้อนั้น ๆ ซึ่งกระทำได้โดย ไม่มีข้อจำกัด

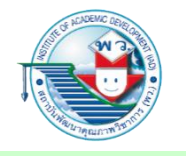

2. Blynk

Blynk คือ แอปพลิเคชันที่ถูกพัฒนาขึ้นมา เพื่ออำนวยความสะควกในด้านการพัฒนา งาน IoT ลักษณะสำคัญ คือ สามารถเขียน โปรแกรมได้ง่าย สามารถนำมาใช้งานเพื่อ แสดงผลข้อมูลได้แบบทันทีทันใด (Realtime) อีกทั้งยังสามารถเชื่อมต่อหรือ ใช้งานกับอุปกรณ์สมองกลฝังตัวได้ หลากหลายประเภท ทั้ง Arduino, ESP8266, ESP32 หรือ Raspberry Pi

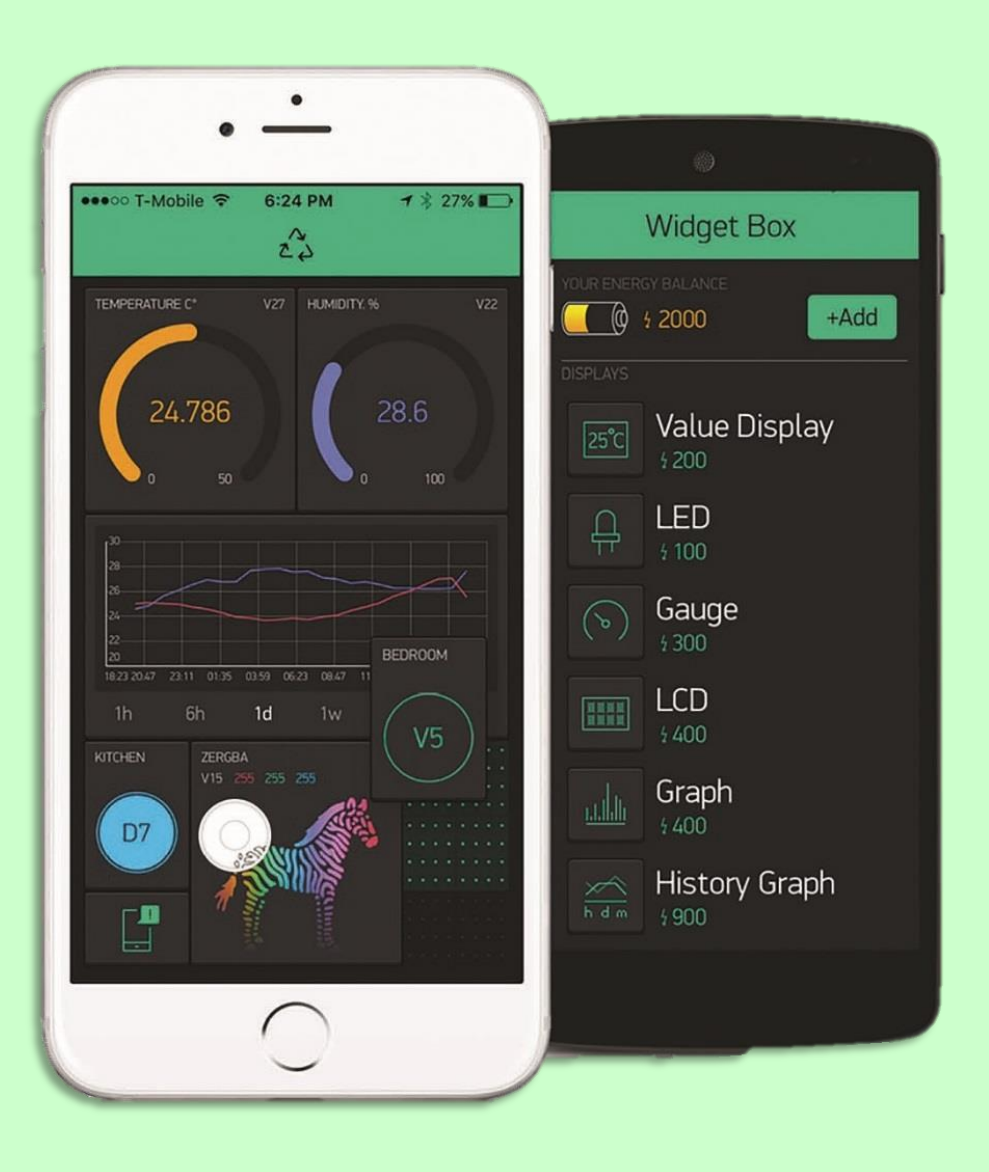

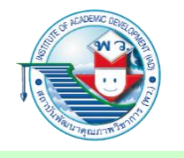

#### **3. NETPIE**

NETPIE คือ แอปพลิเคชันที่ถูกออกแบบมาเพื่อทำงานด้าน IoT เช่นเดียวกันกับ MQTT และ Blynk พัฒนาโดยศูนย์เทคโนโลยีอิเล็กทรอนิกส์และคอมพิวเตอร์แห่งชาติ (NECTEC) จึงถือได้ว่าเป็นระบบของคนไทยที่ให้บริการในด้านงาน IoT ระบบแรก ซึ่งสามารถทำงาน ร่วมกับวงจรสมองกลฝังตัวได้หลายชนิด ทั้ง Arduino, ESP8266, ESP32 หรือ Respberry Pi

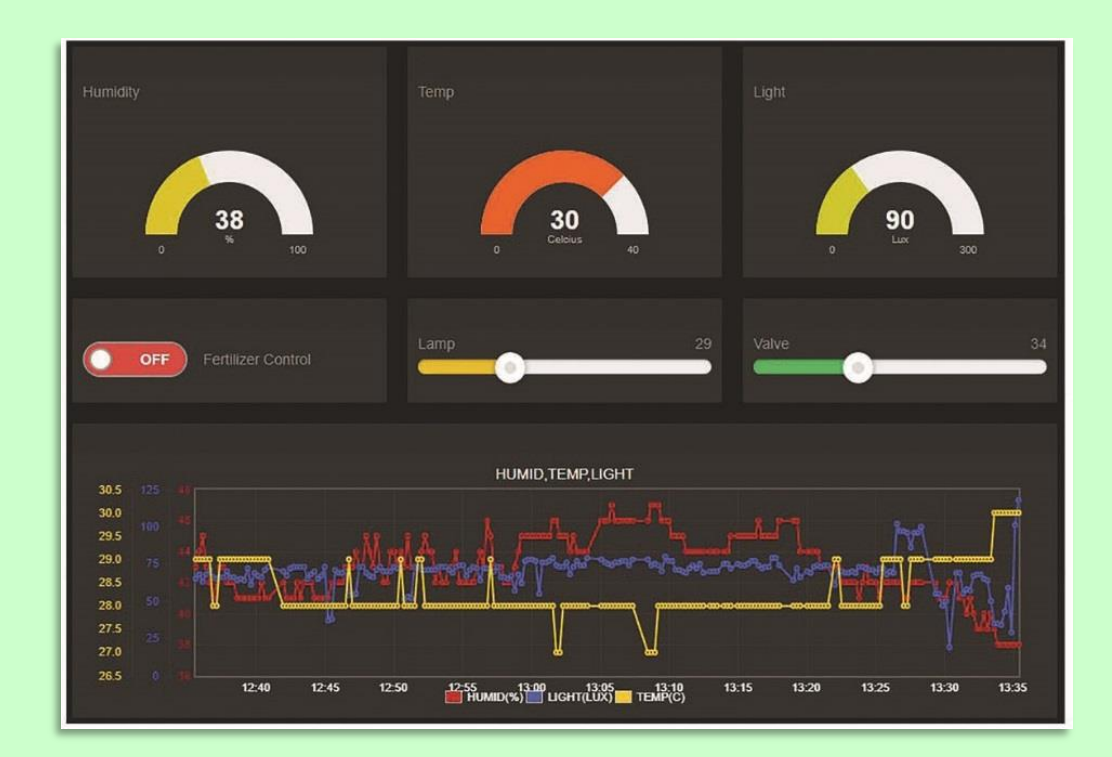

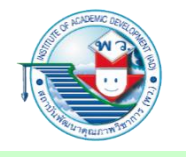

#### 4. kidBright IoT

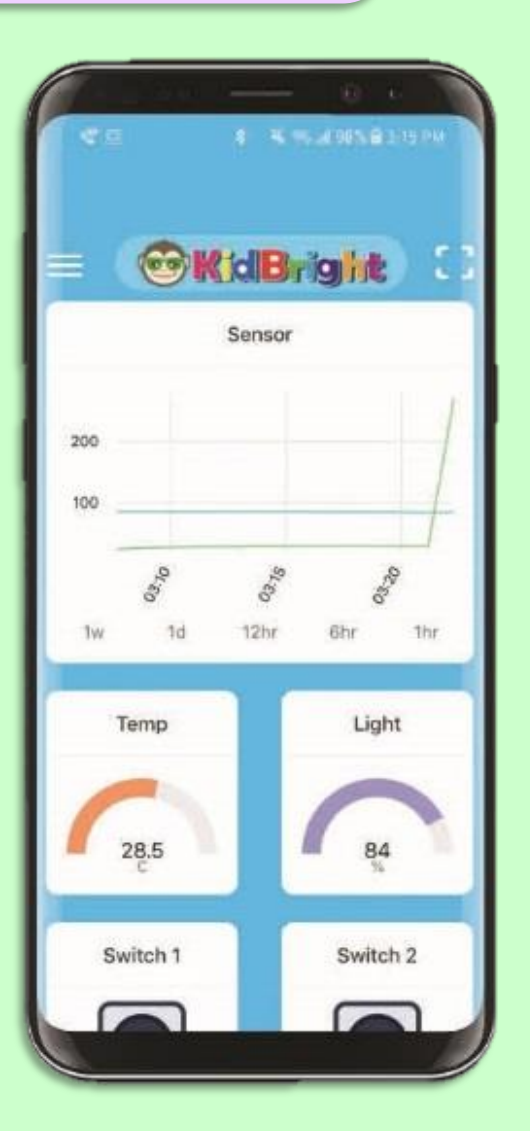

KidBright IoT คือ แอปพลิเคชันที่ใช้ระบบภายในเชื่อมโยง กับ NETPIE แต่ KidBright IoT สามารถทำงานร่วมกับวงจร สมองกลฝังตัว KidBright เท่านั้น มีรูปแบบการใช้งานที่ง่าย เพราะสามารถเขียนคำสั่งได้จาก KidBright IDE ในรูปแบบ ของบล็อกคำสั่ง แต่ก็มีข้อเสียที่สำคัญ คือ ผู้ใช้ไม่สามารถ ปรับแต่งหน้าจอแสดงผลของแอปพลิเคชันนี้ได้ หรือไม่ สามารถเพิ่มฟังก์ชันการทำงานอื่น ๆ ได้

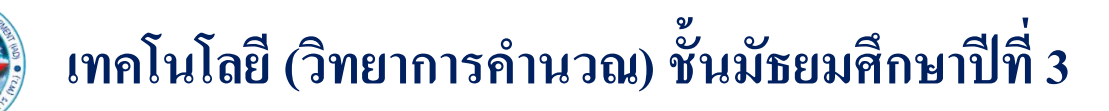

### การพัฒนาระบบ IoT เบื้องต้น

**ตัวอย่างที่ 1** การพัฒนาระบบเปิด-ปิดไฟด้วยสมาร์ตโฟน

ระบบเปิด-ปิดไฟด้วยสมาร์ตโฟน คือ ระบบที่สามารถควบคุมวงจรไฟฟ้าผ่าน สมาร์ตโฟนได้โดยที่ผู้ใช้งานจะสั่งงานผ่านสมาร์ตโฟน ซึ่งเชื่อมต่อกับระบบเครือข่าย และส่งสัญญาณควบคุมไปยังวงจรสมองกลฝังตัว ซึ่งในวงจรสมองกลฝังตัวจะมีคำสั่ง ที่ทำหน้าที่ตรวจสอบและรับข้อมูลที่ส่งมาจากสมาร์ตโฟน และสั่งงานให้ระบบต่าง ๆ ทำงานตามที่ผู้ใช้สั่งงาน

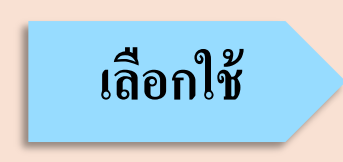

- บอร์ควงจรสมองกลฝั่งตัว KidBright
- แอปพลิเคชั่น KidBright IoT

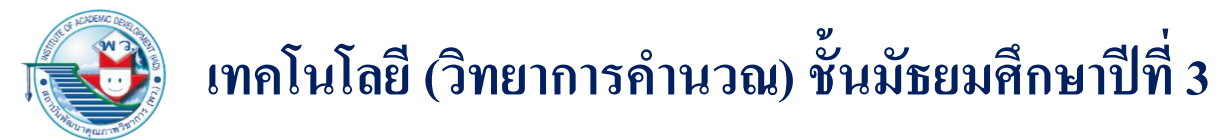

### ขั้นตอนการพัฒนาระบบเปิด-ปิดไฟด้วยสมาร์ตโฟน

### 1. เชื่อมต่อบอร์ค KidBright เข้ากับหลอคไฟฟ้า USB

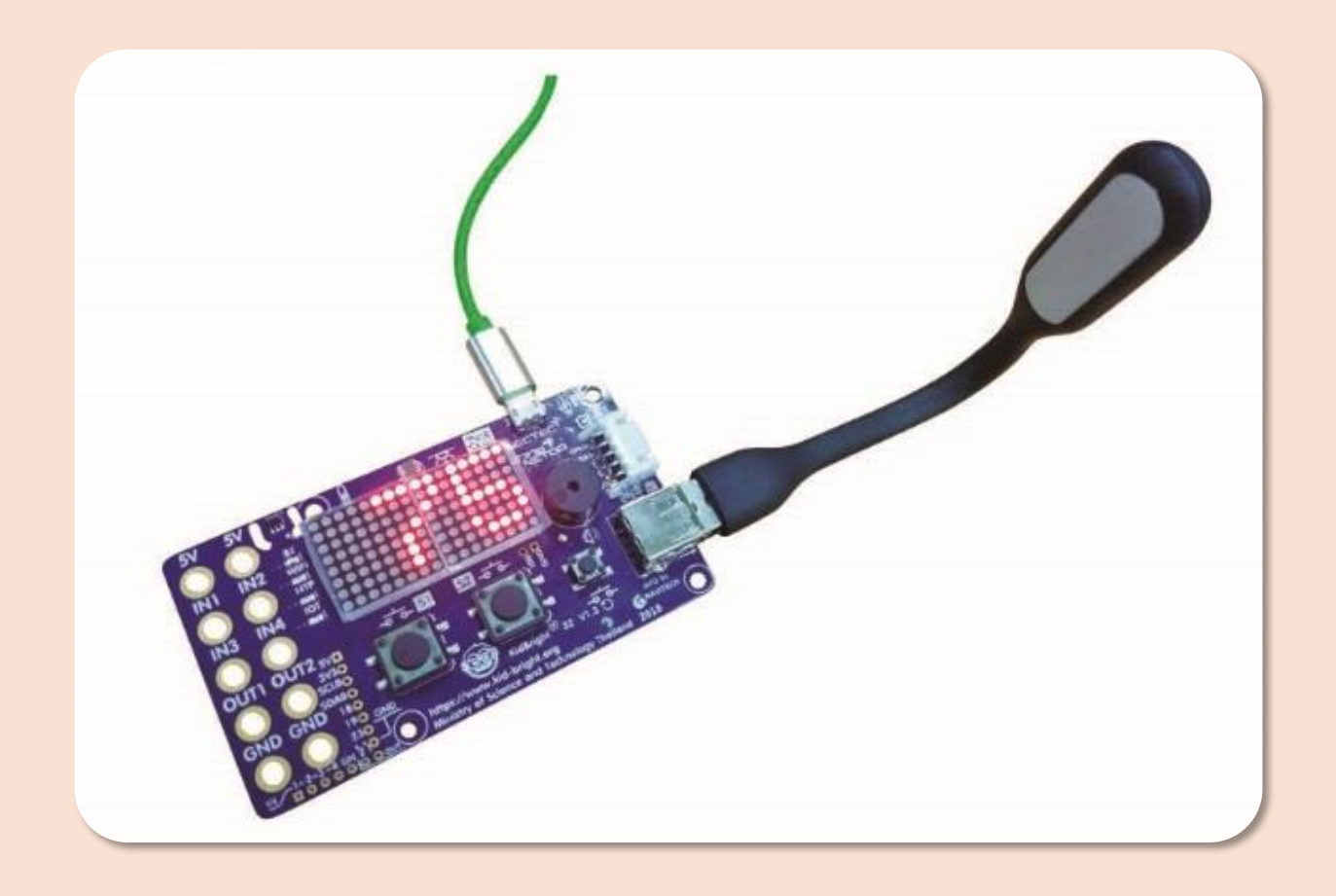
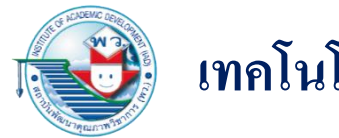

#### เขียนคำสั่งควบคุมด้วยโปรแกรม KidBright IDE บนคอมพิวเตอร์ สามารถเขียนได้ 3 รูปแบบ

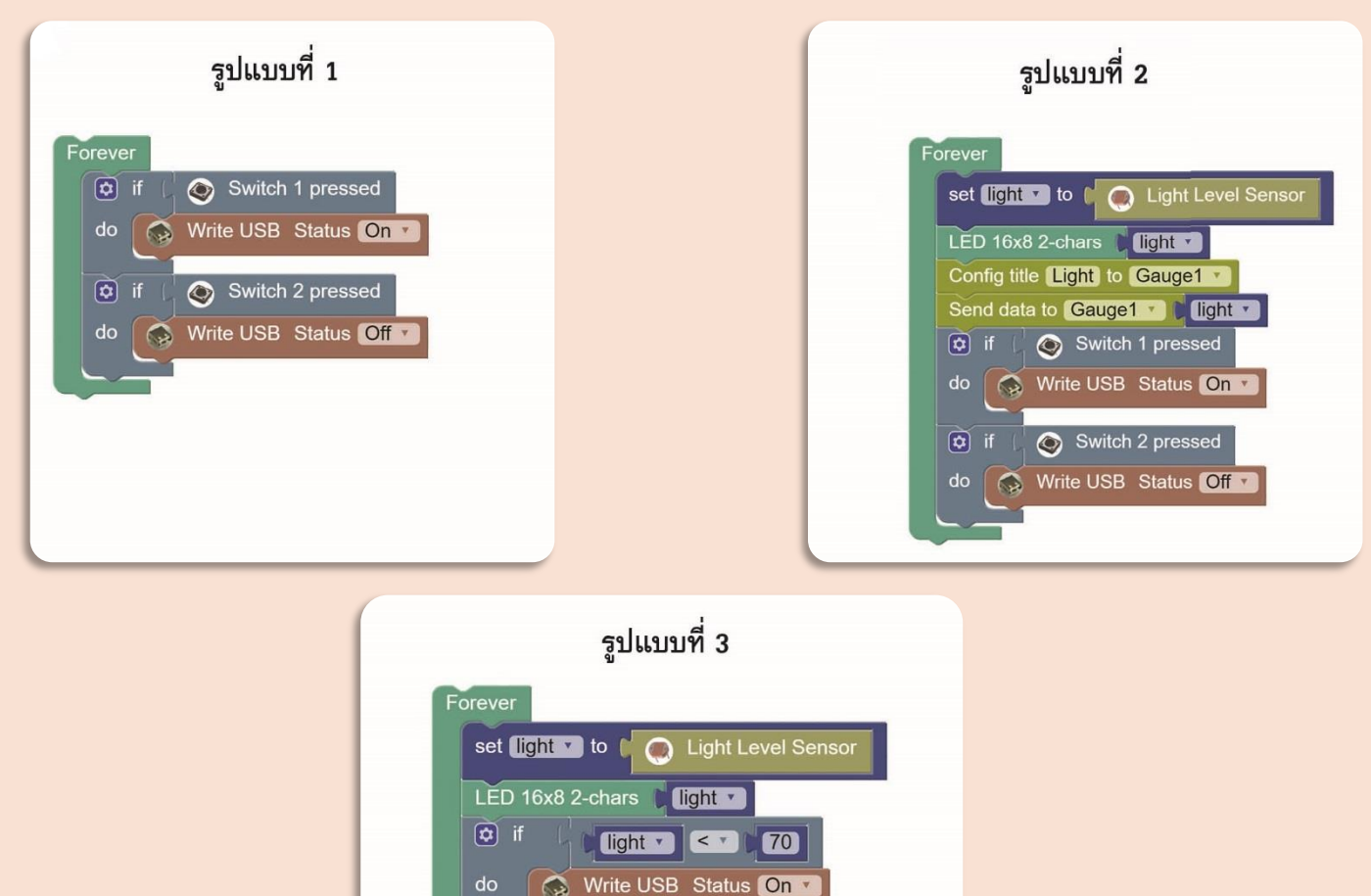

\delta Write USB Status Off 🔻

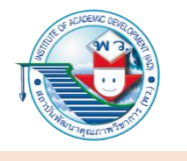

3. ตั้งค่าการเชื่อมต่อระบบเครือข่าย โดยคลิกที่ 💿 แล้วตั้งค่าการเชื่อมต่อ โดย

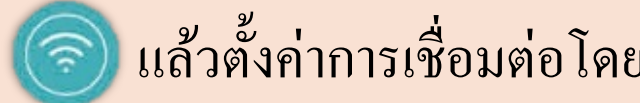

คือ ชื่อสัญญาณเครือข่ายไร้สาย SSID Password คือ รหัสผ่านของสัญญาณเครือข่ายไร้สาย จากนั้นกดปุ่ม OK

| SWIFI Config |
|--------------|
| SSID         |
| Password     |
| Enable IOT   |
| Cancel OK    |

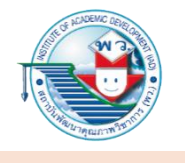

 4. เชื่อมต่อ KidBright เข้ากับคอมพิวเตอร์ โดยใช้สาย USB และทำการดาวน์โหลด โปรแกรมเข้าสู่บอร์ด KidBright ด้วยการกดปุ่ม

5. กดปุ่ม 🛞 เพื่อแสดง QR Code สำหรับเชื่อมต่อกับสมาร์ตโฟน

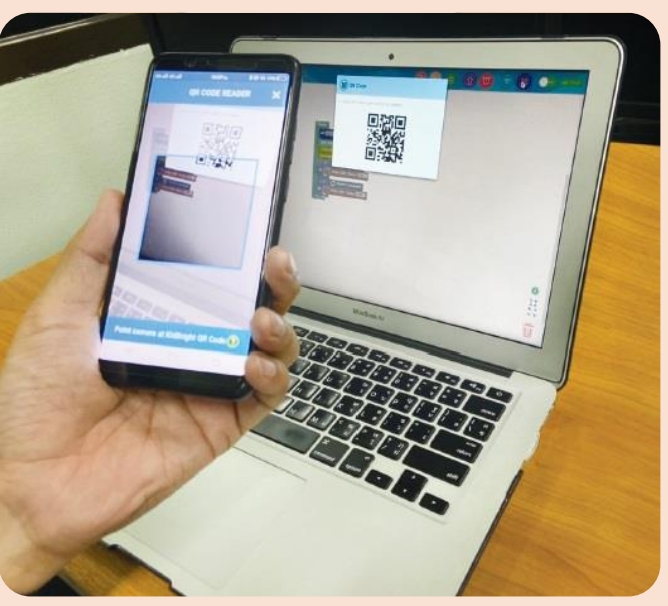

 6. ในส่วนของสมาร์ตโฟนให้ทำการดาวน์โหลดแอปพลิเคชัน KidBright IoT แล้วทำการ เปิดแอปพลิเคชัน กดปุ่มสแกน QR Code จากนั้นสแกน QR Code ที่เปิดไว้ในข้อ 5
 7. ทดลองกดปุ่มสวิตช์ 1 และ 2 แล้วสังเกตการแสดงผลของหลอดไฟฟ้า USB

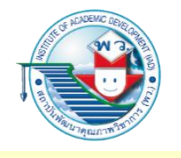

ตัวอย่างที่ 2 การใช้ MQTT และ Raspberry Pi 3 ในการพัฒนาระบบ IoT

#### 1. การเชื่อมต่อวงจร

โปรแกรมต่อไปนี้จะสั่งงานให้รีเลย์ทำงาน (เปิด) ในช่วงเวลาหลัง 20.00 น. และหยุดทำงาน (ปิด) ในช่วงเวลาหลัง 22.00 น. และมีไฟกะพริบ (ดวงที่ 2) ทุก ๆ วินาที เพื่อแสดงว่าในขณะนั้น โปรแกรมกำลังทำงานอยู่

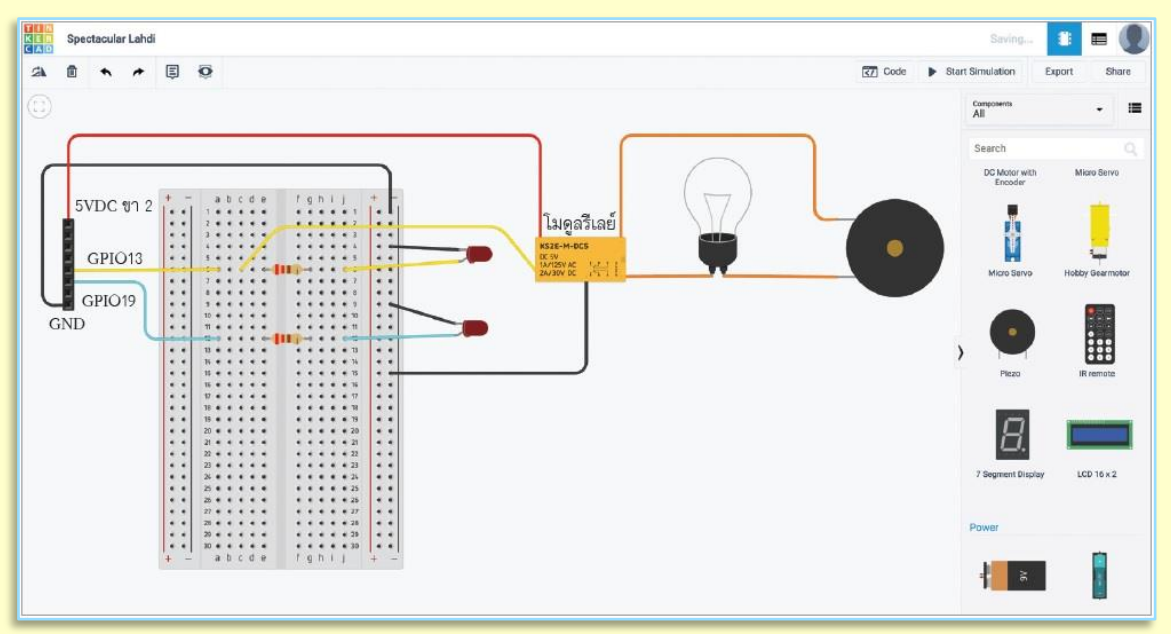

การเชื่อมต่อวงจรจะเชื่อมต่อสายไฟฟ้ากับโมดูลรีเลย์จากวงจร LED ควงที่ 1 เพื่อมาใช้สั่งงาน รีเลย์ และเพื่อให้ทราบว่ารีเลย์นั้นทำงานหรือไม่ หากทำงาน LED ควงที่ 1 จะติดค้างไว้

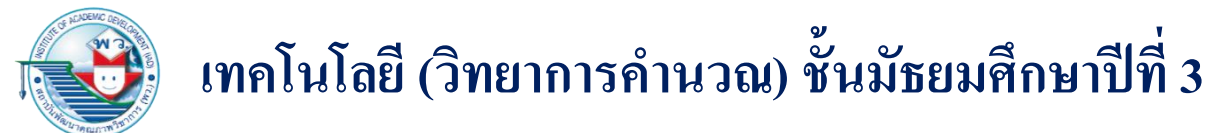

#### 2. การออกแบบหน้าจอด้วย MQTT

ออกแบบหน้าจอบนสมาร์ต โฟนโดยผ่านแอปพลิเคชันที่รองรับ MQTT ได้แก่ แอปพลิเคชัน IoT MQTT Panel (Android) หรือแอปพลิเคชัน IoT OnOff (iOS)

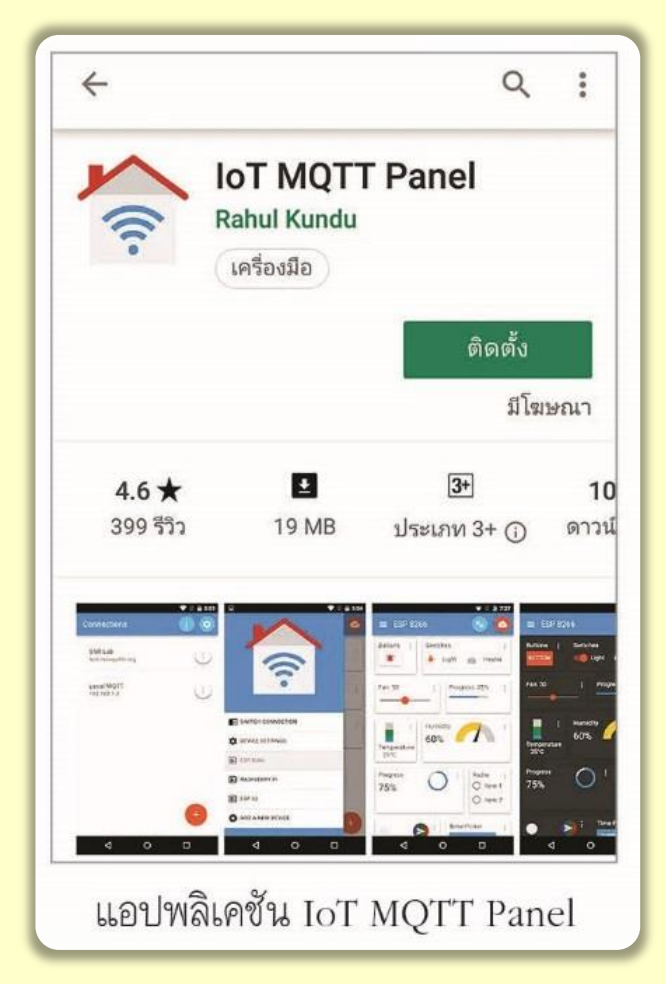

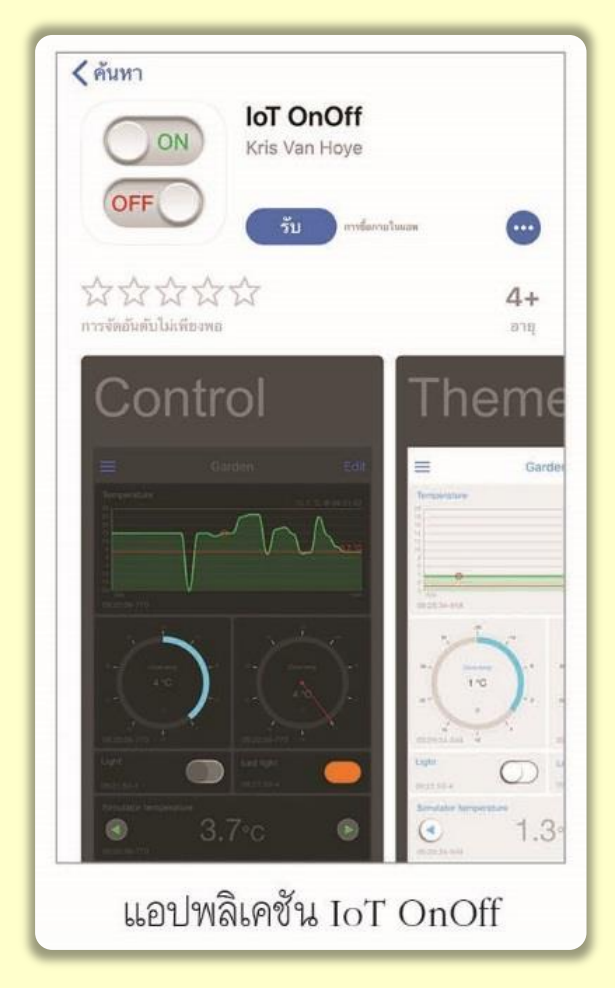

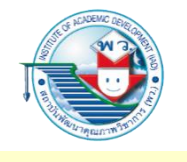

- การเขียนโปรแกรมควบคุมโดยใช้ Raspberry Pi 3 การเขียนโปรแกรมต่อไปนี้จะต้องให้บอร์ดเชื่อมกับเครือข่ายอินเทอร์เน็ต และสมาร์ตโฟน ต้องผ่านเครือข่ายด้วยจึงจะทำงานได้อย่างสมบูรณ์
  - การเขียนโปรแกรมไพธอนกับบอร์ด Raspberry Pi 3 ให้ไฟติด-ดับ

ก่อนอื่นนักเรียนจะต้องลงโมดูลชุดคำสั่ง MQTT บน Raspberry Pi 3 ด้วยการเข้าที่ Terminal แล้วป้อนคำสั่ง sudo pip install paho-mqtt ระบบจะติดตั้งโมดูลชุดคำสั่ง MQTT ของ Paho ให้เรียกใช้ในการเขียนโปรแกรมได้

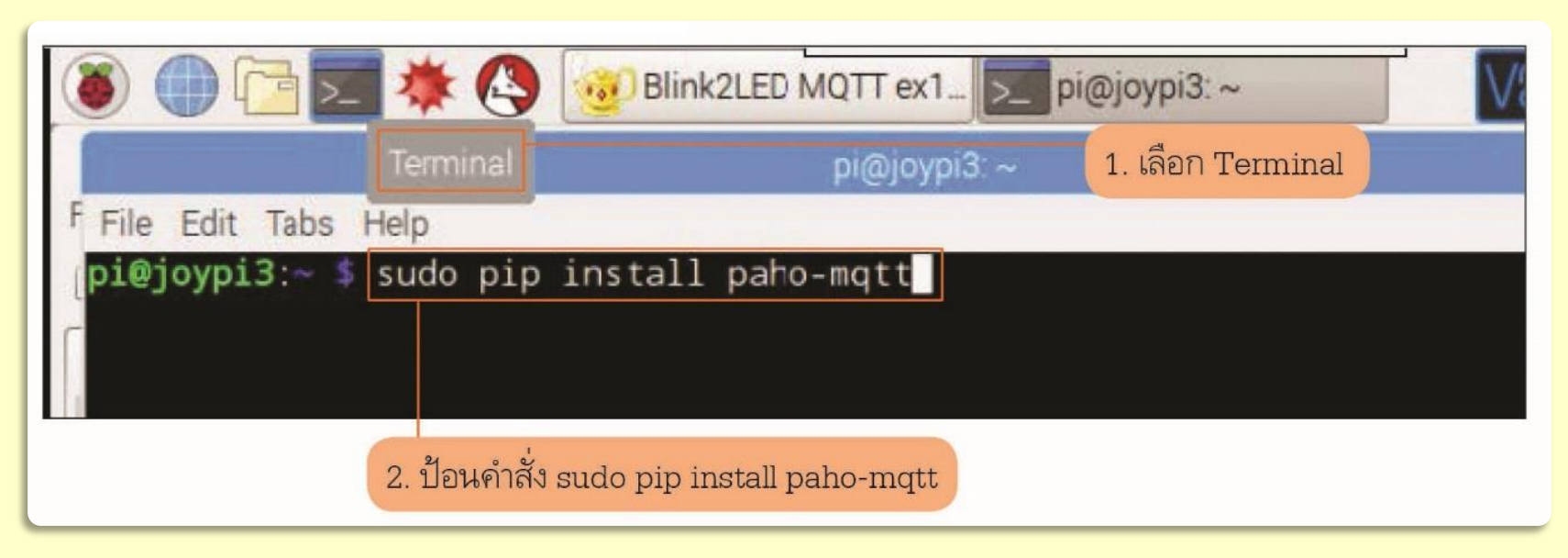

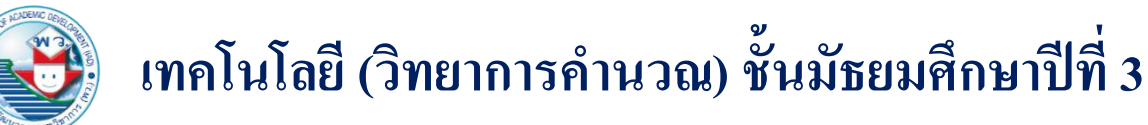

เข้าสู่โปรแกรม Geany และดูคำอธิบายเพื่อทำความเข้าใจ โดยการทำงานของโปรแกรมนี้ จะสั่งงานให้รีเลย์และไฟดวงที่ 2 ติด 5 วินาที และดับ 5 วินาทีตามเวลาจริงของระบบ โดยใช้ชุดคำสั่ง datetime

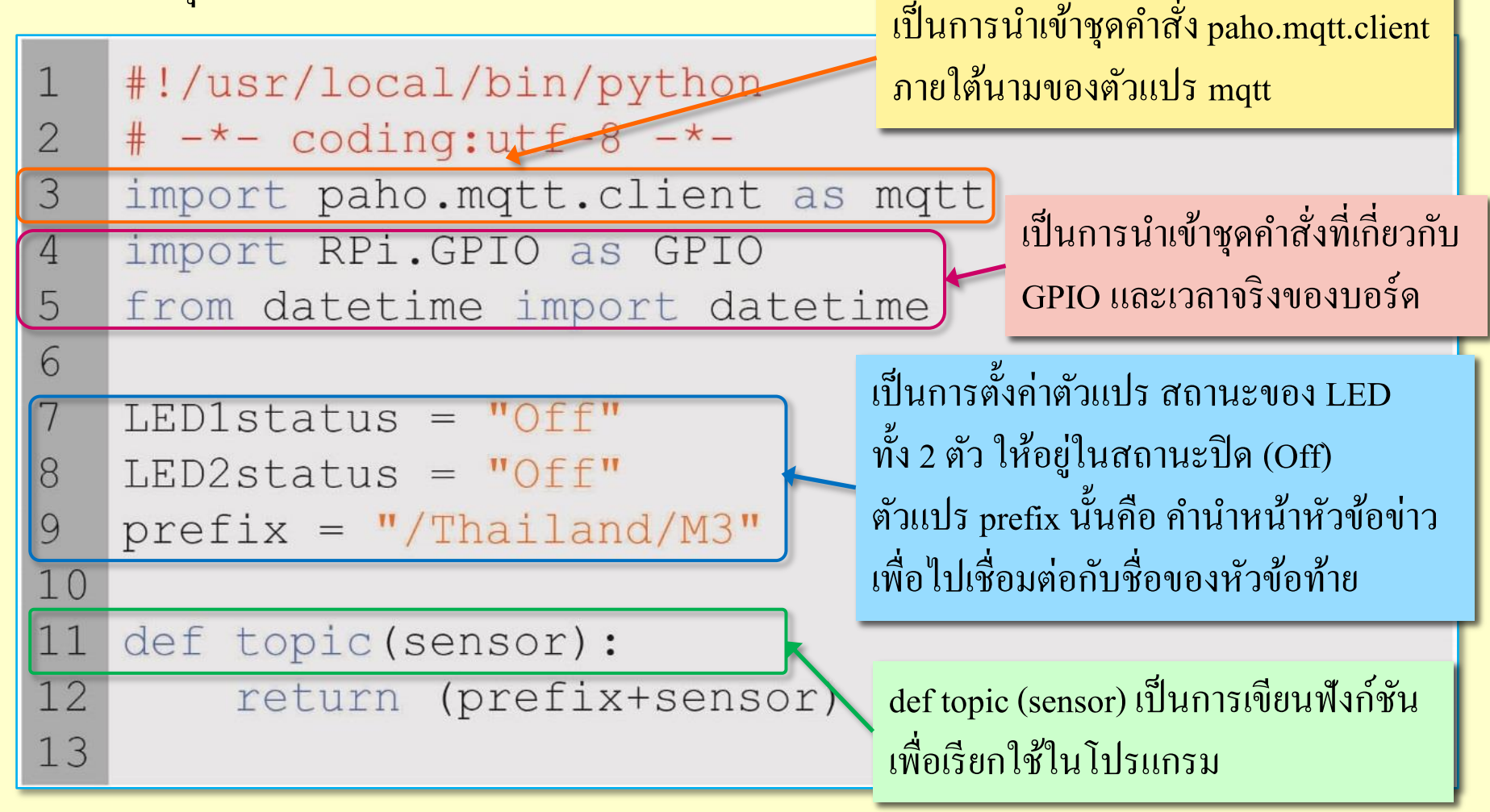

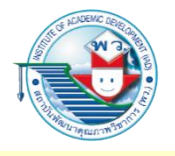

#### การเขียนตัวอักษร

def topic (sensor) เป็นการเขียนฟังก์ชันเพื่อเรียกใช้ในโปรแกรม เนื่องจากเวลา Publish จะต้องนำค่า หัวข้อย่อยของข่าว เช่น LED1, Relaystatus มาเชื่อมกันกับ prefix ทุกครั้งก่อน Publish หรือ Subscribe ซึ่งสามารถสังเกตได้ในโปรแกรมช่วงถัดไป ดังภาพ

| 14 | <u>####################################</u>                 |     |
|----|-------------------------------------------------------------|-----|
| 15 | def on message(client, userdata, message):                  |     |
| 16 | global LED1status 🦳 🛛 🕺 🕺 🕺 🕺 🕺 🕺 🕺 🕺 พิ่งก์ชั้นภายในไปรแกร | ນ 📗 |
| 17 | AppPayload = str(message.payload.decode("utf                |     |
| 18 | AppTopic = message.topic                                    |     |
| 19 |                                                             |     |
| 20 | ประกาศตวแปรภายนอก ค่อ LED1status                            |     |
| 21 | ayload == "pushed":                                         |     |
| 22 | เพราะจะมการเรยก เซ เนบรรทดท 22 25 และ 29                    |     |
| 23 | GPIO.OUTput(LEDI, 1)                                        |     |
| 24 | print "LED1 On"                                             |     |
| 25 | LED1status = "On"                                           |     |
| 26 | else:                                                       |     |
| 27 | GPIO.output(LED1, 0)                                        |     |
| 28 | print "LED1 Off"                                            |     |
| 29 | LED1status = "Off"                                          |     |
| 30 | #######################################                     |     |

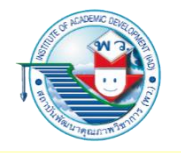

|    | เป็นการแปลงข้อความที่ได้จากการ Subscribe ไว้                 |
|----|--------------------------------------------------------------|
|    | เพื่อดึงและแปลงเป็น Payload เก็บไว้                          |
| 14 | ######################################                       |
| 15 | <pre>def on_message(client, userdata, message):</pre>        |
| 16 | global LED1status                                            |
| 17 | AppPayload = <pre>str(message.payload.decode("utf-8"))</pre> |
| 18 | AppTopic = message.topic                                     |
| 19 | <pre>print ("message received:", AppPayload)</pre>           |
| 20 | print ("message topic=",AppTopic)                            |
| 21 | if AppTopic == topic "LED1") and AppPayload == "pushed":     |
| 22 | if LED1status == "Off":                                      |
| 23 | GPIO.output(IED1.1)                                          |
| 24 | เป็นการพิมพ์ข้อมลภาระข่าวที่ได้และหัวข้อข่าวที่รับมา         |
| 25 |                                                              |
| 26 | ซิ่งจะพิมพ์ผลแสดงออกมาทิจอ Terminal ของบอรัด                 |
| 27 |                                                              |
| 28 | Kaspberry P1 3                                               |
| 29 | LEDISTATUS = "OII"                                           |
| 30 | #######################################                      |

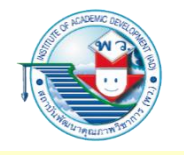

|          | เป็นการตรวจสอบตัวแปร AppTopic ส่วนบรรทัดที่ 22-29 นั้นจะเป็นเทคนิค |
|----------|--------------------------------------------------------------------|
|          | การทำให้เมื่อมีการกดปุ่มโดยส่ง pushed มาจะทำให้ไฟดวงที่ 1 ติด      |
| 14<br>15 | <sup>######</sup> โดยการใช้ตัวแปร                                  |
| 16       | global LED1status                                                  |
| 17       | AppPayload = <pre>str(message.payload.decode("utf-8"))</pre>       |
| 18       | AppTopic = message.topic                                           |
| 19       | print ("message receiver:", AppPayload)                            |
| 20       | print ("message topize", AppTopic)                                 |
| 21       | if AppTopic == topic("LED1") and AppPayload == "pushed":           |
| 22       | if LED1status == "Off":                                            |
| 23       | GPIO.output(LED1,1)                                                |
| 24       | print "LED1 On"                                                    |
| 25       | LED1status = "On"                                                  |
| 26       | else:                                                              |
| 27       | GPIO.output(LED1,0)                                                |
| 28       | print "LED1 Off"                                                   |
| 29       | LED1status = "Off"                                                 |
| 30       | #######################################                            |

การนำ LED1status มาช่วยในการจดจำว่าสถานะติดหรือดับอยู่ โดยเมื่อสั่งให้ LED1 ติด ก็เก็บค่าตัวแปร LED1status เป็น On และหากมีการ Publish LED1 มาจากสมาร์ต โฟนเป็น pushed มาอีกครั้ง ก็จะเข้าสู่ else เพราะสถานะ LED1status เป็น On ก็จะถูกสั่งการให้ LED1 ดับ และเก็บ ค่าสถานะใหม่ LED1status เป็น Off ความหมายคือ กดปุ่มครั้งหนึ่งจะปิด กดปุ่มอีกครั้งจะเปิด เช่นนี้ เราเรียกลักษณะเทคนิคนี้ว่า Toggle (ท็อกเกิล)

```
31
     LED1 = 13 #เป็นทั้งไฟ LED และรีเลย์
    LED2 = 19 \#BOARD 35
32
33
    # GPIO.setwarnings(False)
34
     GPIO.setmode(GPIO.BCM) # GPIO.BOARD for Real Pin mode
35
     GPIO.setup(LED1, GPIO.OUT)
36
     GPIO.setup(LED2, GPIO.OUT)
37
     broker address = "test.mosquitto.org"
38
     # Unique ID
39
     client = mqtt.Client("WorawitIsr", transport="websockets")
40
41
     #เวลาใช้งานคำสั่ง Subscribe จะเกี่ยวข้องกับการใช้เทคนิค callback
42
43
     client.on message=on message
                                             #def on_message จะเป็นโปรแกรม
     #เชื่อมต่อกับ Broker ด้วย address ที่กำหนดไว้บรรทัดบน
44
     client.connect(broker address,8080) #Connect MQTT Broker
45
46
     #เมื่อใช้งาน Subsoribe จะต้องมีส่วนนี้คือ loop_start และ loop_stop ท้ายโปรแกรม
47
     client.loop start() #Start the loop
48
     client.subscribe(topic("LED1")) #หัวข้อที่ Subscribe ใส่หลัง loop_start
49
50
```

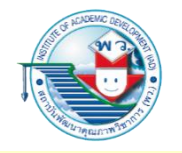

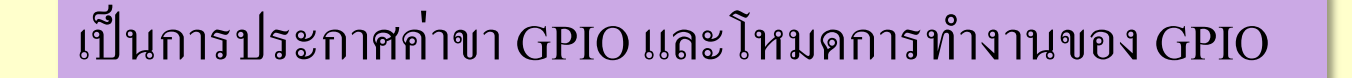

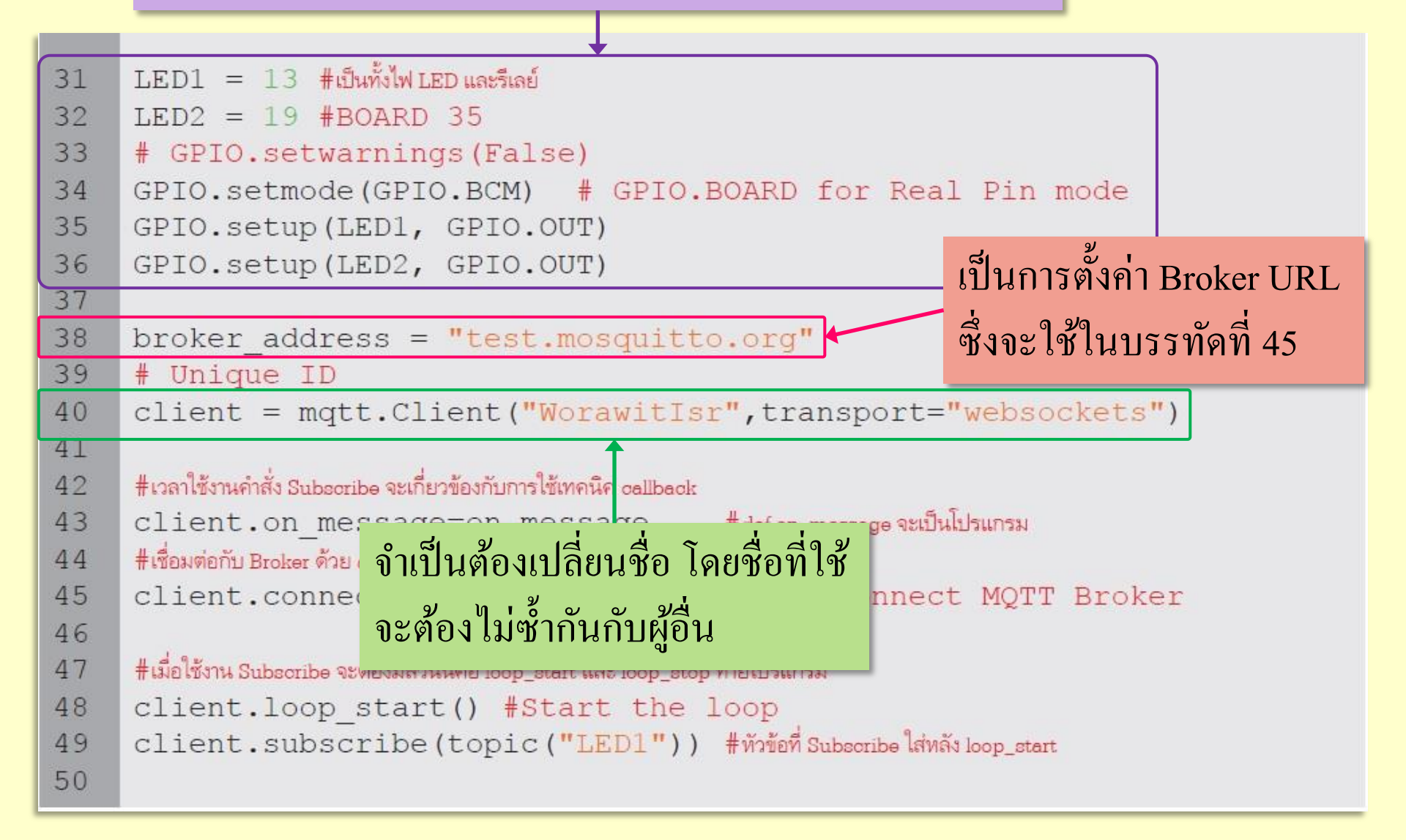

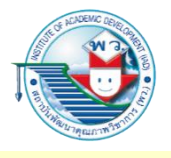

| 31       | LEI                                                        | D1 = 13 #เป็นทั้งไฟ LED และรีเลย์<br>D2 = 19 #BOARD 35                              |  |  |  |  |  |
|----------|------------------------------------------------------------|-------------------------------------------------------------------------------------|--|--|--|--|--|
| 33<br>34 | เป็นการตั้งค่าเมื่อมีการ Subscribe และมีข้อความส่งมาด้วย   |                                                                                     |  |  |  |  |  |
| 35       | Publish จากผู้ส่งข่าว client.on_message จะกำหนดให้ไปทำงาน  |                                                                                     |  |  |  |  |  |
| 36<br>37 | ์ ที่                                                      | ฟังก์ชัน on_message ที่เขียนไว้แล้วในบรรทัดที่ 15-29                                |  |  |  |  |  |
| 38       |                                                            | <pre>Dker_address = "test.mosquitto.org"</pre>                                      |  |  |  |  |  |
| 40       | # Cli                                                      | <pre>ient = mgtt.Client("WorawitIsr",transport="websockets")</pre>                  |  |  |  |  |  |
| 41       |                                                            |                                                                                     |  |  |  |  |  |
| 42       | #เวล                                                       | ทใช้งานคำสั่ง Subsoribe จะเกี่ยวข้องกับการใช้เทคนีอ callback                        |  |  |  |  |  |
| 43       | client.on_message=on_message #def on_message จะเป็นโปรแกรม |                                                                                     |  |  |  |  |  |
| 44       | #เชื่อมต่อกับ Broker ด้วย address ที่กำหนดไว้บรรทัดบน      |                                                                                     |  |  |  |  |  |
| 45       | cl:                                                        | <pre>ient.connect(broker_address,8080) #Connect MQTT Broker</pre>                   |  |  |  |  |  |
| 46<br>47 | #เมื่อ                                                     | อใช้งาน Subscribe จะต้องมีส่วนนี้คือ loop_start และ loop_stop ท้ายโปรแกรม           |  |  |  |  |  |
| 48       | client.loop_start() #Start the loop                        |                                                                                     |  |  |  |  |  |
| 49       | cl                                                         | ient.subscribe(topic("LE <mark>D1")) #ทัวข้อที่ Subscribe ใส่หลัง loop_start</mark> |  |  |  |  |  |
| 50       |                                                            | เป็นการเสื่อแต่อกับ Proteer ที่ระบ LIDI ใว้ในบรรทัดที่ 20                           |  |  |  |  |  |
|          |                                                            |                                                                                     |  |  |  |  |  |
|          |                                                            | และด้วยพอร์ตที่ 8080 (websockets)                                                   |  |  |  |  |  |

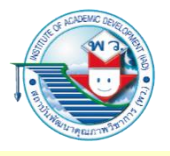

```
LED1 = 13 \# (ป็นทั้งไฟ LED และรีเลย์)
31
32
     LED2 = 19 \# BOARD 35
33
     # GPIO.setwarnings(False)
34
     GPIO.setmode(GPIO.BCM) # GPIO.BOARD for Real Pin mode
35
     GPIO.setup(LED1, GPIO.OUT)
36
     GPIO.setup(LED2, GPIO.OUT)
37
38
    broker address = "test.mosquitto.org"
    เป็นบรรทัดที่จำเป็นต้องมีเมื่อมีการ Subscribe เพราะเป็นการสั่งให้มีการตรวจสอบ
39
40
    การส่งข้อมูลตลอดเวลาด้วย client.loop_start() และหัวข้อข่าวที่สมัครไว้
41
42
    คือ client.subscribe (topic("LED1") ซึ่งจะเป็น "/Thailand/M3/LED1"
43
44
     client.connect(broker address, 8080) #Connect MQTT Broker
45
46
     #เมื่อใช้งาน Subscribe จะต้องมีส่วนนี้คือ loop_start และ loop_stop ท้ายโปรแกรม
47
48
     client.loop start() #Start the loop
     client.subscribe (topic ("LED1")) #หัวข้อที่ Subscribe ใส่หลัง loop_start
49
50
```

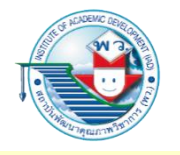

การวนลูป

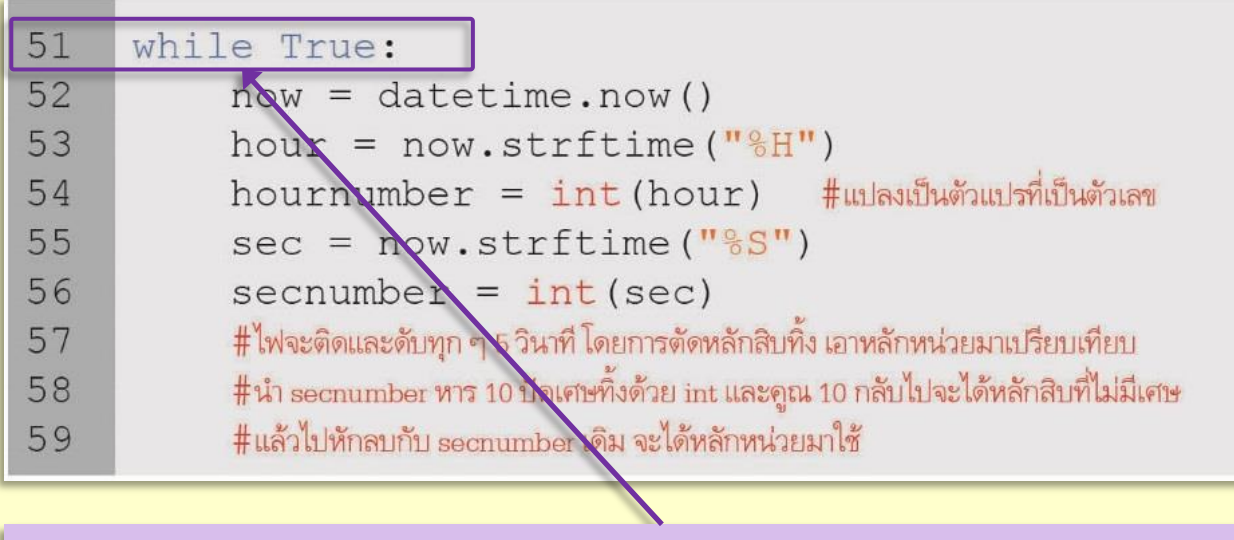

#### เป็นการวนลูปกระทำการแสดงผลไฟติด-ดับของรีเลย์และ LED2

| 60 | secldigit = secnumber - int(secnumber/10)*10          |
|----|-------------------------------------------------------|
| 61 | if secldigit <=5:                                     |
| 62 | if LED2status == "Off":                               |
| 63 | GPIO.output(LED2,1)                                   |
| 64 | client.publish(topic("Relaystatus"),"On")             |
| 65 | print "publish Relay On"                              |
| 66 | LED2status = "On"                                     |
| 67 | else:                                                 |
| 68 | if LED2status == "On":                                |
| 69 | GPIO.output(LED2,0)                                   |
| 70 | <pre>client.publish(topic("Relaystatus"),"Off")</pre> |
| 71 | print "publish Relay Off"                             |
| 72 | LED2status = "Off"                                    |

จะได้ค่าของหลักหน่วยของวินาที ซึ่งเราจะนำมาใช้ในบล็อกของ if หาก 0-5 ก็จะสั่งการ ให้ LED2 ติด (ก็คือรีเลย์ด้วย) และตีพิมพ์ Publish หัวข้อข่าวว่า รีเลย์ติด และเก็บค่า สถานะ LED2status (ก็คือสถานะรีเลย์ด้วย) ไว้ว่าเป็น On และหากไม่ใช่เวลา 0-5 ก็สั่งการให้รีเลย์หรือ GPIO LED2 นั้นดับลง และตีพิมพ์หัวข้อข่าวว่า รีเลย์ปิดแล้ว และเก็บค่าสถานะของ LED2status เป็น Off

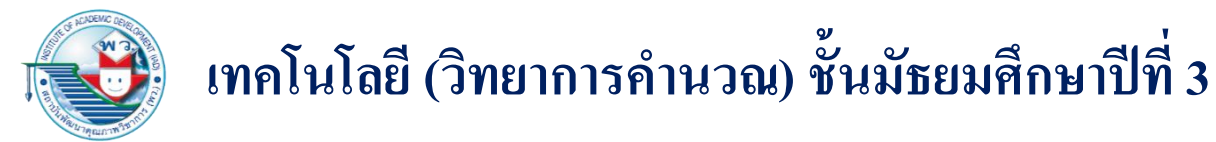

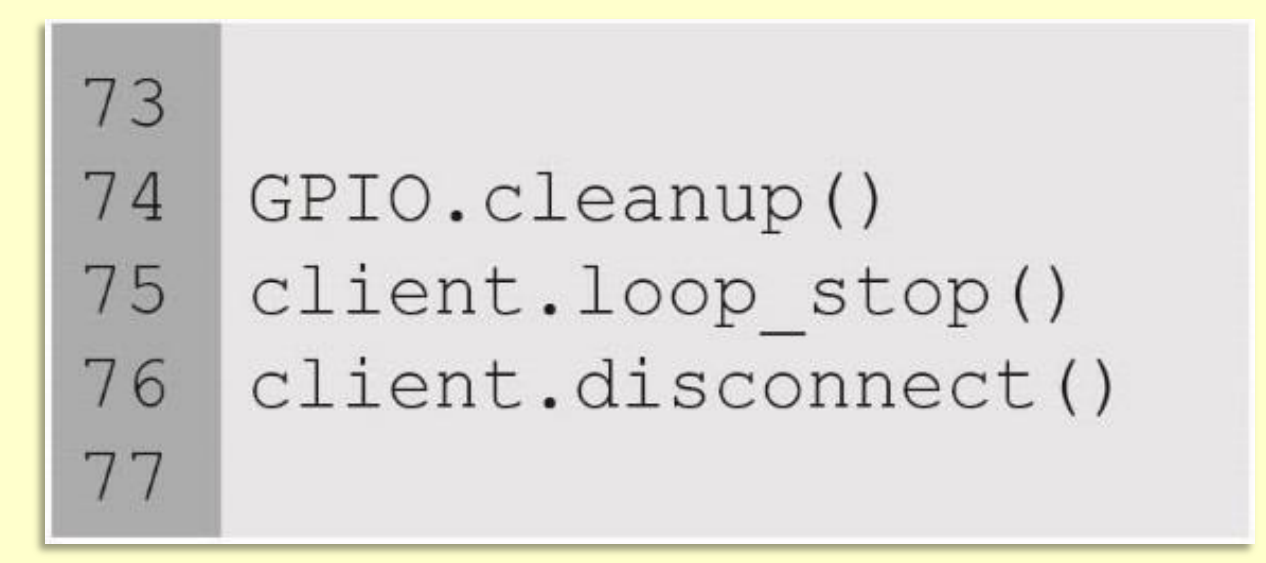

ภาพ การใช้ชุดคำสั่งเคลียร์พอร์ต GPIO และการปิดลูป

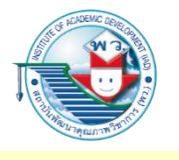

หลังจากบล็อกของ while ในช่วงบรรทัดที่ 51-72 แล้วก็ให้ใส่ชุดคำสั่งเคลียร์พอร์ต GPIO และ การปิดลูป client.loop\_stop() และการสิ้นสุดการเชื่อมต่อกับ Broker ด้วย client.disconnect() เป็นการจบโปรแกรมโดยสมบูรณ์

| LXTerm                                                                                        | inal      |       |               | - 0         |  |
|-----------------------------------------------------------------------------------------------|-----------|-------|---------------|-------------|--|
| File Edit Tabs Help                                                                           |           |       |               |             |  |
| publish Relay On<br>publish Relay Off<br>publish Relay On<br>publish Relay Off                | ≡ บอร์ดแร | 0     |               |             |  |
| publish Relay On<br>publish Relay Off<br>publish Relay On<br>publish Relay On                 | LED       | :     | 🐥 สถานะรีเลย์ | 0<br>0<br>0 |  |
| publish Relay On<br>publish Relay Off<br>publish Relay Off<br>publish Relay On                |           |       |               |             |  |
| ('message received:', 'pushed')<br>('message topic=', '/Thailand/M3/Led1')<br>LED1 On         |           |       |               |             |  |
| publish Relay Off<br>publish Relay On<br>publish Relay Off<br>publish Relay Op                |           | ยืนยั | ันหรือไม่     |             |  |
| publish Relay Off<br>publish Relay Off<br>publish Relay On<br>('message received:', 'pushed') |           |       | NO YE         | S           |  |
| ('message topic=', '/Thailand/M3/Led1')<br>LED1 Off                                           |           |       |               |             |  |

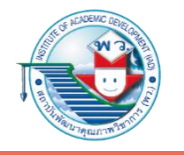

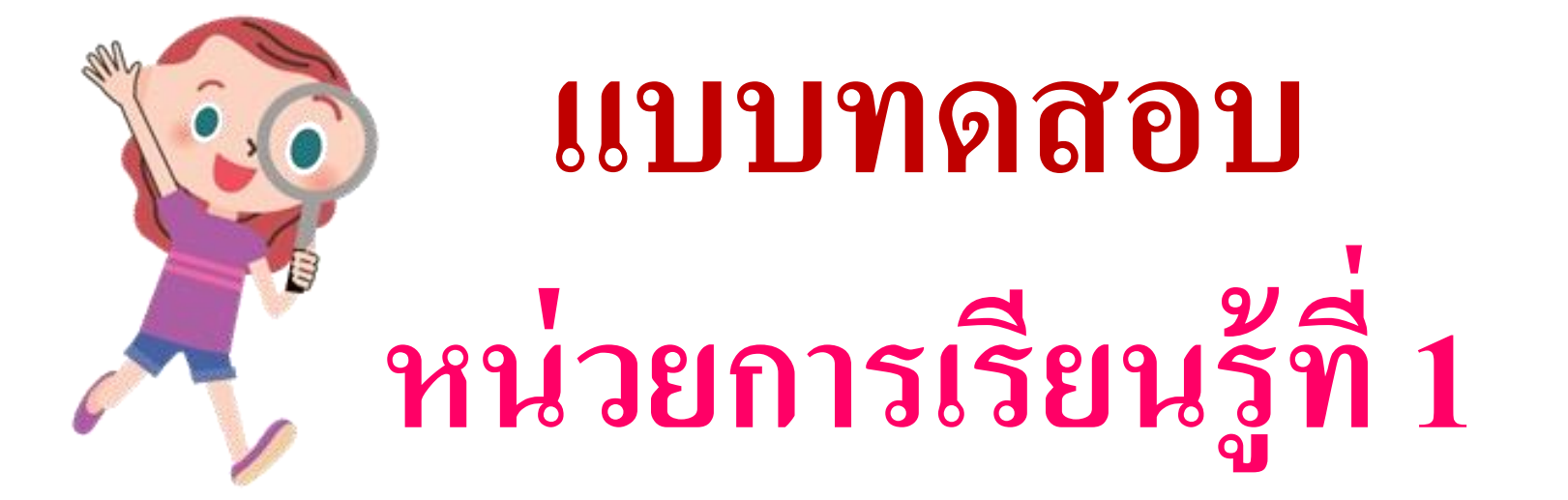

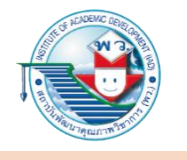

# นักเรียนใช้ดินสอระบายลงใน O หน้าคำตอบที่ถูกต้องให้เต็มวง 1. ข้อใดเรียงขั้นตอนของวัฏจักรการพัฒนาระบบงาน (SDLC) ได้ถูกต้อง

ก. การใช้งานจริง

- ข. การเขียนโปรแกรม
- ค. การปรับปรุงและพัฒนาโปรแกรม
- ง. การทดสอบและแก้ไขโปรแกรม
- จ. วิเคราะห์ปัญหา
- ฉ. การจัดทำเอกสารและคู่มือ ช. การออกแบบโปรแกรม

| (1) | ๆ  | ¥ | ๆ | ก | ค  | 1 | ฉ |
|-----|----|---|---|---|----|---|---|
| 2   | ๆ  | ¥ | ๆ | 9 | ิฉ | ก | ค |
| 3   | ิฉ | จ | ๆ | R | ค  | ก | J |
| 4   | ๆ  | ¥ | ข | 9 | ฉ  | ค | ก |

เฉลย ② เพราะขั้นตอนของวัฏจักรการพัฒนาระบบงาน (SDLC) เริ่มจากการวิเคราะห์ ปัญหาการออกแบบโปรแกรม การเขียนโปรแกรม การทดสอบและแก้ไขโปรแกรม การจัดทำเอกสารคู่มือ การใช้งานจริง การปรับปรุงและพัฒนาโปรแกรม

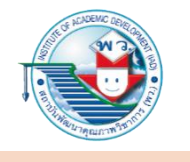

- 2. การเตรียมความพร้อมในการเขียนโปรแกรมมีความสำคัญอย่างไร
  - (1) เพื่อไม่ให้โปรแกรมทำงานผิดพลาดหรือเกิดปัญหาภายหลังจากนำไปใช้งานจริง
  - ② เพื่อให้มีทักษะในการเขียนโปรแกรมเพื่อแก้ปัญหาตามที่ได้ออกแบบไว้
  - (3) เพื่อให้ได้โปรแกรมที่ทำงานได้สมบูรณ์ทุกฟังก์ชันและมีประสิทธิภาพดีที่สุด
  - ④ เพื่อให้รู้ว่าการเขียนโปรแกรมภาษาใดเหมาะกับการแก้ปัญหานั้น ๆ

เฉลย ② เพราะการเตรียมความพร้อมในการเขียนโปรแกรมนั้น ก็เพื่อจะฝึกฝนให้มีทักษะในการเขียนโปรแกรมเพื่อแก้ปัญหา เข้าใจการทำงาน รูปแบบของภาษา และสามารถเขียนโปรแกรม แก้ปัญหาตามที่ได้ออกแบบไว้

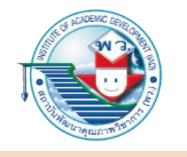

- ก่อนที่จะเขียนโปรแกรมแก้ปัญหา ผู้เขียนโปรแกรมควรทำสิ่งใดก่อน เพื่อให้การแก้ปัญหามีประสิทธิภาพมากที่สุด
  - $\bigcirc$
- จัดหาอุปกรณ์และเครื่องมือที่จำเป็น
- 2
- ออกแบบผังงานการทำงานของโปรแกรม
- ) ค้นหาการแก้ปัญหานั้น ๆ จากอินเทอร์เน็ต
- (4)
- ศึกษาการเขียนโปรแกรมจากสื่อหรือแหล่งเรียนรู้ให้เข้าใจ

เฉลย ② เพราะก่อนการเขียนโปรแกรมเพื่อแก้ปัญหาใด ๆ ควรทำการออกแบบผังงานการทำงานของโปรแกรมก่อน เพื่อให้การเขียนโปรแกรมเพื่อแก้ปัญหามีลำคับและกระบวนการ ที่ถูกต้องและสามารถตรวจสอบแก้ไขได้ง่าย

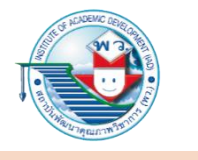

# 4. ข้อใดไม่ใช่ระบบประเภท IoT

- ) ระบบแสดงสถานะหลอดไฟฟ้าภายในบ้านมายังแอปพลิเคชัน
- ) ระบบควบคุมการเปิด-ปิดวาล์วน้ำด้วยสมาร์ตโฟน
  - ระบบรายงานสภาพอากาศทั่วประเทศไทย
  - ระบบเปิด-ปิดไฟฟ้าอัตโนมัติตามระดับแสง

เฉลย ④ เพราะเนื่องจากระบบเปิด-ปิดไฟฟ้าอัตโนมัติ ตามระดับแสงเป็นเพียงระบบอัตโนมัติ สามารถทำงานได้ด้วยตนเองและไม่ต้องเชื่อมต่อกับอินเทอร์เน็ต

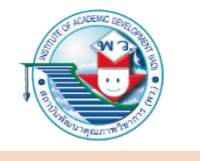

- 5. ข้อใดกล่าวถึง MIT App Inventor ได้ถูกต้อง
  - เป็นเครื่องมือที่ใช้สร้างแอปพลิเคชั่นในรูปของการเขียนโปรแกรมภาษาระดับสูง
    - เป็นเครื่องมือที่ใช้สร้างแอปพลิเคชันในรูปของบล็อกคำสั่ง
    - ปี เป็นเครื่องมือที่ใช้ทดสอบแอปพลิเคชันที่สร้างขึ้น
    - ป เป็นเครื่องมือที่ใช้ออกแบบผังงาน

เฉลย ② เพราะ MIT App Inventor เป็นเครื่องมือที่ใช้สร้างแอปพลิเคชัน ในรูปแบบของบล็อกคำสั่ง สามารถสร้างแอปพลิเคชันได้ง่าย

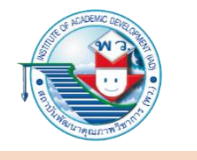

- 6. ข้อใดกล่าวถึง Embedded System ไม่ถูกต้อง
  - (1)
- เปรียบเสมือนกับคอมพิวเตอร์ขนาดเล็ก
- 2
- Embedded System เช่น Arduino UNO R3
- 3
- สามารถเขียนคำสั่งควบคุมได้ด้วยภาษาไพธอนเท่านั้น
- 4
- มีความสามารถในการประมวลผลและเชื่อมต่อกับอุปกรณ์ภายนอก

เฉลย ③ เพราะ Embedded System ไม่จำเป็นจะต้องเขียนคำสั่งควบคุม ด้วยภาษาไพธอน เสมอไป บางอุปกรณ์ที่ใช้ภาษาอื่น ๆ เช่น Arduino ใช้ภาษาซีในการเขียนคำสั่งควบคุม

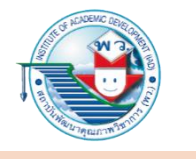

 หากนักเรียนต้องการพัฒนาระบบควบคุมอุปกรณ์ไฟฟ้าภายในบ้าน นักเรียนจะต้องใช้อุปกรณ์อะไร เพื่อทำหน้าที่เชื่อมต่อสัญญาณไฟฟ้า ระหว่างบอร์ดสมองกลฝังตัวกับอุปกรณ์ไฟฟ้า

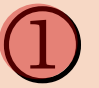

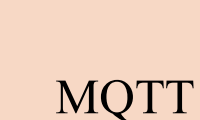

Relay

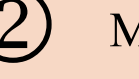

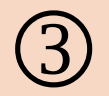

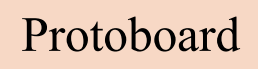

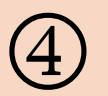

Raspberry Pi 3

เฉลย (พราะรีเลย์ (Relay) คือ สวิตช์ตัดต่อวงจรแบบอิเล็กทรอนิกส์ โดยใช้หลักการของแม่เหล็กไฟฟ้า จะทำงานเมื่อมีการจ่ายไฟไปตามกำหนด ทำให้เกิดวงจรเปิด เมื่อไม่มีการจ่ายไฟ จะทำให้เกิดวงจรปิด ทำให้อุปกรณ์ไฟฟ้า ที่ใช้รีเลย์เป็นสวิตช์นั้นไม่ทำงาน

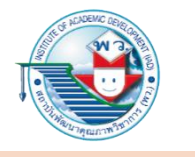

- 8. ข้อใดกล่าวถึงวงจรสมองกลฝั่งตัว KidBright ได้ถูกต้อง
  - โบ เขียนโปรแกรมคำสั่งด้วยภาษาไพธอน

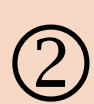

เขียนโปรแกรมคำสั่งด้วยภาษาจาวา

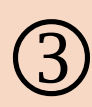

เขียนโปรแกรมคำสั่งด้วยภาษาซี

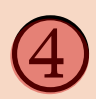

เขียนโปรแกรมคำสั่งแบบบล็อก

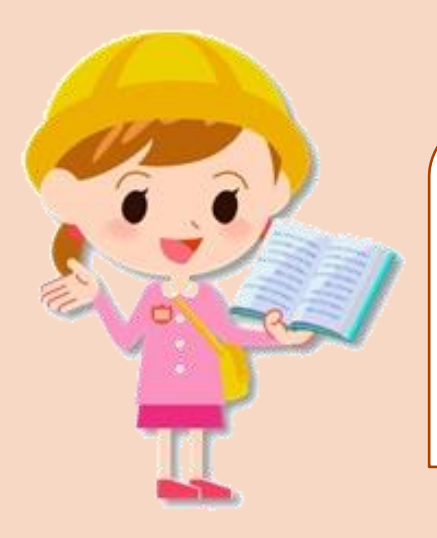

เฉลย ④ เพราะวงจรสมองกลฝังตัว KidBright สามารถเขียนโปรแกรมควบคุม ด้วยบล็อกคำสั่ง

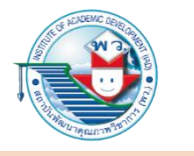

### 9. องค์ประกอบหลักของเทคโนโลยี IoT มีอะไรบ้าง

- ) Embedded Board/System, เครือข่ายอินเทอร์เน็ต
- 2 อุปกรณ์เชื่อมต่อ, เครือข่ายอินเทอร์เน็ต, อุปกรณ์สื่อสาร
  - 3 Embedded Board/System, เครือข่ายอินเทอร์เน็ต, อุปกรณ์สื่อสาร
- 4
- Embedded Board/System, อุปกรณ์เชื่อมต่อ, เครือข่ายอินเทอร์เน็ต, อุปกรณ์สื่อสาร

เฉลย ④ เพราะเทคโนโลยี IoT ประกอบไปด้วย Embedded Board/System อุปกรณ์เชื่อมต่อ เช่น เซนเซอร์, เครือข่ายอินเทอร์เน็ต, อุปกรณ์สื่อสาร

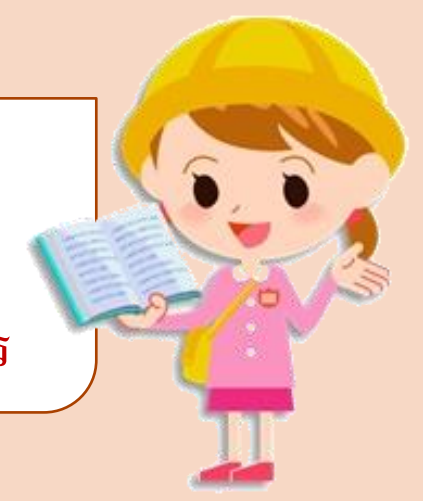

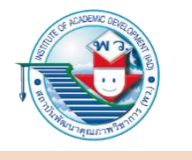

# ถ้าต้องการสร้างเทคโนโลยี IoT ที่สามารถตรวจจับการเคลื่อนใหวได้ นักเรียนจะใช้เซนเซอร์ใดในการรับข้อมูล

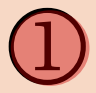

IR Sensor

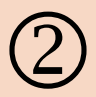

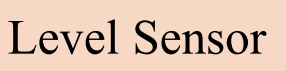

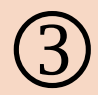

Ultrasonic Sensor

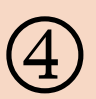

Temperature Sensor

เฉลย ① เพราะ IR Sensor เป็นเซนเซอร์ที่ส่งคลื่นอินฟราเรด ใช้สำหรับตรวจจับสิ่งกีดขวาง หรือตรวจจับการเคลื่อนใหวได้

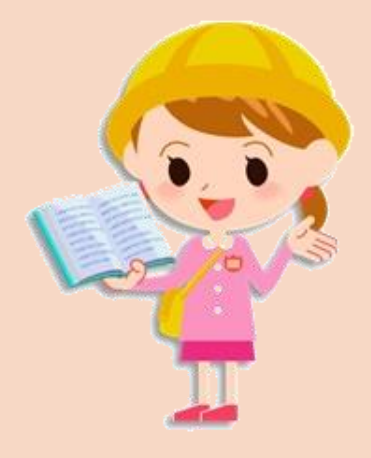